# cyberEAM 企业资产管理系统

# 使用手册

版本号: V1.0

沈阳中科博微科技股份有限公司

2023年4月

# 目录

| 阅 | 读方法      | 1       |
|---|----------|---------|
| 1 | 产品概述     |         |
| 2 | 使用流程     |         |
| 3 | 准备工作     | 5       |
|   | 3.1 创建账号 | 5       |
|   | 3.2 系统初  | ]始化9    |
| 4 | 主要功能     |         |
|   | 4.1 预算管理 |         |
|   | 4.1.1    | 预算编制13  |
|   | 4.1.2    | 预算发布15  |
|   | 4.1.3    | 预算变更16  |
|   | 4.1.4    | 分析报表17  |
|   | 4.2 项目管理 |         |
|   | 4.2.1    | 项目列表18  |
|   | 4.2.2    | 分析报表19  |
|   | 4.3 采购管理 |         |
|   | 4.3.1    | 采购申请20  |
|   | 4.3.2    | 采购订单21  |
|   | 4.3.3    | 收货管理22  |
|   | 4.3.4    | 付款记录24  |
|   | 4.3.5    | 分析报表24  |
|   | 4.4 工作管理 |         |
|   | 4.4.1    | 待确认单据26 |
|   | 4.4.2    | 待审批任务27 |
|   | 4.4.3    | 待处理工单28 |
|   | 4.4.4    | 待分派工单29 |
|   | 4.4.5    | 巡点检任务   |
|   | 4.4.6    | 保养任务32  |

|     | 4.4.7  | 消息提醒34   |
|-----|--------|----------|
| 4.5 | 资产管理   |          |
|     | 4.5.1  | 资产列表35   |
|     | 4.5.2  | 资产入库     |
|     | 4.5.3  | 资产领用退库41 |
|     | 4.5.4  | 资产借用归还44 |
|     | 4.5.5  | 资产转移47   |
|     | 4.5.6  | 资产报废48   |
|     | 4.5.7  | 资产盘点49   |
|     | 4.5.8  | 实物信息变更51 |
|     | 4.5.9  | 财务信息变更52 |
|     | 4.5.10 | 维保信息登记53 |
|     | 4.5.11 | 维修信息登记54 |
|     | 4.5.12 | 分析报表55   |
| 4.6 | 物料管理   | 55       |
|     | 4.6.1  | 物料档案55   |
|     | 4.6.2  | 入库单57    |
|     | 4.6.3  | 出库单58    |
|     | 4.6.4  | 调拨单60    |
|     | 4.6.5  | 盘点管理61   |
|     | 4.6.6  | 仓库管理63   |
|     | 4.6.7  | 分析报表64   |
| 4.7 | 无形资产管  | ,理65     |
|     | 4.7.1  | 资产登记65   |
|     | 4.7.2  | 资产变更     |
|     | 4.7.3  | 借用归还67   |
|     | 4.7.4  | 分析报表69   |
| 4.8 | 标准管理   |          |
|     | 4.8.1  | 巡点检基准书   |

5

|       | 4.8.2  | 巡点检模板  | 71 |
|-------|--------|--------|----|
|       | 4.8.3  | 保养基准书  | 72 |
|       | 4.8.4  | 保养模板   | 73 |
|       | 4.8.5  | 故障库    | 74 |
| 4.9 枚 | 金验管理   |        | 74 |
|       | 4.9.1  | 巡点检计划  | 75 |
|       | 4.9.2  | 巡点检任务  | 76 |
|       | 4.9.3  | 保养计划   | 76 |
|       | 4.9.4  | 保养任务   | 78 |
|       | 4.9.5  | 维修工单   | 79 |
|       | 4.9.6  | 维修派单   | 81 |
|       | 4.9.7  | 维修挂起   | 82 |
|       | 4.9.8  | 维修验收   | 82 |
|       | 4.9.9  | 班组管理   | 83 |
| 4.10  | 委外管    | 理      | 84 |
|       | 4.10.1 | 委外登记   | 84 |
|       | 4.10.2 | 委外验收   | 85 |
|       | 4.10.3 | 分析报表   | 87 |
| 4.11  | 监控管理   | 理      | 87 |
|       | 4.11.1 | 实时组态   | 87 |
|       | 4.11.2 | 设备 OEE | 88 |
|       | 4.11.3 | 设备报警   | 89 |
|       | 4.11.4 | 数据分析   | 90 |
| 移动    | APP    |        | 92 |
| 5.1 💈 | 系统登录   |        | 92 |
| 5.2 5 | 资产     |        | 92 |
|       | 5.2.1  | 资产列表   | 92 |
|       | 5.2.2  | 资产详情   | 93 |
|       | 5.2.3  | 资产报修   | 94 |

| 5.2.4    | 物料列表   | 94  |
|----------|--------|-----|
| 5.2.5    | 物料详情   | 95  |
| 5.3 工作   |        | 96  |
| 5.3.1    | 任务管理   | 97  |
| 5.3.2    | 资产管理   | 102 |
| 5.3.3    | 物料管理   | 107 |
| 5.3.4    | 单据确认   | 109 |
| 5.4 消息通知 |        | 117 |
| 5.4.1    | 消息列表   | 118 |
| 5.4.2    | 已读消息   | 119 |
| 5.4.3    | 删除消息   | 119 |
| 5.5 个人中心 |        | 119 |
| 5.5.1    | 修改个人信息 | 120 |
| 5.5.2    | 修改密码   | 121 |
| 5.5.3    | 退出系统   |     |

# 阅读方法

本手册是 cyberEAM 企业资产管理系统的使用手册,着重指导用户如何通过 使用 cyberEAM 企业资产管理系统,更好的管理本单位资产。

本手册的读者为资产管理系统的操作人员。

### ● 手册使用过程中的注意事项

▶ 本手册以 cyberEAM 企业资产管理系统的标准版为例进行说明,其中可能 涉及的一些称谓在各类单位中有所差别,但这并不影响本手册对软件使用的指导 说明,请用户予以理解;

▶ 手册中的一些图形界面可能与软件中实际的界面稍有不同,但功能是完 全相同的,请用户在使用中注意。

| 序<br>号 | 图标       | 功能名称 | 说明                             |  |  |  |
|--------|----------|------|--------------------------------|--|--|--|
| 1      | Q        | 查看   | "查看"该条数据的详细信息                  |  |  |  |
| 2      | Ľ        | 修改   | "修改"按钮在草稿状态下启用,其余状态<br>禁用。     |  |  |  |
| 3      | Ê        | 删除   | "删除"按钮在草稿状态下启用,其余状态<br>禁用。     |  |  |  |
| 4      | 4        | 导出   | 导出该条信息或者批量导出多条数据               |  |  |  |
| 5      | •        | 导入   | 导入模板可用相应界面中"导出"的 excel 表格作为模板。 |  |  |  |
| 6      | <b>V</b> | 通过   | 审批通过                           |  |  |  |
| 7      | ×        | 驳回   | 审批未通过                          |  |  |  |
| 8      | -        | 查看流程 | 查看审批流程图                        |  |  |  |
| 9      | 5        | 刷新   | 刷新页面列表                         |  |  |  |
| 10     | Ž        | 通过   | 单据、任务等审批通过                     |  |  |  |

# ● 常用图标说明

| 11 | ١× | 驳回 | 单据、任务等审批驳回 |
|----|----|----|------------|
| 12 | ର୍ | 执行 | 执行当前派发的任务  |

注意:不常用图标将在各功能模块介绍中做出解释。

# ● 版权声明

本手册的版权归沈阳中科博微科技股份有限公司所有,未经我公司书面许

可,任何单位或个人不得以任何形式复制或传播本手册的任何部份。

通讯地址:辽宁省沈阳市浑南新区文溯街 17-8号

电话: 024-31217313

网址: <u>http://www.microcyber.cn/</u>

# 1 产品概述

cyberEAM 企业资产管理系统(简称"系统"),面向资产密集型企业提供覆盖资产购置、部署、服务、处置等全生命周期管理解决方案。

通过预算-立项-采购-入库过程,规范化管理各类资产需求规划及购置业务; 通过资产台账、资产履历以及方便快速的资产盘点,使管理者随时掌握企业资产 信息;通过远程监控和报警管理,提高生产设备运行状态的感知能力;通过运维 标准-运维计划-运维任务闭环管理设备运维业务,降低运维成本,提高设备生产 能力。实现对企业资产的全方位管控,优化生产、经营、管理的各项业务,实现 资产保值、增值。

# 2 使用流程

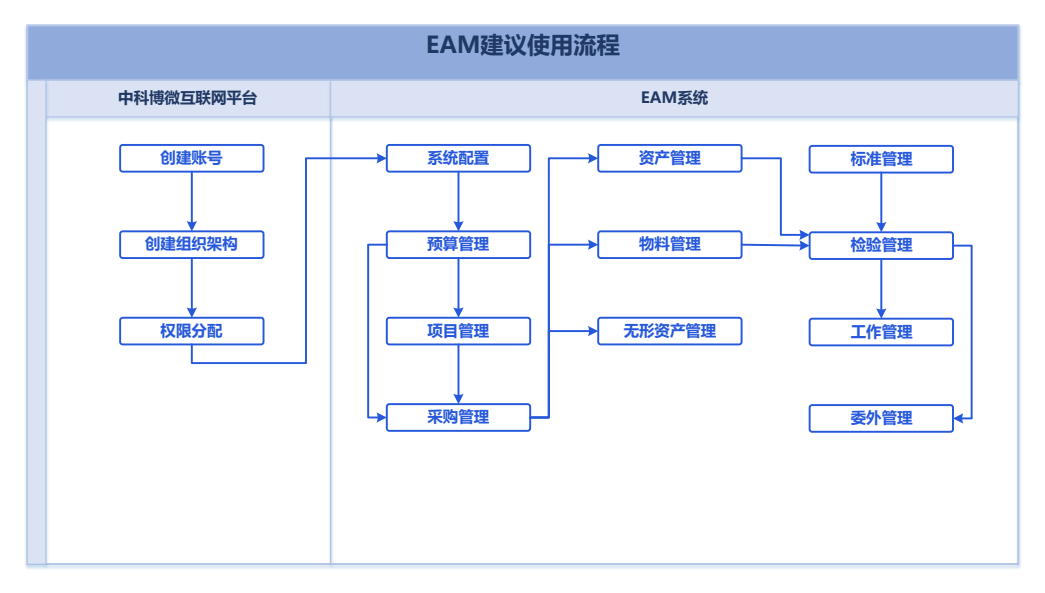

#### 图 2-1 建议使用流程

初次使用本系统,建议使用流程如下:

- (1)基础配置:进入中科博微互联网平台,创建用户账号、组织架构、角色,进行权限分配。
- (2) 系统配置:进入 cyberEAM 企业资产管理系统,完成字典管理,表单和流程 配置等工作。
- (3) 预算管理:预算编制->预算修改->预算发布。
- (4) 项目管理:项目立项->项目结项。
- (5) 采购管理:采购申请->采购订单->收货管理。

- (6) 资产管理:资产入库->日常管理(领用、调拨、盘点等)。
- (7) 物料管理:仓库管理->物料入库->日常管理(出库、调拨、盘点等)。
- (8) 无形资产管理:无形资产登记->日常管理(变更、借出、归还等)。
- (9)标准管理:基准书(巡点检基准书、保养基准书)->模板(巡点检模板、保养模板)。
- (10) 检验管理:班组管理,巡点检计划->巡点检任务,保养计划->保养任务, 维修工单->维修验收。
- (11) 监控管理:设备组态,设备报警,设备 OEE,数据分析。
- (12) 委外管理:委外登记->委外验收。

本系统常见以下2种业务流程使用场景。

• 资产预算-立项-采购-入库业务流程:

利用预算管理、项目管理、采购管理模块记录资产需求规划、购置过程的信息,实现规范化管理,降低企业资产需求规划、购置的随意性,节约成本。在预算管理模块中,各部门编制和调整本部门的资产、费用预算,财务人员进行确认发布。使用项目管理模块,各部门项目责任人针对重要资产,以项目的形式合理安排各项工作进度,监控执行情况,并根据实际情况进行项目变更。采购人员在采购管理模块中编制采购申请,创建采购订单,在资产/物料采购到货后,记录收货信息。收货完成后,各部门可执行入库工作,并创建各类资产/物料台账信息。

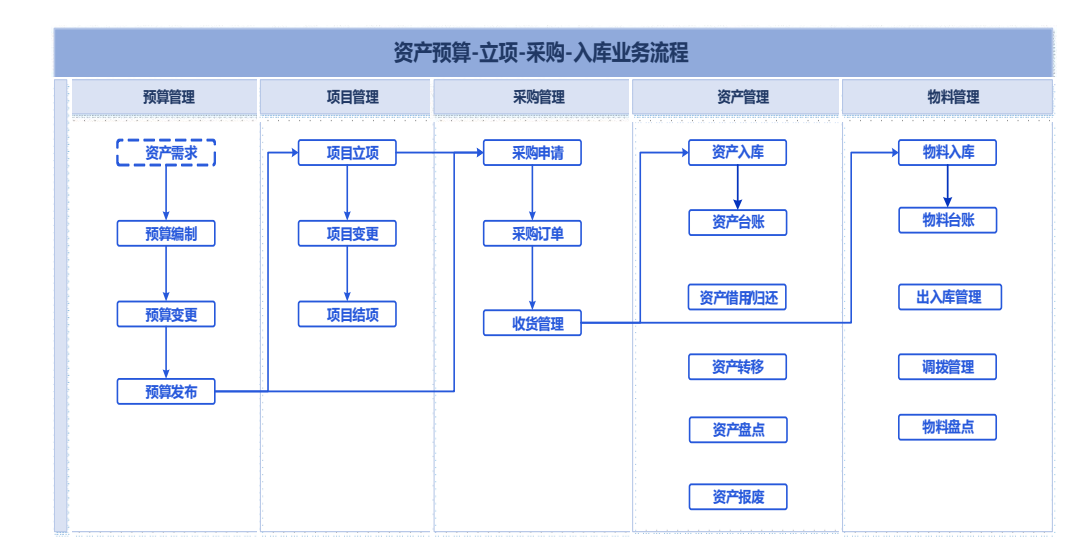

图 2-2 资产预算-立项-采购-入库业务流程

# • 设备运维标准-运维计划-运维任务业务流程

利用标准管理、检验管理、工作管理、物料管理、移动端 APP 等功能模块管 理设备运维业务流程。通过对运维标准制定-运维计划下达-运维任务执行过程的 管理,使设备运维业务规范化,实现闭环管控。在标准管理模块中制定各类设备 巡点检、保养的运维标准,并录入故障维修知识。在检验管理模块下达巡点检、 保养计划,根据巡点检、保养过程中发现的异常故障或设备监控中的报警信息下 达维修工单,系统按运维计划自动生成对应运维任务,管理人员可随时查看各项 运维任务的执行情况,并管理设备运维班组信息。员工在移动端 APP 中反馈记录 运维任务信息,针对故障异常下达维修工单,记录使用的物料信息,并在所需物 料不足时,提醒采购人员及时补充。

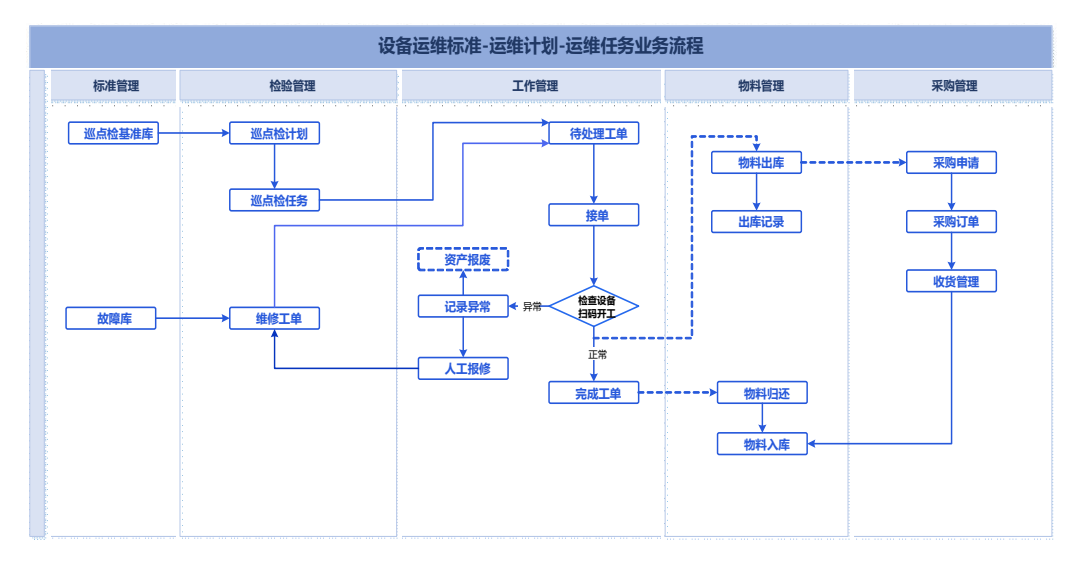

图 2-3 设备运维标准-运维计划-运维任务业务流程

# 3 准备工作

注意:

- 本系统出厂时会默认创建租户管理员(即系统管理员)账号,请联系厂家提供。
- 2. 中科博微互联网平台访问地址请联系厂家提供。
- 3. 本章节介绍的准备工作仅允许系统管理员操作,普通用户无需关注。

# 3.1 创建账号

# (1) 角色权限

使用租户管理员账号,登录**中科博微工业互联网平台**,为指定角色分配操作 权限。登录互联网平台后,通过菜单"运营管理->角色权限",可查看所有系统 角色,默认为系统内置角色,在此页面可创建角色,为角色指定操作权限,包括 平台权限和应用权限。选择角色后,找到系统,开启应用权限(新角色默认没有 应用权限)。

| M +44 10 10 1    |   |                          |                                                                                                    | 📌 i 🖬 i 🌍 |
|------------------|---|--------------------------|----------------------------------------------------------------------------------------------------|-----------|
| 圆 运营管理           | ^ | 角色列表                     | 平台67周 启用67周                                                                                                    |           |
| 公司总范平台配置         |   | 科空资产管理员<br>完成科查资产信息管理    | EAALd-2027-#128946 0 0     Filled-2027-#128946 0     Filled-2027-#128946     Filled-2027-#128946     Filled-2028-#12894     Filled-2028-#12894     Filled-2028-#1289     Filled-2028-#1289     Filled-2028     Filled-2028     F |           |
| 用户管理             |   | <b>普通员工</b><br>系統普通人员    |                                                                                                    |           |
| 角色权限             |   | <b>系統管理员</b><br>系統管理员    |                                                                                                    |           |
| 组织编构<br>31、物联管理  |   | 部门资产管理员<br>负责部门资产信息管理    |                                                                                                    |           |
| ✓ 应用管理           |   | <b>财务人员</b><br>财务人员      |                                                                                                    |           |
| ● 数据管理<br>書 设备管理 |   | <b>维修保养人员</b><br>维修保养人员  |                                                                                                    |           |
|                  |   | <b>维修保养班长</b><br>工单振发,验改 |                                                                                                    |           |
|                  |   | <b>财务管理员</b><br>财务管理人员   |                                                                                                    |           |
|                  |   | +                        |                                                                                                    |           |
|                  |   |                          |                                                                                                    |           |
|                  |   |                          |                                                                                                    |           |

## 图 3-1 角色权限界面

开启应用权限后,点击权限设置按钮,可设置详细操作权限,包括页面访问 权限,部分按钮的操作权限。

|             |   |                                    |           |                |                                                                                                    |                             |                                               | 📌 i 🖬 i 🌍 |
|-------------|---|------------------------------------|-----------|----------------|----------------------------------------------------------------------------------------------------|-----------------------------|-----------------------------------------------|-----------|
| ₩ 运车管理      | ^ | 角色列表                               | 平台权限 应用权限 | 应用权限 - EAM企业资产 | 管理平台                                                                                                    | ×                           |                                               |           |
| 公司总范        |   | 科 室 资 产 管 運 员<br>完成科 室 资 产 信 思 管 環 | EAM®      | 代委 🔽           |                                                                                                    |                             | DNC分布以数控系统 □<br>DNC分布式数控系统                    |           |
| 十日和西        |   | <b>普通员工</b><br>系统普通人员              |           | ☑ 委外登记         | ☑ 委外验收                                                                                                    | ☑ 分析服费                      | 23<br>(1) (1) (1) (1) (1) (1) (1) (1) (1) (1) |           |
| 角色权限        |   | 系统管理员                              |           | 系统 学典管理        | ▼ 表半管理                                                                                                    | ☑ 供应商通讯录                    |                                               |           |
| 组织新构        |   | 部门资产管理员                            |           | ☑ 资产标签管理       | ✓ 数据权限管理                                                                                                    | 2 通知接触设置                    |                                               |           |
| 31 物联管理     |   | 负责部门资产信息管理                         |           | ☑ 预算           |                                                                                                    |                             |                                               |           |
| ✓ 应用管理      |   | <b>财务人员</b><br>财务人员                |           | ☑ 预算编制         | ☑ 预算变更                                                                                                    | ☑ 预算发布                      |                                               |           |
| € 数据管理      |   | 维修保养人员                             |           | ☑ 分析振表         |                                                                                                    |                             |                                               |           |
| OF CONTRACT |   |                                    |           | ☑ 采购           |                                                                                                    |                             |                                               |           |
|             |   | 律修保养班长<br>工单跟说, 验收                 |           | ☑ 采购申请         | ☑ 采购订单                                                                                                    | ☑ 收货管理                      |                                               |           |
|             |   | <b>财务管理员</b><br>财务管理人员             |           | ☑ 何称记录         | 2 分析报表                                                                                                    |                             |                                               |           |
|             |   |                                    |           | ☑ 项目列表         | ☑ 分析报表                                                                                                    |                             |                                               |           |
|             |   | +                                  |           | 🗹 工作           |                                                                                                    |                             |                                               |           |
|             |   |                                    |           |                |                                                                                                    | IN IN IN IN IT              |                                               |           |
|             |   |                                    |           | Katalan inggan | THE DESIGN OF THE DESIGN OF TH | O RIERISM THODS IS ADDRESS. |                                               |           |
|             |   |                                    |           |                |                                                                                                    |                             |                                               |           |

图 3-2 详细操作权限界面

### (2) 用户管理

通过"运营管理->用户管理"进入到用户管理页面,租户管理员创建用户并

选择对应的角色。

| ◙ 运营管理 | ^ | 用户管理 |               |          | 请选  | 7年前色 ~ 〇 请 | 输入姓名/账号 | 查找 新建 |  |
|--------|---|------|---------------|----------|-----|------------|---------|-------|--|
| 公司总览   |   | 姓名   | 影号            | 角色       | 手机号 | 邮箱         | 状态      | 操作    |  |
| 平台配置   |   | 田允锋  | zhaiyunfeng   | 系统管理员    |     |            |         | ۵ 🔺 📾 |  |
| 用户管理   |   | 杨阔   | yangkuo_user2 | 测试-各部分权限 | -   | -          |         | ۵ 🗶 📾 |  |
| 角色权限   |   | 杨阔   | yangkuo_user  | 测试-各部分权限 |     | -          |         | ₽ ∠ 8 |  |
| 组织架构   |   | 杨吉庆  | yangjiqing    | 系统管理员    | -   |            |         | ₽ ∠ 8 |  |
| 🗶 物联管理 | ř | 王鹤录  | whl_guanli    | 管理人员     |     |            |         | ₽ ∠ 8 |  |
| ✔ 应用管理 | ř | 王鹤霖  | DY10037       | 系统管理员    |     |            |         | ۵ 🗶 🕯 |  |
| C 数据管理 | č | 杨阔   | yangkuo_dev   | 系统管理员    |     | -          |         | ₽ ∠ 8 |  |
|        |   | 王茂林  | grdt_c1       | 普通员工     | -   | -          |         | ₽ ∠ 8 |  |
|        |   |      | dsy_gr        | 系统管理员    | -   |            |         | ۵ 🔺 📾 |  |
|        |   |      |               |          |     |            |         |       |  |

图 3-3 用户管理界面

点击新建,创建用户。

| 新建用户 | ×       |
|------|---------|
| *账号: | 请输入账号   |
| *姓名: | 请输入真实姓名 |
| *角色: | 请选择角色 > |
| 手机号: | 请输入手机号  |
| 邮 箱: | 请输入邮箱   |
|      | 取消 确定   |

### 图 3-4 新建用户界面

用户账号创建完成后,即可使用该账号登录企业资产管理平台。

(3) 组织架构

通过"运营管理->组织架构"进入到管理页面,组织架构分为组织列表与岗 位列表功能。

• 组织列表

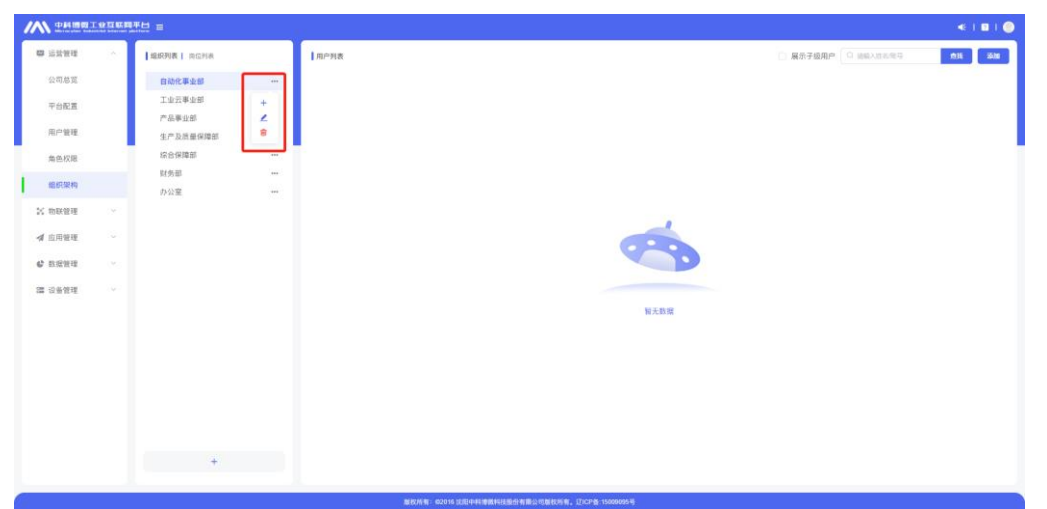

在组织列表中,租户管理员可以自定义部门。系统支持多层级的部门结构。

图 3-5 组织列表界面

点击组织右边的三点,会出现新增组织、修改组织、删除组织按钮,可根据 需要自行配置。

| · 프랑암팩  | 100 | LEGIA   RONA         | โลกรส                                                                                                    | C RSFQRP O SELECTE | 2015 |
|---------|-----|----------------------|----------------------------------------------------------------------------------------------------|--------------------|------|
| 公司总算    |     | 自动化事业部 …             |                                                                                                    |                    |      |
| 平台配置    |     | I並云事止部               | 源加入员 ×                                                                                                    |                    |      |
| 用户管理    |     | 生产及质量保障部 ***         | 3                                                                                                    |                    |      |
| 市色权服    |     | 综合保障部                |                                                                                                    |                    |      |
| 血研架构    |     | 副改即 ····<br>办公室 ···· | 人员列表 ① 纳绍人法形态符号 血化                                                                                                    |                    |      |
| 11 前期管理 |     |                      | chanpin_ad gongyeyun_ad iyuan                                                                                                    |                    |      |
| ▲ 应用管理  |     |                      | 唐 工业云的产管理员 李媛                                                                                                    |                    |      |
| 47 数据管理 |     |                      | DY10013 DY10012 DY10011                                                                                                    |                    |      |
| 篇 设备管理  |     |                      | 14 The 14 The 14 |                    |      |
|         |     |                      | DY10010         gdf_admin           發生         EAMILP常程品                                                                                                    |                    |      |
|         |     |                      | жа <u>1</u> ж ( <mark>1</mark> ) да ж                                                                                                    |                    |      |
|         |     |                      | (83) <b>4</b> 2                                                                                                    |                    |      |
|         |     | *                    |                                                                                                    |                    |      |
|         |     |                      | Warden and contract and a second statement of the second statement of the second statement of the                                                                                                    |                    |      |

图 3-6 组织列表添加人员界面

如上图所示,在组织列表中选中组织后,点击红框部分"添加按钮",即可 弹出添加人员列表,根据实际情况为对应组织添加人员。

• 岗位列表

在岗位列表中,租户管理员可以自定义岗位。系统支持多层级的岗位结构。

| M 中科問題              | 工业互联网 | l₩ti ≡    |               |                     |                     | ≪   ⊠   🧶 |
|---------------------|-------|-----------|---------------|---------------------|---------------------|-----------|
| ፟፟፟፟፟፟፟፟፟፟ ፟ ⊠ 运营管理 | ^     | 组织列表 岗位列表 |               | 用户列表                | □ 展示子级用户 Q 请输入姓名/账号 | 查找 添加     |
| 公司总览                |       | 部门经理      |               |                     |                     |           |
| 平台配置                |       |           | +             |                     |                     |           |
| 用户管理                |       |           | Û             |                     |                     |           |
| 角色权限                |       |           |               |                     |                     |           |
| 组织架构                |       |           |               |                     |                     |           |
| 彩 物联管理              | ~     |           |               |                     | 暂无数据                |           |
| ✔ 应用管理              | ~     |           |               |                     |                     |           |
| ●数据管理               | ~     |           |               |                     |                     |           |
| ■ 设备管理              | ~     | +         |               |                     |                     |           |
|                     |       | 15        | 〔权所有:©2016 沈阳 | 日中科博微科技股份有限公司版权所有。這 | 辽ICP备:15009095号     |           |

图 3-7 岗位列表界面

点击组织右边的三点,会出现新增岗位、修改岗位、删除按钮,可根据需要

| 自行配置        | . o                  |                                 |                  |  |           |  |  |  |  |  |
|-------------|----------------------|---------------------------------|------------------|--|-----------|--|--|--|--|--|
|             | 1710 =               |                                 |                  |  | < 1 🖬 1 🔘 |  |  |  |  |  |
|             | 1 (100)(6 1 (102))(8 | Плена                           |                  |  |           |  |  |  |  |  |
| 公司总重        | 80188 ···            | 2                               |                  |  |           |  |  |  |  |  |
| 平台松茸        |                      | <b>第22人员</b>                    | ×                |  |           |  |  |  |  |  |
| 用户管理        |                      | 2                               |                  |  |           |  |  |  |  |  |
| 角色视用        |                      | 3                               |                  |  |           |  |  |  |  |  |
| 1 1157 M 11 |                      | 人员列表                            | C 调成Azis所用 章兆    |  |           |  |  |  |  |  |
| X 和林長道 ~    |                      | chanpin_ad gongyeyun            | ad liyuan        |  |           |  |  |  |  |  |
| ☞ 应用管理 -    |                      | TEAM.                           | TAL              |  |           |  |  |  |  |  |
| 4 政策管理      |                      | DY10013                         | DY10011<br>李四    |  |           |  |  |  |  |  |
| 12 设备管理 -   |                      |                                 |                  |  |           |  |  |  |  |  |
|             |                      | DY10010 grdt_admin<br>ME EAMBP® | 理员               |  |           |  |  |  |  |  |
|             |                      |                                 |                  |  |           |  |  |  |  |  |
|             |                      |                                 | 前往 1 页 < 1 > 共8条 |  |           |  |  |  |  |  |
|             |                      |                                 |                  |  |           |  |  |  |  |  |
|             |                      |                                 |                  |  |           |  |  |  |  |  |
|             | +                    |                                 |                  |  |           |  |  |  |  |  |
|             |                      |                                 |                  |  |           |  |  |  |  |  |

图 3-8 岗位列表添加人员界面

如上图所示,在岗位列表中选中岗位后后,点击红框部分"添加按钮",即 可弹出添加人员列表,根据实际情况为对应岗位添加人员。

注意:租户管理员创建用户后,必须为其分配组织和岗位,否则会影响其 角色权限使用。

3.2 系统初始化

系统首次使用时,系统管理员应使用租户管理员账号,登录**企业资产管理系** 统进行配置,完成系统数据初始化。 登录系统后,点击界面左侧菜单"系统",可看到系统配置功能包括:字典 管理、表单管理、供应商通讯库、资产标签管理、通知提醒设置和数据权限管理。

#### (1) 字典管理

字典是对系统中特定数据项的描述,包括资产类型(固定资产、低值易耗品、 生产设备等)、物料类型、无形资产类型、资产区域等。字典由多个字典项组成, 每个字典项包含唯一编号和名称。支持构建树形字典库。功能包括字典列表、新 增字典、编辑字典、启用停用字典,删除字典。

内置多个数据字典,内置的数据字典对系统业务有重要影响不可修改和删除。新增的数据字典可在动态表单中关联使用。

|           | 系統 / 字典管理  |            |                |      |          | 4 <sup>9</sup>   欢記杨聪帆 🕘 |
|-----------|------------|------------|----------------|------|----------|--------------------------|
| 首项目       | ◆新建        |            |                |      | Q 请输入字典名 | 章 <b>我</b>               |
| Ħ         |            |            |                |      |          | 0                        |
| 採购        | 亨典名称 ○     | 创建时间 🗘     | 輸注 0           | 支持多级 | 状态       | 操作                       |
| E<br>TO   | RFID设备列表   | 2022-10-28 | 可使用RFID功能的设备列表 | 香    |          | 8 💼                      |
| =         | 班组类型       | 2022-10-15 | 用户维修工单模块近组类型选择 | 香    |          | 6 🖬                      |
| 107**     | 维修工单挂起原因   | 2022-10-15 | 用于工業結晶         | 吾    |          | 6 💼                      |
| <b>\$</b> | 维修结果       | 2022-10-15 | 编修工单提外工单图用     | 吾    |          | 8.0                      |
| 32        | 委外主题       | 2022-09-26 | 委外管理模块-磁外登记使用  | -    |          | 6 💼                      |
| 4232      | 项目类型       | 2022-09-26 | 项目管理模块-项目立项使用  | 是    |          | 8 0                      |
| <b>A</b>  | 皇京英型       | 2022-09-19 | 過产管理構造、固产盘点使用  | 콤    |          | 8 0                      |
| 0<br>0    | 采购流程分类     | 2022-09-13 | 采购编块-采购中请使用    | 是    |          | 8 0                      |
| 210       | 费用预算具体项目类型 | 2022-09-08 | 预算管理模块         | 콤    |          | 8 0                      |
|           | 出库类型       | 2022-09-08 | 资产管理模块,资产出库使用  | 콤    |          | 8 0                      |
|           | 故障类型       | 2022-09-03 | 标套管理模块使用,故障库使用 | 是    |          | E 🖞                      |
| 500 A6400 | 基准书执行类型    | 2022-09-01 | 标盘管理模块,基础也也用   | 콤    |          | B 🖞                      |
| •         | 资产预算类型     | 2022-08-29 | 预算管理模块使用       | 콤    |          | B 🖞                      |
| 3531      | 费用预算类型     | 2022-08-29 | 预算管理块使用        | 콤    |          | 8 1                      |
|           |            |            |                | 前往   | 1页 <     | 1 2 > 共22条               |

图 3-9 字典管理界面

#### (2) 表单管理

本系统记录数据或者修改数据是通过表单实现的,包括资产台账、资产领用 单、资产调拨单、资产报废单等。支持为各类表单添加自定义字段,用户可以灵 活的收集更多数据。

提供多个内置表单,表单对业务有重要影响不可添加和删除,可以修改表单 内容,修改表单内容时,请确认关联的物模型字段是否填写正确,否则数据库不 会记录该字段。

|            | 系統 / 类单管理        |        |            | <b>《<sup>8</sup>)</b> 》 次記杨瑞帆 🧶 |
|------------|------------------|--------|------------|---------------------------------|
| ≓<br>坂日    | <b>请选择所属模块</b> > |        |            | 2) 请输入表单名称 宣线                   |
| Ħ          |                  |        |            | 0                               |
| 彩的         | 表单名称             | 所属標块   | 最后体改时间     | 操作                              |
|            | 资产确保台账           | 资产管理   | 2022-10-18 | QĽ                              |
| IN         | 洒产借用中请           | 资产管理   | 2022-10-18 | Q B                             |
| 197**      | 财务信息支援           | 资产管理   | 2022-10-18 | Q B                             |
| ۲          | 造产领用申请           | 资产管理   | 2022-10-18 | Q B                             |
| 1044       | 海产领用             | 遊产管理   | 2022-10-20 | Q B                             |
| 4232<br>86 | 实物信息交更           | 遊产管理   | 2022-10-18 | Q B                             |
| A          | 物料调拨             | 物科管理   | 2022-10-18 | Q B                             |
| 1011       | 物料领用申请           | 物科管理   | 2022-10-18 | Q B                             |
| 2<br>212   | 物料检查             | 物科管理   | 2022-10-18 | Q 🗹                             |
|            | 无形资产惯用           | 无形遗产管理 | 2022-10-18 | Q B                             |
| 无形资产       | 采购审批表单           | 采购申请   | 2022-10-18 | Q 🗹                             |
| 25 A       | 资产入库             | 遊产管理   | 2022-10-18 | Q B                             |
| •          | 资产清理报度           | 遊产管理   | 2022-10-18 | Q B                             |
| 系统         | 海产借出归还           | 遊产管理   | 2022-10-20 | Q B                             |
|            |                  |        | 80-2E      | 1页 < 1 2 > 共36条                 |

图 3-10 表单管理界面

# (3) 供应商通讯库

供应商信息集中统一管理,此功能用于供应商信息的新建、修改和删除。功 能包括供应商列表、新增、修改、删除、导入、导出供应商。

| <b>日</b><br>10月    | 系统 / 供应商運讯录 |       |             |        |                       |        | <8       | 欢迎杨聪明 🥘 |
|--------------------|-------------|-------|-------------|--------|-----------------------|--------|----------|---------|
| <b>首</b><br>项目     | ◆新建 导入/导出 > |       |             |        |                       |        | 请输入供应商   | 童時      |
| Ħ                  |             |       | -           |        |                       |        |          | 0       |
|                    | 供应間♀        | 联系人 ⇔ | 联系电话 ♀      | 井戸银行 ♀ | 银行账号♀                 | 衛注 0   | 191      | 7       |
| In                 | 中科一種        | 季四    | 15940889088 | 招简银行   | 664446567567234234234 | 中科一唯账号 | 6        |         |
|                    | 中科爆微        | 张三    | 13598990988 | 建行东亚支行 | 6217999879995674      | 中科博微账号 | C        | 0       |
| 107*               |             |       |             |        |                       |        |          |         |
| <b>₽</b><br>1011   |             |       |             |        |                       |        |          |         |
| <b>%</b><br>1030   |             |       |             |        |                       |        |          |         |
| <b>&amp;</b><br>⊛≋ |             |       |             |        |                       |        |          |         |
| <b>♀</b><br>#112   |             |       |             |        |                       |        |          |         |
| THOMAS             |             |       |             |        |                       |        |          |         |
| <b>会</b><br>15外    |             |       |             |        |                       |        |          |         |
| <b>0</b><br>385    |             |       |             |        |                       |        |          |         |
|                    |             |       |             |        |                       | 1      | 8往 1 页 < | 1 > 共2条 |

图 3-11 供应商通讯录界面

## (4) 资产标签管理

用于设置资产标签模板,模板设置成功后,在资产模块,可以按照此模板打 印资产标签,粘贴到实物上,为后续的扫码盘点,扫码报修提供支持。功能包括 标签列表、新增、修改、删除、激活标签模板。

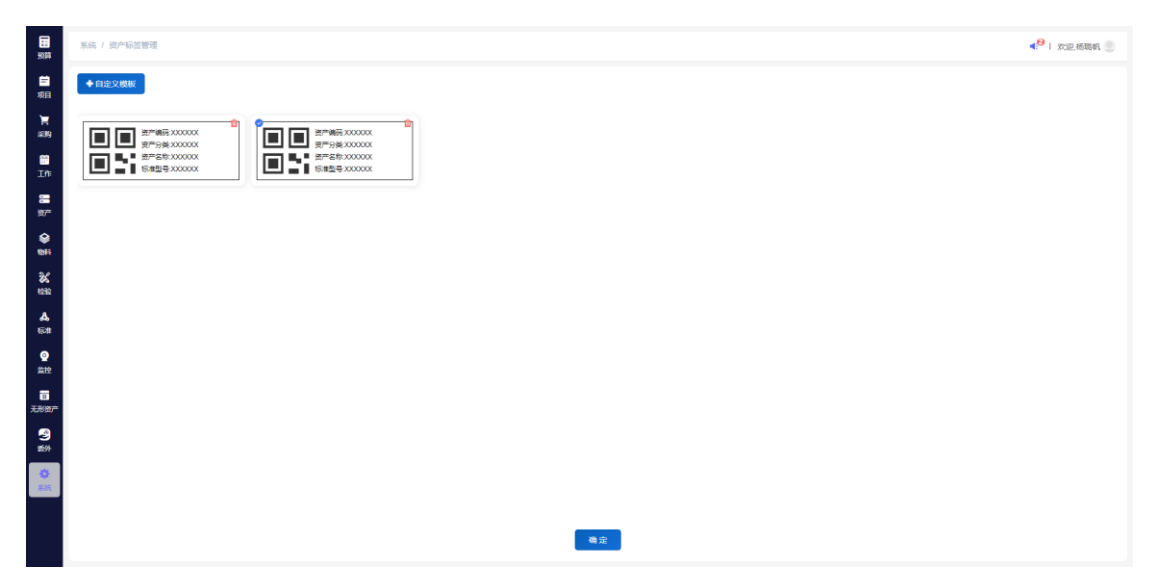

图 3-12 资产管理标签设置界面

#### (5) 通知提醒设置

用于设置资产的维保到期和借用归还到期提醒,支持自定义提醒天数。设置 成功后,平台根据自定义的天数提前发送系统消息。

| E<br>SOM                                  | 系统 / 通知是靈夜園                                | 4 <sup>99</sup>   12002.86884 🧶 |
|-------------------------------------------|--------------------------------------------|---------------------------------|
|                                           | 20 <sup>m</sup> ++(23)201238: 算術 - 0 + 天開設 |                                 |
| #89)<br>117                               | (計产価用別期防衛): 資幣 - 0 + 天賃留                   |                                 |
| ।<br>भ्राः<br>अम                          |                                            |                                 |
| 86<br>1130<br><b>A</b>                    |                                            |                                 |
|                                           |                                            |                                 |
| 1000年<br>元初始2年<br>11月1日<br>11月1日<br>11月1日 |                                            |                                 |
| <b>令</b><br>新統                            |                                            |                                 |

图 3-13 通知提醒设置界面

## (6) 数据权限管理

数据权限管理功能可定义指定角色可操作的数据范围,提供四种数据权限范 围,全公司、本部门、本部门及下级部门、个人。选择数据范围,添加指定角色, 可设置对应角色可操作的数据范围。指定数据权限后,该角色查看的数据范围受 此限制,主要影响的模块包括:采购模块、资产模块、物料模块、无形资产模块。

| E<br>SUA         | 系統 / 数据权限管理 |                | 4 <sup>9</sup>   22.65 | 847. O |
|------------------|-------------|----------------|------------------------|--------|
| <b>三</b><br>项目   | 数据权限分类      | ★ X数 N999 × 34 | Q 10%入用色后标             | 童线     |
| Ħ                | 全公司         |                |                        | 0      |
| #8 <b>9</b> 9    | 本部门         | 角色高称           | 角色描述                   |        |
| E TA             | 本部门及下级部门    | D 财务管理员        | 财务管理人员                 |        |
|                  | ∧∧          | □ 系統管理员        | 系統管理员                  |        |
| 87**             |             | 财务人员           | 财务人员                   |        |
| <b>8</b><br>1011 |             |                |                        |        |
| <b>%</b><br>1030 |             |                |                        |        |
| A<br>ean         |             |                |                        |        |
| <b>②</b><br>###2 |             |                |                        |        |
| iii<br>XHBA      |             |                |                        |        |
| <b>?</b>         |             |                |                        |        |
| <b>*</b>         |             |                |                        |        |
|                  |             |                |                        |        |
|                  |             |                |                        |        |

图 3-14 数据权限管理界面

# 4 主要功能

# 4.1 预算管理

系统中的预算类型包括资产预算和费用预算,资产预算支持企业部门制定本 部门的固定资产和无形资产的年度预算。费用预算:支持企业部门制定本部门的 设备维修费用、低值易耗品的年度预算。

流程如下:

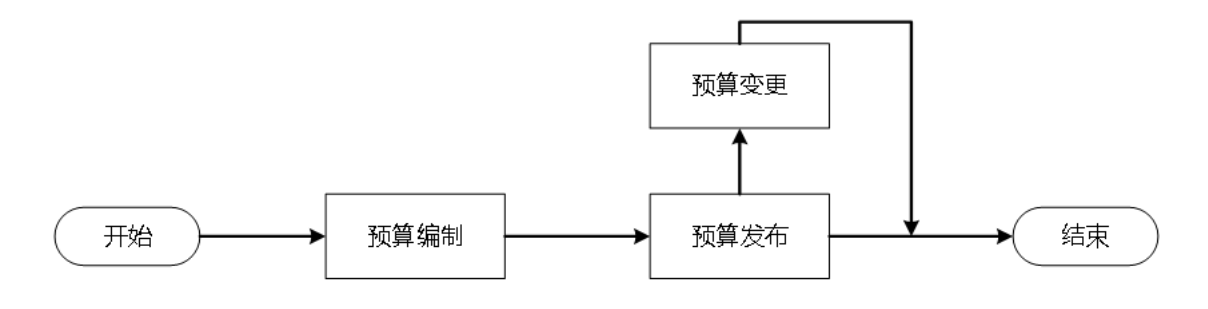

图 4-1 预算管理业务流程

## 4.1.1 预算编制

各部门预算编制人员按**资产预算**和**费用预算**分别添加或上传本部门预算明 细。

# 业务流程

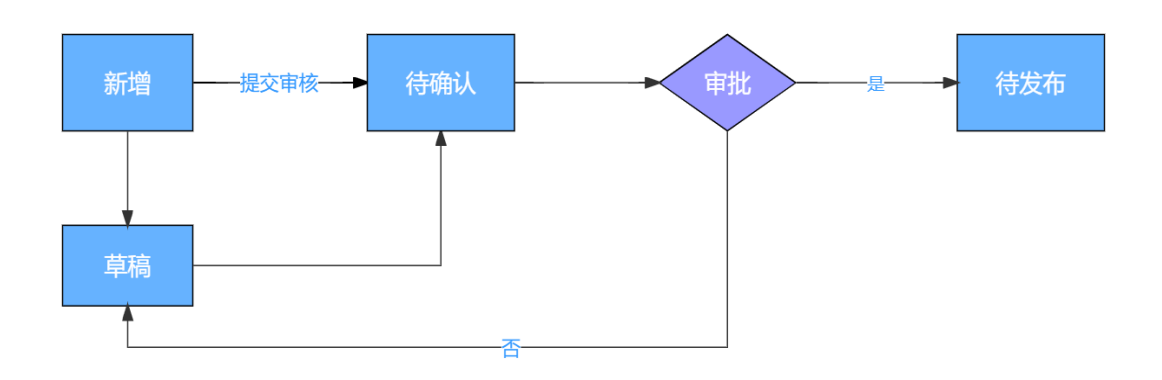

图 4-2 预算编制流程

| 界 | 面 | 示 | 图 |
|---|---|---|---|
| 岕 | H | 不 | 峾 |

| 日期             | 预算/预算编制 | U.          |        |        |        |        |          |          |           |    | 一次         | 迎,钱杨 🥘 |
|----------------|---------|-------------|--------|--------|--------|--------|----------|----------|-----------|----|------------|--------|
| <b>三</b><br>项目 | 资产预算    | ▽ 制造部       | ~      | +新建    | 导入     |        |          |          | Q 请输入预算名称 |    | 0/5        | 0 查找   |
| Ì冒<br>采购       | 办理状态 ⇔  | 预算名称 ⇔      | 预算部门 ≑ | 预算类型 ≑ | 预算年份 ≑ | 总金額 ≑  | 変更前总金額 ⇔ | 往年投入金額 ≑ | 本年投入金額    | 操作 | 高级         | 渡索 こ   |
| 部工作            | 草稿      | 2021年预算     | 制造部    | 固定资产   | 2021   | 360    | 0        | 0        | 0         | ß  | ti d       | •      |
|                | 草稿      | 2222        | 制造部    | 固定资产   | 2023   | 12000  | 0        | 0        | 0         | ß  | <b>1</b>   | 6      |
| 资产             | 草稿      | 2023年预算导入测试 | 制造部    | 固定资产   | 2023   | 360    | 0        | 0        | 0         | ß  | <b>ů</b> ( | 5      |
| <b>会</b><br>物和 | 堆毯      | 2023年预算导入测试 | 制造部    | 固定资产   | 2023   | 360    | 0        | 0        | 0         | ß  | <b>1</b>   | 6      |
| 25             | 草稿      | 2023年预算导入测试 | 制造部    | 固定资产   | 2023   | 360    | 0        | 0        | 0         | ß  | Ô (        | 3      |
| 检验             | 草稿      | 2023年预算导入测试 | 制造部    | 固定资产   | 2023   | 360    | 0        | 0        | 0         | ß  | <b>Ö</b> ( | 3      |
| 品标准            | 待发布     | 2021年预算     | 制造部    | 固定资产   | 2021   | 72     | 360      | 0        | 0         | Ľ  | Û (        | 5      |
| 0              | 待发布     | 2020年预算     | 制造部    | 固定资产   | 2020   | 250000 | 0        | 0        | 0         | Ľ  | Û (        | 5      |
| 监控             | 待发布     | 2019年预算     | 制造部    | 固定资产   | 2019   | 29000  | 0        | 0        | 0         | Ľ  | <b>1</b>   | 5      |
|                |         | ·           |        |        |        |        |          |          | 前往 1 页    | <  |            | 共 16 条 |

图 4-3 预算编制列表

# 基础功能

预算查询(查找、高级搜索)、新建、导入、修改、删除、导出。

- 点击"新建"按钮,跳转新建预算页面,输入或选择预算名称、预算部门、
   预算年份、预算类型、总金额、添加预算明细,制定预算信息。
- (2)点击"保存草稿"按钮,回到预算编制列表,办理状态为草稿,草稿状态 下可以随意改动预算信息。
- (3) 点击"提交审核"按钮。
- (4)将流转到预算编制页面,并交由相应权限的人员在"预算->预算发布"功 能模块(见4.1.2章节),对该条预算申请处理审批信息。
- (5)预算发布审批通过后,办理状态为已发布。审批驳回,办理状态为草稿(驳回)。

# 4.1.2 预算发布

财务人员查看和处理待发布的部门各项预算信息。

# 业务流程

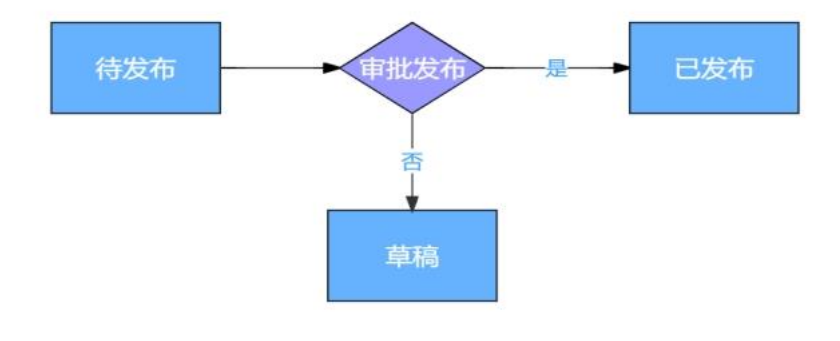

图 4-4 预算发布流程

| 界 | Lì  | гÉГ | i÷ | R        | 久 |  |
|---|-----|-----|----|----------|---|--|
| 2 | · . | щ   |    | <u>۱</u> | 1 |  |

| 預算               | 预算 / 预算发布 | ō        |           |        |        |       | ◀441 欢迎,广日电 | 梯总部_3 | 縣統管理员 🥘 |
|------------------|-----------|----------|-----------|--------|--------|-------|-------------|-------|---------|
| ≓<br>项目          | 资产预算      | ◇ 综合管理部  | ~ 请选择发布状态 |        |        |       | Q 请输入预算名称   |       | 查找      |
| ì                |           |          |           |        |        |       |             | 7     | 数複素 こ   |
| 采购               | の理状态 ⇔    | 预算名称 ⇔   | 预算部门 ≑    | 预算类型 ⇔ | 预算年份 ≑ | 总金額 🗘 |             | 操作    |         |
| 前<br>工作          | 已发布       | 2021办公用品 | 综合管理部     | 固定资产   | 2021   | 60999 |             | Q 🖻   | 应       |
|                  | 已发布       | 2022办公用品 | 综合管理部     | 固定资产   | 2022   | 60999 |             | Q 🖻   | 应       |
| 资产               |           |          |           |        |        |       |             |       |         |
| ◆ 物料             |           |          |           |        |        |       |             |       |         |
| <b>26</b><br>检验  |           |          |           |        |        |       |             |       |         |
| <b>み</b><br>标准   |           |          |           |        |        |       |             |       |         |
| <b>2</b><br>监控   |           |          |           |        |        |       |             |       |         |
| <b>:</b><br>无形资产 |           |          |           |        |        |       | 前往 1 页      | < 1   | > 共2条   |
|                  |           |          |           |        |        |       |             |       |         |

图 4-5 预算发布界面

# 基础功能

预算查询(查找、高级搜索)、查看、发布、驳回、导出。

# 重点操作说明

- (1) 点击"发布"按钮,预算办理状态变更为已发布。
- (2) 点击"驳回"按钮,预算办理状态变更为草稿(驳回)状态。
- (3) 点击"导出"按钮,导出当前预算信息。

# 注意:待发布与已发布状态的预算在后续功能中都可以使用。

## 4.1.3 预算变更

发布后的部门各类预算信息,如需变更,使用预算变更功能。

预算变更类型包括预算调整和预算追加。预算调整是多个预算科目之间金额 调整,预算总金额不变。预算追加是针对某个预算科目进行预算金额增加。填写 预算变更申请单,发起审批流程,审批通过后,系统自动更新该预算信息。

业务流程

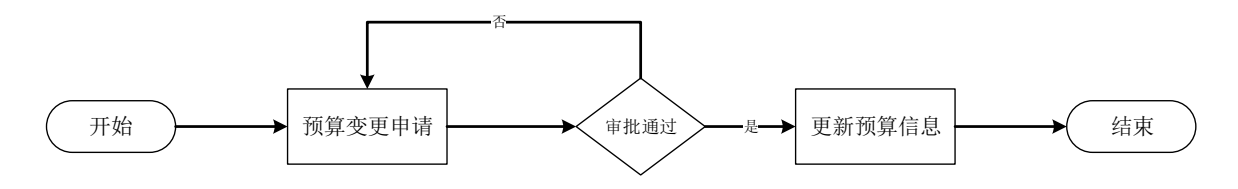

图 4-6 预算变更流程

界面示图

| <b>日</b>         | 预算 / 预算变更 | 8                |      |       |        |      |         | <b>₹<sup>99∓</sup></b> | 欢迎,标       | 醽 🥘 |
|------------------|-----------|------------------|------|-------|--------|------|---------|------------------------|------------|-----|
| <b>二</b><br>项目   | 资产预算      | → 新建             |      |       |        |      | Q 请输入标题 |                        | 0/50       | 查找  |
| 】<br>采购          | 办理状态 ⇔    | 预算变更单号 ⇒         | 标题 ⇔ | 请示人 ⇔ | 请示部门 ≑ | 事由⇔  |         | 漫作                     | 高级搜索       | G   |
| ご<br>工作          | 审批中       | BDGC202303310001 | 预算变更 | 杨霨    | 综合管理部  | 预算不够 |         | Q P                    | 5 <b>m</b> | A   |
| <b>記</b><br>资产   |           |                  |      |       |        |      |         |                        |            |     |
| <b>会</b><br>物料   |           |                  |      |       |        |      |         |                        |            |     |
| 8<br>8<br>8<br>8 |           |                  |      |       |        |      |         |                        |            |     |
| <b>ል</b><br>ଲ୍ୟା |           |                  |      |       |        |      |         |                        |            |     |
| <b>2</b><br>监控   |           |                  |      |       |        |      |         |                        |            |     |
| 田<br>无形资产        |           |                  |      |       |        |      | 前往 1 页  | 1                      | >          | 共1条 |

图 4-7 预算变更界面

#### 基础功能

预算查询(查找、高级搜索)、新建、查看、删除、编辑、查看流程。 **重点操作说明** 

- (1)点击"新建"按钮,跳转资产预算变更单新建页面,输入标题、事由、附件、变更类型和添加预算明细等信息。
- (2)点击"保存草稿"按钮,预算状态为草稿,草稿状态下可以随意改动预算 变更信息。

- (3) 点击"提交审核"按钮,预算办理状态变为审批中。
- (4)流转到预算变更页面,并交由相应权限的人员在"工作管理->待审批任务" 功能模块(详见 4.4 章节)处理预算变更审批信息。
- (5)预算变更审批通过后,预算变更办理状态为审批通过。审批驳回,预算变 更办理状态为草稿(驳回)。
- (6) 点击"查看流程"按钮,可以查看当前审批流程。

#### 4.1.4 分析报表

分析报表页面以图表形式展示资产预算总额、费用预算总额、资产消耗、费 用消耗、资产预算和消耗明细、费用预算和消耗明细、资产预算消耗占比、费用 预算消耗占比等统计信息。

#### 界面示图

| 100 H                         | 照譯 / 分析报表                              |              |                    | ■ I 双度,EAM程户管理员 🥘 |
|-------------------------------|----------------------------------------|--------------|--------------------|-------------------|
| <b>व</b><br>स्र               | 按产短算总额<br>O                            | 费用55萬公銀<br>O | 120~1446.0188<br>O | 歳用3460歳<br>〇      |
| 동 <b>秋 북 40</b> 또 18 날 18 월 : | <ul> <li>点: 使一切解除意味(magnet)</li> </ul> |              | - C 27-24          |                   |
|                               | △ 真毛的样似是年9月5日                          |              | atur.              |                   |
| <b>19</b> 44                  | C EFSINCEFALCE                         |              | C BREFRIGHTAL      |                   |

# 图 4-8 分析报表界面

### 基础功能

条件查询(图标<sup>2</sup>):用户选择预算部门、预算年度等查询条件展示各部 门的预算信息统计数据。

# 4.2项目管理

针对重要资产,可通过项目的形式合理安排各项工作进度,监控执行情况, 提高管理水平。该模块功能包括项目的立项、变更、结项、分析报表。

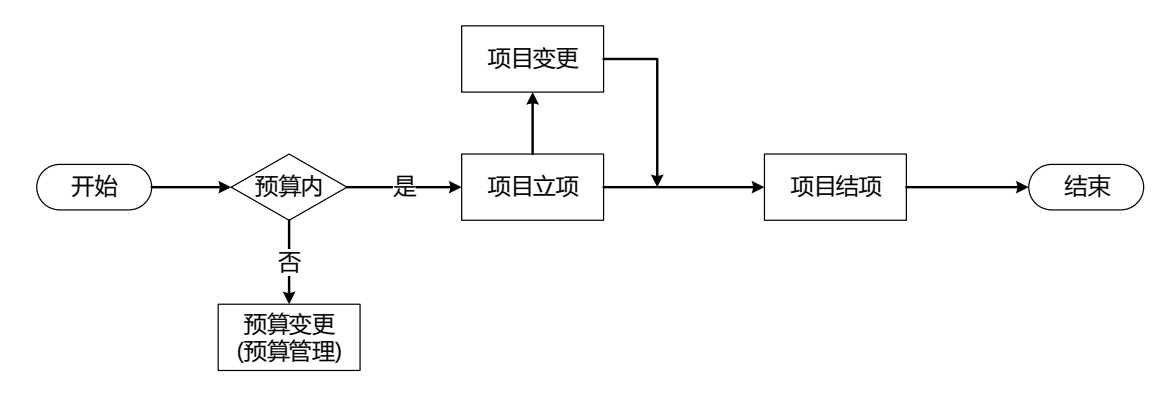

图 4-9 项目管理业务流程

# 4.2.1 项目列表

查看项目基础信息。

| 用  | тíп | <u> </u> | 反 |
|----|-----|----------|---|
| クト | 凪   | 小        | 3 |

| 20<br>预算       | 项目 / 项目列表 |          |        |       |          |        |                     |                     |           | •        | 1 8 | 灯迎,钱杨 |    |
|----------------|-----------|----------|--------|-------|----------|--------|---------------------|---------------------|-----------|----------|-----|-------|----|
| 日本             | +立项       |          |        |       |          |        |                     |                     | Q 请输入项目名称 |          | 0/  | /50 I | 鼣  |
| Ħ              |           |          |        |       |          |        |                     |                     |           |          | 高   | 极搜索   | 0  |
| 采购             | 办理状态 ⇔    | 项目名称 ⇔   | 项目类型 ⇔ | 责任人 ⇔ | 所属机构 ⇔   | 预算金额 ⇔ | 开始时间 ⇔              | 结束时间 ⇔              | 当前阶段 ⇔    | 操作       |     | 90.1x |    |
| 節              | 立项        | 工业云事业部能  | 常规项目   | 杨璐帆   | 制造部生产管理科 | 0      | 2023-02-23 00:00:00 | 2023-03-31 00:00:00 |           | Ø        | Ľ   | ů.    |    |
|                | 立项        | 雪山5A项目   | 常规项目   | 钱杨    | 制造部生产管理科 | 0      | 2023-02-09 00:00:00 | 2023-02-09 00:00:00 |           |          | Ľ   | Û     |    |
| 资产             | 立项        | 吉林山道项目   | 常规项目   | 钱杨    | 制造部生产管理科 | 0      | 2023-02-08 00:00:00 | 2023-03-31 00:00:00 |           | Ø        | ß   | Û     |    |
| <b>会</b><br>初科 | 立项        | 安徽第三水厂项目 | 业务项目   | 钱杨    | 制造部生产管理科 | 0      | 2023-02-08 00:00:00 | 2024-02-29 00:00:00 |           |          | Ľ   | Û     |    |
| 342            | 立项        | 沈阳招商一库项目 | 常规项目   | 钱杨    | 制造部生产管理科 | 5      | 2023-02-08 00:00:00 | 2024-03-31 00:00:00 |           | Ø        | Ľ   | Û     |    |
| 检验             | 待确认       | 沈阳空旅一期项目 | 常规项目   | 钱杨    | 制造部生产管理科 | 0      | 2023-02-07 00:00:00 | 2023-03-31 00:00:00 |           | V        | Ľ   | Û     |    |
| 品              | 待确认       | 北京中飞试验项目 | 常规项目   | 钱杨    | 制造部生产管理科 | 0      | 2023-02-07 00:00:00 | 2023-03-31 00:00:00 |           | 8        | Ľ   | Û     |    |
| ٥              | 待确认       | 山西大同木炭项目 | 业务项目   | 钱杨    | 制造部生产管理科 | 0      | 2023-02-07 00:00:00 | 2023-03-30 00:00:00 |           | <b>S</b> | Ľ   | Û     |    |
| 监控             | 待确认       | 广州可视化项目… | 常规项目   | 钱杨    | 制造部生产管理科 | 0      | 2023-02-07 00:00:00 | 2024-02-29 00:00:00 |           | V        | Ľ   | Û     |    |
| <br>无形资产       |           |          |        |       |          |        |                     |                     | 前往 1 页    | <        | 1   | > 共1  | 3条 |

# 图 4-10 项目列表界面

# 基础功能

项目立项、查询(查找、高级搜索)、结项、修改、删除。

### 重点操作说明

- (1)点击"立项"按钮,跳转新建项目页面,输入或选择项目名称、项目类型、 创建人、责任人、所属机构、预算金额、开始时间、结束时间、参与人员、 项目描述、项目附件和添加项目资产预算、项目费用预算、项目阶段等信息。注意:资产预算、费用预算,必须提前在预算管理模块完成相关预算 的发布。
- (2) 点击"保存草稿"按钮,回到项目列表,办理状态为草稿,草稿状态下可

以随意改动项目信息。

- (3) 点击"提交审核"按钮,回到项目列表,办理状态为待确认。
- (4)将交由相应权限的人员在"工作管理->待确认单据"功能模块(详见 4.4 章节)处理审批信息。
- (5)项目审批通过后,项目状态为立项。审批驳回,项目状态为草稿。
- (6) 点击"结项"(图标≤)按钮,可以完成当前项目结项。

注意:时间变为红色,说明该项目已经逾期,超过项目结束时间,未结项。

#### 4.2.2 分析报表

分析报表页面以图表形式展示项目数量、项目预算总金额、项目状态占比、 项目类型占比等统计信息。

#### 界面示图

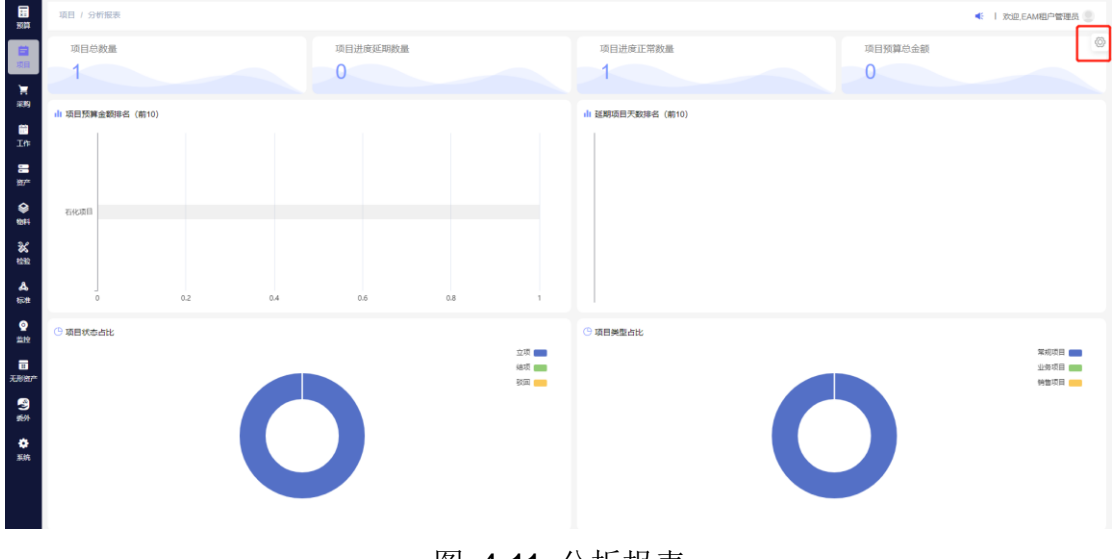

图 4-11 分析报表

# 基础功能

条件查询(图标<sup>20</sup>):用户选择所属部门、项目时间范围等查询条件展示 各部门的项目信息统计数据。

# 4.3采购管理

在采购管理模块中主要记录资产和物料的采购过程信息,进行规范化管理。

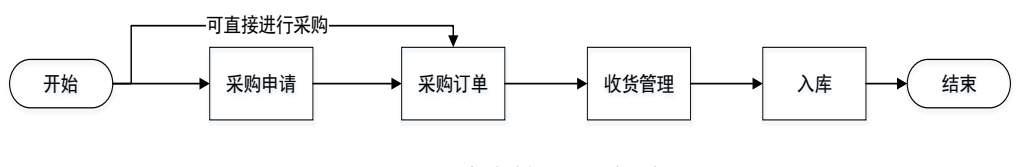

图 4-12 采购管理业务流程

### 4.3.1 采购申请

由需要采购的部门发起申请,提交需要采购的固定资产、无形资产或物料, 完成资产或物料采购前的申请工作。

#### 界面示图

|     | 米则申请   |                  |           |       |            |        |        |          | € 1 | 欢迎林 | 汤踣帆 |
|-----|--------|------------------|-----------|-------|------------|--------|--------|----------|-----|-----|-----|
| +新坞 | 北風般時   | ▲ 母出             |           |       |            |        |        | Q 请输入申请年 |     |     | 首   |
|     |        |                  |           |       |            |        |        |          |     | 高级推 | 膆   |
|     | 办理状态 ≑ | 采购申请单号 ≎         | 申请单位 😄    | 经办人 ≑ | 办理日期 ≑     | 約置原因 👙 | 申请类型 🗘 | 采购总额 ≑   | 操作  |     |     |
|     | 草稿     | PCAF202210280001 | 设备管理系统项目组 | 张鹏    | 2022-10-18 | 开发设备不足 | 固定资产   | 12       | Q   | A B | 1   |
|     | 审批中    | PCAF202210150001 | 沈阳环保局     | 李杨    | 2022-10-15 | 补充库存   | 请示审批   | 10       | Q   | A R | 1   |
|     |        |                  |           |       |            |        |        |          |     |     |     |
|     |        |                  |           |       |            |        |        |          |     |     |     |
|     |        |                  |           |       |            |        |        |          |     |     |     |

#### 图 4-13 采购申请界面

#### 基础功能

采购申请查询(查找、高级搜索)、新建、批量删除、导出、查看、修改、 删除、查看流程。

# 重点操作说明

- (1)点击"新建"按钮,跳转采购申请新建页面,输入申请单位、经办人、办 理日期、购置原因、申请类型等信息。
- (2)添加采购明细:选择预算单(资产预算或费用预算),选择预算明细。注意:必须提前在预算管理模块完成相关预算的发布。
- (3)点击"保存草稿"按钮,回到采购申请列表,办理状态为草稿,草稿状态 下可以随意改动信息。
- (4) 点击"提交审核"按钮,回到采购申请列表,办理状态为审批中。

- (5)交由相应权限的人员在"工作管理->待确认单据"功能模块(详见 4.4章 节)处理审批信息。
- (6) 审批通过后,办理状态为审批通过。审批驳回,办理状态为草稿(驳回)。

(7) 点击"查看流程",可以查看当前审批流程。

### 4.3.2 采购订单

采购订单即为采购合同。采购订单是企业根据产品的用料计划和实际能力以 及相关的因素,所制定的切实可行的采购订单计划,并下达至供应商执行,在执行 的过程中要注意对订单进行跟踪,以使企业能从采购环境中购买到企业所需的商 品,为生产部门和需求部门输送合格的原材料和配件。采购订单由各单位的采购 人员录入。

当采购申请审批通过后会自动创建采购订单,也可以在采购订单模块点击新 建按钮直接创建。

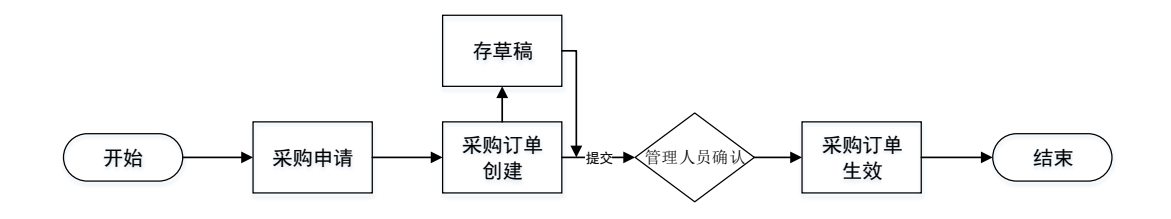

# 图 4-14 采购订单流程

#### 界面示图

| + 853 | 2 批量用的 |                  |            |       |       |           |        | Q 请输入订单单标 |        |
|-------|--------|------------------|------------|-------|-------|-----------|--------|-----------|--------|
|       |        |                  |            |       |       |           |        |           | 高级     |
|       | か理状态 ⇔ | 订单单号 💠           | 订购时间 🗇     | 采购员 🗢 | 供应商 🗘 | 所属项目 ⇔    | 收货情况 ⇒ | 预计到货时间 ⇒  | 操作     |
|       | 已确认    | PCPT202210240015 | 2022-10-23 | 杨璐帆   | 中科博微  | -         | -      | -         | QE     |
|       | Eanu   | PCPT202210240014 | 2022-10-18 | 杨璇帆   | 中科一唯  | -         | -      | -         | QEI    |
|       | Eanu   | PCPT202210240013 | 2022-10-24 | 杨璐帆   | 中科博微  | 深航武       | -      | -         | QE     |
|       | 已确认    | PCPT202210240012 | 2022-10-24 | 杨璐帆   | 中科一维  | 测试        | -      | -         | Q 15 1 |
|       | 已确认    | PCPT202210240010 | 2022-10-19 | 杨璇帆   | 中科博微  | 测试        | -      |           | QI     |
|       | 已确认    | PCPT202210240003 | 2022-10-24 | 杨琏帆   | 中科博微  | -         |        | -         | Q 🗹 t  |
|       | Emu    | PCPT202210240002 | 2022-10-24 | 杨璁帆   | 中科博微  | EAM资产管理系统 | -      | -         | QE     |
|       | 已确认    | PCPT202210200001 | -          | 杨遮帆   | 中科博微  | -         | -      | -         | QE     |
|       | 已确认    | PCPT202210190003 | -          | 杨璐帆   | 中科博微  | 折弯机采购项目   | -      |           | QEI    |

图 4-15 采购订单列表

基础功能

新增、批量删除、导出、查询(查找、高级搜索)、查看、修改、删除、 **重点操作说明** 

- (1)点击"新增"按钮,跳转采购订单新建页面,输入订购日期、供应商、收货情况、预计到货时间等信息。
- (2)添加订单明细:选择资产预算或者费用预算后,填写采购名称、类型、数量和单价后,系统会自动计算总金额,并显示可用余额,可用余额不足将无法新建该采购单。注意:必须提前在预算管理模块完成相关预算的发布。
- (3)点击"保存草稿"按钮,回到采购订单列表,办理状态为草稿,草稿状态 下可以随意改动信息。
- (4) 点击"提交审核"按钮,回到采购订单列表,办理状态为待发布。
- (5)交由相应权限的人员在"工作管理->待确认单据"功能模块(详见 4.4章 节)处理审批信息。
- (6) 审批通过后,办理状态为已完成。审批驳回,办理状态为草稿(驳回)。

#### 4.3.3 收货管理

采购的固定资产、无形资产或物料到货后,由各部门的相关人员录入收货情况。通过采购收货单可以直接生成资产、无形资产或物料入库单。

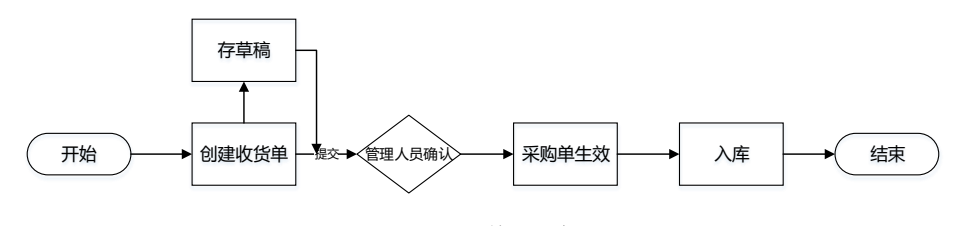

图 4-16 收货流程

界面示图

| 米明 7  | 收货管理   |                  |            |        |       |            | <b>4</b> 2001 XX | 027 043802 |    |            |
|-------|--------|------------------|------------|--------|-------|------------|------------------|------------|----|------------|
| + 354 | 北風影除   | ▲ 母出             |            |        |       |            | Q 请输入的           | 女货单号       |    | i          |
|       |        |                  |            |        |       |            |                  |            | 高级 | 現素         |
|       | 办理状态 ≑ | 收货单单号 ≑          | 收货日期 ≑     | 所属项目 ≑ | 供应商 🗘 | 创建人 🗘      | 说明 🗘             | 操作         | 阼  |            |
|       | 草稿     | PCRG202210190001 | 2022-10-19 | -      | 中科博微  | 广日电梯总部_系统管 | 存储               | Q          |    | <b>û</b> ć |
|       |        |                  |            |        |       |            |                  |            |    |            |
|       |        |                  |            |        |       |            |                  |            |    |            |
|       |        |                  |            |        |       |            |                  |            |    |            |
|       |        |                  |            |        |       |            |                  |            |    |            |
|       |        |                  |            |        |       |            |                  |            |    |            |

图 4-17 收货管理界面

#### 基础功能

新增、批量删除、导出,查询(查找、高级搜索)、查看、修改、删除、入 库。

#### 重点操作说明

- (1)点击"新增"按钮,跳转收货单新建页面,输入收货日期、供应商、说明、等信息。
- (2)添加收货明细:从采购订单导入要收货的固定资产、无形资产或物料,导入后可修改收货数量(收货的数量不能高于订单数量),采购订单需要选择采购订单才能进行。注意:必须提前在采购管理模块完成采购订单的申请确认。
- (3)点击"保存草稿"按钮,回到收货管理列表,办理状态为草稿,草稿状态 下可以随意改动信息。
- (4) 点击"提交审核"按钮,回到收货管理列表,办理状态为待发布。
- (5)交由相应权限的人员在"工作管理->待确认单据"功能模块(详见 4.4章 节)处理审批信息。
- (6) 审批通过后,办理状态为已确认。审批驳回,状态为草稿。
- (7) 一键入库:完成审批的收货单(即办理状态为已确认)可进行操作。点击 "入库"按钮(图标<sup>□</sup>),提示入库成功后,系统将按照收货单明细中的 资产、无形资产或物料创建对应的资产入库单、无形资产登记单或物料入

库单,创建的资产入库单、无形资产登记单或物料入库单状态均为草稿状态。

# 注意:同一批采购订单可以分多次收货。

#### 4.3.4 付款记录

支付货款后,财务人员或部门相关责任人在系统中进行付款登记。付款登记 必须关联对应的采购订单。

界面示图

|     | _                | _                |            |          |        |                   |       |          |      |   |      |
|-----|------------------|------------------|------------|----------|--------|-------------------|-------|----------|------|---|------|
| +新期 | 部には「北量制除」        | ▲ 母田             |            |          |        |                   |       | Q 请输入付款单 |      | ( | 0/50 |
|     |                  |                  |            |          |        |                   |       |          |      | 商 | 级搜   |
|     | 付款单号 ⇔           | 采购单号 ⇔           | 付款日期 ⇔     | 供应商 🗇    | 收款银行 ≑ | 银行账号 ≑            | 发票号 ≑ | 付款总额     | ♀ 操作 |   |      |
|     | PCPF202304060001 | PCPT202304060001 | 2023-04-06 | 沈阳远大压缩机有 | 东亚支行   | 62244818818845098 | -     | -        | ۹    | Ľ | ۵    |
|     | PCPF202302240001 | PCPT202302240001 | 2023-02-24 | 沈阳远大压缩机有 | 东亚支行   | 62244818818845098 | -     | 10       | ۹    | ß | Û    |
|     | PCPF202302080004 | PCPT202302080010 | 2023-02-08 | 沈阳中科一唯科技 | 和平支行   | 62242118818828937 | -     | 8900     | ۹    | Ľ | Û    |
|     | PCPF202302080003 | PCPT202302080010 | 2023-02-08 | 沈阳中科博微科技 | 东亚支行   | 62244818818822121 | -     | 90000    | ۹    | Ľ | Û    |
|     | PCPF202302080002 | PCPT202302080010 | 2023-02-08 | 沈阳远大压缩机有 | 东亚支行   | 62244818818845098 | -     | 12000    | ۹    | Ľ | Û    |
|     | PCPF202302080001 | PCPT202302080010 | 2023-02-08 | 沈阳远大压缩机有 | 东亚支行   | 62244818818845098 | -     | -        | ۹    | ß | Û    |
|     | PCPF202301160001 | PCPT202301130002 | 2023-01-16 | 沈阳中科博微科技 | 东亚支行   | 62244818818822888 | 123   | 123      | ٩    | ß | Û    |
|     | PCPF202212300002 | PCPT202212290011 | 2022-12-30 | -        | -      | -                 | -     | 12000    | ۹    | Ľ | ۵    |
|     | PCPF202212300001 | PCPT202212290011 | 2022-12-30 | -        | -      | -                 | -     | 12       | ۹    | ß | Û    |

图 4-18 付款记录界面

# 基础功能

新增、批量删除、导出,查询(查找、高级搜索)、查看、修改、删除。 **重点操作说明** 

(1) 点击"新建"按钮,跳转付款记录新建页面,输入付款日期等信息。

(2) 点击"保存"按钮,流转到付款记录列表。

# 4.3.5 分析报表

分析报表页面以图表形式展示采购申请单数量、采购订单数量、采购收货单 数量、采购订单总额、采购申请状态统计等统计信息。

#### 界面示图

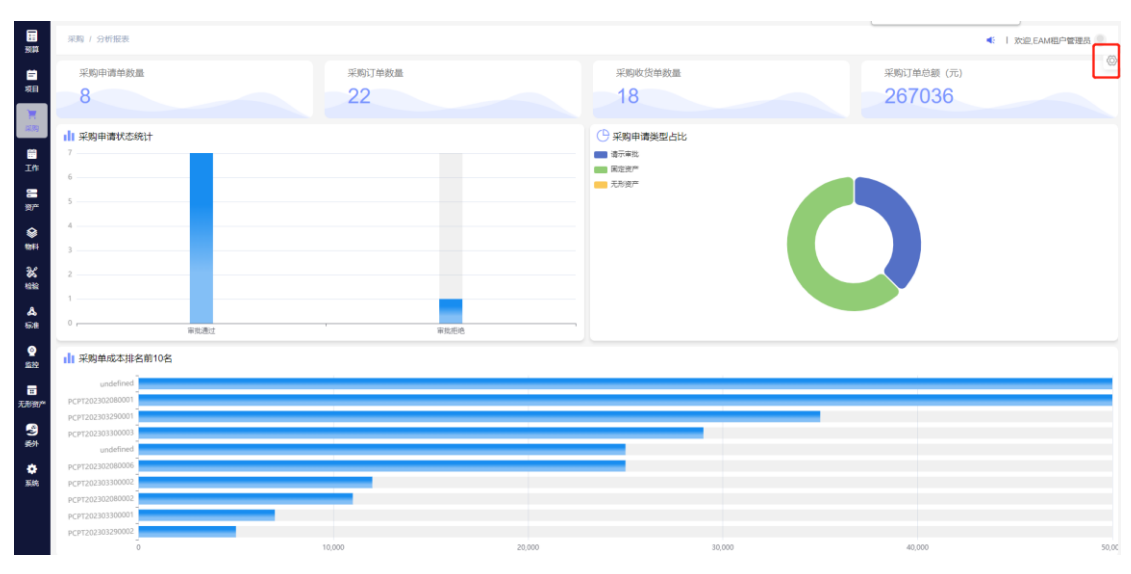

图 4-19 采购统计分析界面

# 基础功能

条件查询(图标<sup>20</sup>):用户选择登记部门、登记时间等查询条件展示各部门的采购信息统计数据。

# 4.4工作管理

工作管理模块包括待确认单据、待审批任务、待处理工单、待分配工单、巡点检任务、保养任务、消息提醒功能,主要用于用户处理与自己相关的各项工作事务。

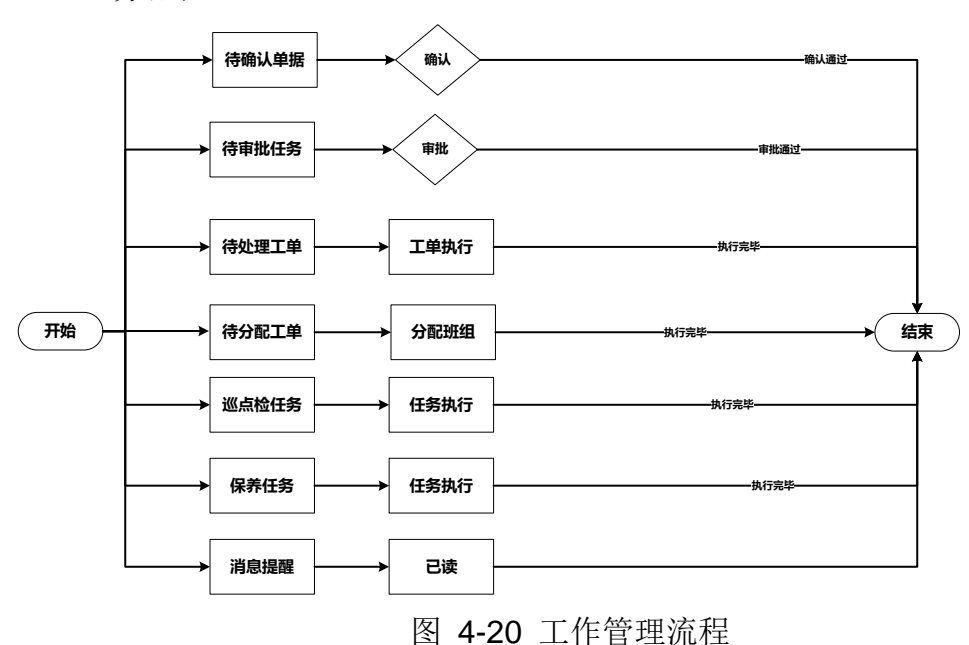

业务流程:

#### 4.4.1 待确认单据

该功能用于管理人员审批资产的盘点单、物料盘点单、资产领用申请、资产 借用申请、物料出库申请、资产台账、资产入库单、资产领用单、资产退库单、 资产借用单、资产归还单、资产转移单、资产清理报废单、实物信息变更单、财 务信息变更单、维保信息登记单、维修信息登记单、物料档案、物料入库单、物 料出库单、物料调拨单、无形资产登记单、无形资产变更单、无形资产借出单、 无形资产归还单、采购订单、收货管理、项目管理等各类单据,支持查看单据详 情。

移动 APP 端仅支持资产领用申请、资产领用单、资产借用申请、资产借用单、 资产退库单、资产归还单、物料出库申请、物料出库单等单据审批。

| 界ī  | 面示     | 图  |
|-----|--------|----|
| 211 | шіхі і | рц |

| 改产盘点单       務場人         政产盘点単       中庸为つ 中庸人へ       中庸人へ       甲間助向 中庸的の       甲很人 へ       甲間助向 へ       甲間助向 へ       甲間助向 へ       中間       一         政产価目中県       001       昭田部       五茂林       2023-04-06 15:15:28       「       ●       ●       ●       ●       ●       ●       ●       ●       ●       ●       ●       ●       ●       ●       ●       ●       ●       ●       ●       ●       ●       ●       ●       ●       ●       ●       ●       ●       ●       ●       ●       ●       ●       ●       ●       ●       ●       ●       ●       ●       ●       ●       ●       ●       ●       ●       ●       ●       ●       ●       ●       ●       ●       ●       ●       ●       ●       ●       ●       ●       ●       ●       ●       ●       ●       ●       ●       ●       ●       ●       ●       ●       ●       ●       ●       ●       ●       ●       ●       ●       ●       ●       ●       ●       ●       ●       ●       ●       ●       ●       ●       ●       ●       ●                                                                                                    | <b>22</b><br>55.94  | 工作 / 待确认单                                  | 据                          |                |                   |                    |                                            |       |        | <b>e</b> | 1 % | 迎,钱    | 杨 🧶 |
|----------------------------------------------------------------------------------------------------|---------------------|--------------------------------------------|----------------------------|----------------|-------------------|--------------------|--------------------------------------------|-------|--------|----------|-----|--------|-----|
| 新产盘菜             新田山山県         小         中嶺初〇         中嶺八〇         中嶺初〇         市松〇         東市           第76日時         小         中嶺初〇         古茂林         2023-04-06 15:5:28         中南人〇         二         二                                                                                                    |                     | 资产盘点单                                      |                            | 待确认            |                   |                    |                                            |       |        |          |     |        |     |
| 第二の時申書         001         組印部         五茂林         2023-04-06 15:15:26         001         組印部         2 成         0           第二個申書         005         印目         印目         日間         2 023-04-06 15:15:26         0         0         0         0         0         0         0         0         0         0         0         0         0         0         0         0         0         0         0         0         0         0         0         0         0         0         0         0         0         0         0         0         0         0         0         0         0         0         0         0         0         0         0         0         0         0         0         0         0         0         0         0         0         0         0         0         0         0         0         0         0         0         0         0         0         0         0         0         0         0         0         0         0         0         0         0         0         0         0         0         0         0         0         0         0         0         0         0                                                                                                    | <b>)</b><br>1939    | 资产盘点单 <sup>4</sup> 物料盘点单 <sup>4</sup>      |                            |                | 申请部门 ⇔            | 申请人 ⇔              | 申请时间 ⇔                                     | 审批人 ⇔ | 审批时间 ⇔ | 操作       |     |        | G   |
| 特相出售申量         0005         广日电梯总部_系统管理员         2023-02-24 06:56:24         Q C           第广任号         0007         抽證部生产管理科         低杨         2023-02-24 06:56:24         Q C         Q C           第广任号         0007         抽證部生产管理科         低杨         2023-02-26 06:13:31         Q C         Q C           第广任号         0008         抽證部生产管理科         低杨         2023-02-08 06:13:05         Q C         Q C           第代目         小MSC202302000000         抽證部生产管理科         低杨         2023-02-08 06:11:54         Q C         Q C           第時以         AMSC202302000000         抽證部生产管理科         低杨         2023-02-08 06:11:54         Q C         G           ▲         1994         AMSC202302000001         抽證部生产管理科         低杨         2023-02-08 06:11:54         Q C         G         G           ▲         1994         低杨         2023-02-08 06:11:54         Q C         G         G         G         G         G         G         G         G         G         G         G         G         G         G         G         G         G         G         G         G         G         G         G         G         G         G         G         G         G <thg< t<="" td=""><td><b>副</b><br/>工作</td><td>资产领用申请<sup>4</sup><br/>资产借用申请<sup>4</sup></td><td>•</td><td>30001</td><td>组织部</td><td>王茂林</td><td>2023-04-06 15:15:26</td><td></td><td></td><td>۹</td><td>ß</td><td>ġ</td><td>8</td></thg<> | <b>副</b><br>工作      | 资产领用申请 <sup>4</sup><br>资产借用申请 <sup>4</sup> | •                          | 30001          | 组织部               | 王茂林                | 2023-04-06 15:15:26                        |       |        | ۹        | ß   | ġ      | 8   |
| 新学/其単         1008         軌論即生产管理科         156         2023-02-08 09:13:05         Q ど           新会時日単         市価         AMSC20230200000         輸品部生产管理科         156         2023-02-08 09:11:54         Q ど           新会         新会に20230200000         輸品部生产管理科         156         2023-02-08 09:11:54         Q ど           小MSC20230200000         輸品部生产管理科         156         2023-02-08 09:11:22         Q ど           小MSC20230200001         輸品部生产管理科         156         2023-02-08 09:10:35         Q ど                                                                                                    | <b>33</b><br>资产     | 物料出库申请 <sup>4</sup><br>资产台账                | •                          | 10005<br>30007 | 制造部/生产管理科         | 广日电梯总部_系统管理员<br>钱杨 | 2023-02-24 08:56:24<br>2023-02-08 09:13:31 |       |        | م<br>م   | C   |        | 8   |
| 時職人         AMSC202302000005         制造部生产管理科         税格         2023-02-08 06:11:54         Q         区           時職人         AMSC202302000003         制造部生产管理科         税格         2023-02-08 06:11:54         Q         区           ●開紙人         AMSC202302000003         制造部生产管理科         税格         2023-02-08 06:11:22         Q         区           ●開紙人         AMSC20230200001         制造部生产管理科         税格         2023-02-08 06:10:35         Q         区                                                                                                    | <b>8</b>            | 资产入库单<br>资产领用单 <sup>9</sup>                |                            | 0006           | 制造部/生产管理科         | 钱杨                 | 2023-02-08 09:13:05                        |       |        | ۹        | ß   |        | 8   |
| ▲ 所書は、 AMSC202302080001 創造部生产管理科 鉄杨 2023-02-08 09:10:35 Q 区                                                                                                    | <b>%</b>            | 待确认                                        | AMSC2023020<br>AMSC2023020 | 080005         | 制造部生产管理科制造部/生产管理科 | 线杨                 | 2023-02-08 09:11:54 2023-02-08 09:11:22    |       |        | ٩        | ß   | e<br>e | 8   |
| 601                                                                                                    | <b>&amp;</b><br>57准 | 待确认                                        | AMSC2023020                | 080001         | 制造部/生产管理科         | 钱杨                 | 2023-02-08 09:10:35                        |       |        | ۹        | ß   | Ø      | 8   |
|                                                                                                    |                     |                                            |                            |                |                   |                    |                                            |       |        |          |     |        |     |
| <b>正</b><br>表記の <sup>4</sup> 前注 1 页 < 1                                                                                                    | 11<br>形数7年          |                                            |                            |                |                   |                    |                                            |       | 前往 1 页 | <        | 1   | > ‡    | ŧ7条 |

#### 图 4-21 待处理单据列表

### 基础功能

查询(查询条件:单据类型、状态)、刷新、查看、通过、驳回。

# 重点操作说明

- (1)点击"通过"按钮(图标<sup>2</sup>),提示成功,刷新列表,相应单据的办理状态变更为已确认。
- (2)点击"驳回"按钮(图标<sup>≥</sup>),提示成功,刷新列表,对应的待确认单据 数据消失,驳回成功。相应单据的办理状态变更为草稿。

注意: APP 端相应功能请查看 5.3.4 章节。

#### 4.4.2 待审批任务

该功能用于管理人员处理各部门的资产采购、预算变更、物料盘点表单、资 产盘点表单等任务审批。

借助此页面财务人员或者请示部门的科长或副部长为当前登陆人员用来查 看各项工作流需要审批的待确认单据。

| 界 | 面示图 |  |
|---|-----|--|

| ).<br>Fain       | 工作/待审批任务        |                 |                     | 1 2011 70111 高路帆 🌍 |
|------------------|-----------------|-----------------|---------------------|--------------------|
| <b>三</b><br>项目   | 待审批任务 ~ 请选择审批流程 | > 一 开始日期 至 结束日期 |                     |                    |
| ۱.               |                 |                 |                     | C                  |
| 采购               | 申请流程 🗢          | 申请人 ⇔           | 申请时间 🗘              | 操作                 |
| 田<br>T作          | _预算变更申请         | 钱杨              | 2023-04-13 08:52:06 | 8 A                |
| =                | _预算变更申请         | 王茂林             | 2023-04-06 10:54:31 | 8 A                |
| 资产               | _预算变更申请         | 杨雷              | 2023-03-31 16:15:24 | a A                |
| <b>२</b><br>भारम | _采购审批           | 杨超帆             | 2023-03-28 13:44:45 | 8 A                |
| ×                |                 |                 |                     |                    |
| 检验               |                 |                 |                     |                    |
| よ<br>标准          |                 |                 |                     |                    |
| <b>2</b>         |                 |                 |                     |                    |
|                  |                 |                 |                     |                    |
| 无形资产             |                 |                 | 前往 1                | 页 < 1 > 共4条        |
| - 20             |                 | 6 :             |                     |                    |

图 4-22 待审批任务列表

| 处理审批  |         |     |     |    | $\times$ |
|-------|---------|-----|-----|----|----------|
| 审批时间  | 确定时自动带入 | 审批人 | 杨璐帆 |    |          |
| *审批结果 |         |     |     |    |          |
| 审批意见  | 请输入审批意见 |     |     |    |          |
|       |         |     |     |    | 0/300//  |
|       |         |     |     |    |          |
|       |         |     |     | 取消 | 确定       |

图 4-23 工作流审批

# 基础功能

查询(查找、高级搜索)、查看、处理、查看流程。 **重点操作说明**  (1) 点击待处理任务"处理"按钮(图标 ♥),跳转到处理审批页面。

(2) 选择审批结果同意或者驳回,填写审批意见,点击"确认"。

(3) 该处理人处理结束,流转到下一级审批或者结束流程。

注意: 审批时间点击确定时, 自动带入。

#### 4.4.3 待处理工单

该功能用于设备运维班组成员完成运维工单的接收、处理,填写执行情况、 物料消耗情况,并上传图片进行记录。

借助此页面用户可以用来管理待处理工单。用户只能查看自己所在维修班组 待处理的工单信息。。

界面示图

| 5<br>预算            | 工作 / 待处理: | TΨ               |          |      |         |     |         |     | 4  | <b>97</b> x | 欠迎,李梦 | 媛 🥘 |
|--------------------|-----------|------------------|----------|------|---------|-----|---------|-----|----|-------------|-------|-----|
| <del>二</del><br>项目 | +新建       |                  |          |      |         |     | Q 请输入工单 | 编号  |    | 0/          | /50   | 查找  |
| 7                  |           |                  |          |      |         |     |         |     |    | 高級          | 汲搜索   | G   |
| 采购                 | 工单状态      | 工单编号             | 资产名称     | 紧急程度 | 维修班组    | 处理人 | 维修类型    | 报   | 操作 |             |       |     |
|                    | 完成        | MDWO202304120004 | 时光泵      |      | 工业云维修小组 | 李媛  | 自修工单    | NI. | Ľ  | Û           |       |     |
| Iff                | 已派单       | MDWO202304120003 | 折弯机小吨位   |      | 工业云维修小组 | 李媛  | 自修工单    | NI. | Ľ  | Û           |       |     |
| 资产                 | 新行政批      | MDWO202304120002 | 投影仪      |      |         |     | 自修工单    | MI. | ß  | Û           |       |     |
|                    | 处理中       | MDWO202304120001 | 电脑主机     |      | 工业云维修小组 | 李媛  | 自修工单    | NI. | Ľ  | Û           | ø     |     |
| 物料                 | 已验收       | MDWO202304030001 | 电脑主机     |      | 工业云维修小组 | 李媛  | 自修工单    | NI. | Ľ  | Û           |       |     |
| <b>炎</b><br>检验     | 已验收       | MDWO202303290002 | 工业云笔记本电脑 |      | 工业云维修小组 | 李媛  | 自修工单    | NI. | Ľ  | Û           |       |     |
| æ                  |           |                  |          |      |         |     |         |     |    |             |       |     |
| 标准                 |           |                  |          |      |         |     |         |     |    |             |       |     |
| <u> </u>           |           |                  |          |      |         |     | 前往 1    | 页   | <  | 1           | > 井   | 46条 |
|                    |           |                  |          |      |         |     |         |     |    |             |       |     |

#### 图 4-24 待处理工单列表

#### 基础功能

查询(查找、高级搜索)、新建、修改、删除、接单、完成、验收。

#### 重点操作说明

- (1)新增:点击"新增"按钮,跳转到"检验->维修工单"页面,详细使用方法见 4.9.5 章节。
- (2)修改:"修改"按钮在工单状态为"新建"时启用,其余状态禁用。每条 工单只有创建人可以编辑,其余账户则不显示。
- (3) 删除: "修改"按钮在工单状态为"新建"时启用,其余状态禁用。每条

数据只有创建人可以删除,其余账户则不显示

(4)接单:"接单"按钮(图标<sup>2</sup>)只有在工单状态为"已派单"时显示并启用,其余状态下不显示。点击"接单"按钮,弹出接单确认弹框,选择预计完成时间后,点击"确认"按钮,提示成功,接单完成。

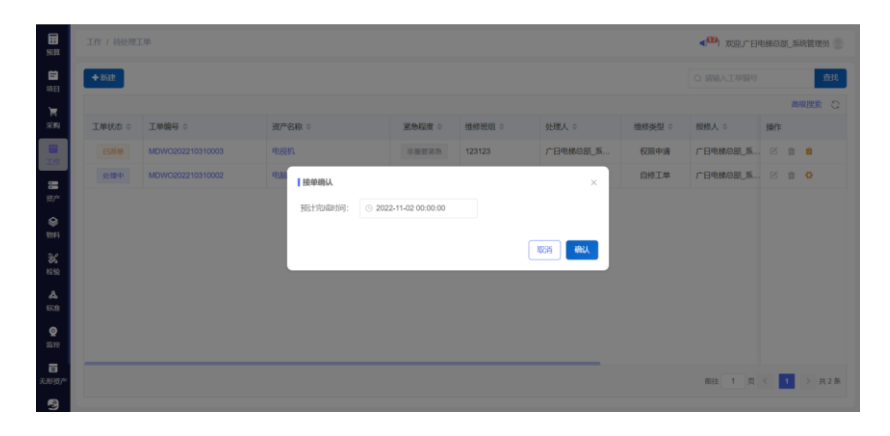

图 4-25 接单确认示意图

- (5)完成:"完成"按钮(图标♥)只有工单状态为"处理中"时显示并启用, 其余状态下不显示。点击"完成"按钮,跳转完成工单详情页面,输入维 修说明和维修附件和添加维修耗材和消耗预算后,点击"完成"按钮,提 示成功,工单完成。
- (6)验收:"验收"按钮(图标♥)只有工单状态为"完成"时显示并启用, 其余状态下不显示。点击"验收"按钮,跳转工单验收页面,选择验收人、 实际完工时间、修复结果、实际故障和添加维修耗材、消耗预算列表后, 点击验收按钮,提示成功,验收完成。
- (7) APP 中只能执行接单和完成工单操作。
- 注意: APP 端相应功能请查看 5.3.1.4 章节。

#### 4.4.4 待分派工单

该功能用于运维组班长或有权限的管理人员,为工单指定维修处理人员。用 户只能查看当前登录人所在班组的所有工单。

#### 界面示图

|                                                                                                    | ۵ <b>۰</b> «اللدوة / الله |                  |                    |               |        |           |       |           |                     |                 |     | 欢迎,钱杨 🥘 |
|----------------------------------------------------------------------------------------------------|---------------------------|------------------|--------------------|---------------|--------|-----------|-------|-----------|---------------------|-----------------|-----|---------|
| ≓<br>坂目                                                                                                    |                           |                  |                    |               |        |           |       |           |                     |                 |     | 050 查线  |
| Ħ                                                                                                    |                           |                  |                    |               |        |           |       |           |                     |                 |     | 高级捜索 😳  |
| #39                                                                                                    | 工单状态 🗘                    | 工单编号 ≑           | 资产名称 ≑             | <b>紧急程度</b> 💠 | 維修类型 ≑ | 總修部门 ≑    | 授修人 ≑ | 授修部门 ≑    | eleretii) ÷         | 約達时间 💠          | 操作  |         |
| and the second second s | 新建                        | MDWO202304040001 |                    |               | 服务请求   | 制造部       | 线杨    | 制造部生产管理科  | 2023-04-04 13:57:28 |                 | ۹   | 4       |
| -                                                                                                    | 已验收                       | MDWO202304030001 | B294473            |               | 服务请求   | 制造部/生产管理科 | 鐵杨    | 制造部/生产管理科 | 2023-04-03 14:17:29 |                 | ۹   | 1       |
| 197 <b>-</b>                                                                                                    | 新建                        | MDWO202302080002 |                    |               | 服务请求   | 制造部       | 杨吉庆   | 财务科       | 2023-02-08 17:00:01 |                 | ۹   | 1       |
| <b>8</b>                                                                                                    | 已验收                       | MDWO202302060001 | 层门自动化装配线           |               | 自修工单   | 制造部/生产管理科 | 杨聪矾   | 制造部/生产管理科 | 2023-02-06 13:02:59 |                 | ۹   | 1       |
| 3.4                                                                                                    | 完成                        | MDWO202301060002 | 路由器A               |               | 服务请求   | 制造部       | 李欢    | 制造部/生产管理科 | 2023-01-06 11:45:42 |                 | ۹   | 1       |
| 898<br>1618                                                                                                    | 处理中                       | MDWO202301050009 | 层门自动化装配线           | 11重要发出        | 设备中购   | 制造部       | 叶潘    | 制造部/生产管理科 | 2023-01-05 16:36:12 |                 | ۹   | 1       |
| A                                                                                                    | 已验收                       | MDWO202301050008 | 10 <del>米米</del> 尺 | 02920         | 设备中购   | 制运部       | 叶)曾   | 制造部/生产管理科 | 2023-01-05 16:16:29 |                 | ۹   | 1       |
| ()<br>()                                                                                                    | 已验收                       | MDWO202301050004 | 15米米尺              | 12788         | 服务请求   | 制造部       | 叶)番   | 制造部/生产管理科 | 2023-01-05 13:51:25 | 2023-01-06 00:0 | ۹   | 1       |
| 1272                                                                                                    | 已派单                       | MDWO202301050003 | 层门自动化装配线           | 紧急            | 自修工单   | 制造部       | 叶潘    | 制造部/生产管理科 | 2023-01-05 13:47:41 | 2023-01-06 00:0 | ۹   | 1       |
|                                                                                                    | 处理中                       | MDWO202301050002 | 脚架10               | 非重要无力         | 自修工单   | 制造部/生产技术科 | 杨敏帆   | 制造部/生产管理科 | 2023-01-05 13:41:19 | 2023-01-31 00:0 | ۹   | 1       |
| All and a second                                                                                                    | Black                     | MDWO202301050001 | 路由職A               |               | 设备中购   | 制造部       | 李欢    | 制造部/生产管理科 | 2023-01-05 10:43:20 |                 | ۹   | 1       |
| 3)<br>591-                                                                                                    |                           |                  |                    |               |        |           |       |           |                     |                 |     |         |
| ÷<br>sin                                                                                                    |                           |                  |                    |               |        |           |       |           |                     |                 |     |         |
|                                                                                                    |                           |                  |                    |               |        |           |       |           |                     | 前往 1 页          | < 1 | → 共11条  |

图 4-26 待分派工单列表

# 基础功能

查询(查找、高级搜索)、查看、派单。

# 重点操作说明

- (1) "派单"按钮(图标<sup>4</sup>)只有在工单状态为新建和已派单时启用,其余状态下禁用。
- (2)点击"派单"按钮,选择执行班组,执行人。如果选择班组,班组中的所有人都可以接受工单。如果选择执行人,则该执行人接受工单。

# 4.4.5 巡点检任务

此功能用于设备运维班组人员在 PC 端接收并执行被指派的巡点检任务。可 查看任务列表,任务状态,任务明细等信息。用户输入执行结果,上传图片记录 后进行完成确认。

# 界面示图

30

| 请选择    |        |                  |        |                     |          | Q 请输入6   | E务编号 0/50  |
|--------|--------|------------------|--------|---------------------|----------|----------|------------|
|        |        |                  |        |                     |          |          | 高级搜        |
| 执行结果 ♀ | 计划名称 0 | 任务编号 ◎           | 执行班组 ⇔ | 计划开始时间 ↓            | 实际开始时间 ○ | 实际结束时间 ◎ | 操作         |
| 超期未执行  | 巡检点计划  | IPTS202301170004 | 巡检班組   | 2023-01-17 14:00:00 |          |          | Q 2        |
| 超期未执行  | 巡检点计划  | IPTS202301170003 | 巡检班組   | 2023-01-17 10:00:00 |          |          | Q 2        |
| 超期未执行  | 巡检点计划  | IPTS202301170002 | 巡检班组   | 2023-01-17 09:00:00 |          |          | Q 2        |
| 超期未执行  | 巡检点计划  | IPTS202301170001 | 巡检班组   | 2023-01-17 08:00:00 |          |          | <b>Q</b> 2 |
| 超期未执行  | 巡检点计划  | IPTS202301160004 | 巡检班组   | 2023-01-16 14:00:00 |          |          | <b>Q</b> 2 |
| 超期未执行  | 巡检点计划  | IPTS202301160003 | 巡检班祖   | 2023-01-16 10:00:00 |          |          | Q 2        |
| 超期未执行  | 巡检点计划  | IPTS202301160002 | 巡检班细   | 2023-01-16 09:00:00 |          |          | Q 2        |
| 超期末执行  | 巡检点计划  | IPTS202301160001 | 巡检班组   | 2023-01-16 08:00:00 |          |          | <b>Q</b> 2 |
| 超期末执行  | 巡检点计划  | IPTS202301150004 | 巡检班组   | 2023-01-15 14:00:00 |          |          | <b>Q</b> 2 |
| 超期未执行  | 巡检点计划  | IPTS202301150003 | 巡检班组   | 2023-01-15 10:00:00 |          |          | <b>Q</b> 2 |
| 超期未执行  | 巡检点计划  | IPTS202301150002 | 巡检班组   | 2023-01-15 09:00:00 |          |          | Q 2        |
| 超期未执行  | 巡检点计划  | IPTS202301150001 | 巡检班组   | 2023-01-15 08:00:00 |          |          | Q 2        |
| 超期未执行  | 巡检点计划  | IPTS202301140004 | 巡检班组   | 2023-01-14 14:00:00 |          |          | Q 2        |
| 超期末执行  | 巡检点计划  | IPTS202301140003 | 巡检班组   | 2023-01-14 10:00:00 |          |          | Q Q        |

图 4-27 巡点检任务列表

# 基础功能

查询(查找、高级搜索)、查看、执行。

# 重点操作说明

(1) 用户点击"执行"按钮(图标<sup>♀</sup>),跳转查看任务详情页面,可以查看当前任务的基本信息和各项任务详情,并且可以在任务详情页面中点击"查看"按钮弹出查看执行情况弹框,按基准书内容点击"执行"按钮执行。执行人姓名变更为当前人。

| ま<br>預算                | 检验 / 巡点检任务 / 巡点检任务) | 🦄 欢迎,广日电梯总部_系统管理员 🌑 |    |                       |        |          |                       |    |    |  |  |
|------------------------|---------------------|---------------------|----|-----------------------|--------|----------|-----------------------|----|----|--|--|
| ≓<br>项目                | 查看任务详情              |                     |    |                       |        |          |                       |    | 取消 |  |  |
| Ì☴<br>采购               | 基本信息                |                     |    |                       |        |          |                       |    |    |  |  |
| 前<br>工作                | * 任务编号:             |                     |    | IPTS202210150012      |        | 执行结果: 完成 |                       |    |    |  |  |
|                        | *执行班组:              |                     |    | 123123                |        | 訓编号:     | IPPA202210150001      |    |    |  |  |
| ,,<br>,,               | * 计划名称:             |                     |    | 测试巡点检                 |        | 十开始时间:   | ③ 2022-10-15 15:00:00 |    |    |  |  |
| 物料                     | * 实际开始时间:           |                     |    | ③ 2022-10-15 14:51:35 |        | 示完成时间:   | ③ 2022-10-15 14:52:20 |    |    |  |  |
| る                      | 任务详情                |                     |    |                       |        |          |                       |    |    |  |  |
| よ<br>标准                |                     | 序号 状                | 态  | 编码                    |        | 名称       |                       | 操作 |    |  |  |
| <b>2</b>               |                     | 1 8                 | 完成 | 20221015002           |        | 巡点检方法    |                       | ۹  |    |  |  |
| 9212                   |                     | 2 已完成 202210150     |    |                       | 设备维护方法 |          |                       | ۹  |    |  |  |
| <mark>部</mark><br>无形资产 |                     |                     |    |                       |        |          |                       |    |    |  |  |
| 2                      |                     |                     |    |                       |        |          |                       |    |    |  |  |

图 4-28 巡点检任务查看任务详情
| <b>H</b><br>Kit  | 检验 / 巡点检任务 / 巡点检任务) | 详情  |     |      |        |             | <b>4<sup>00</sup>1</b> 335 | 则广日电梯总部。系统管理员 📒 |
|------------------|---------------------|-----|-----|------|--------|-------------|----------------------------|-----------------|
| <b>台</b><br>项目   | 查看任务详情              |     |     |      |        |             |                            | 取消              |
| <b>)</b><br>采购   |                     | 基本信 | 息   |      |        |             |                            |                 |
|                  |                     | 查看执 | 行状况 |      |        | ×           |                            |                 |
| TUE              |                     | 序号  | 部位  | 完成类型 | 执行人姓名  | 操作          |                            |                 |
| <b>日</b><br>资产   |                     | 1   | 类型一 | 请选择  |        | 2           |                            |                 |
| <b>\$</b>        |                     | 2   | 类型二 | 请选择  |        | 2           |                            |                 |
| 1244             |                     |     |     |      |        |             |                            |                 |
| 1010             |                     |     |     |      |        |             |                            |                 |
| Å                |                     |     |     |      |        |             |                            |                 |
| NUVĮE.           |                     |     |     |      | 前往 1 ] | 页 〈 1 〉 共2条 |                            |                 |
| 监控               |                     |     |     |      |        | 取消          |                            |                 |
| <b>田</b><br>无形资产 |                     |     |     |      |        |             |                            |                 |
| 9                |                     |     |     |      |        |             |                            |                 |

# 图 4-29 巡点检任务查看任务列表

| 開                  |        |      |     |              |          |         | (1991) 欢迎广日电梯总部。系统管理员 🧶 |
|--------------------|--------|------|-----|--------------|----------|---------|-------------------------|
|                    | 查看任务详情 |      |     |              |          |         | 取消                      |
| <b>)</b><br>77.993 |        | 基本信  | 息   |              |          |         |                         |
|                    |        | 查看执行 | 守状况 |              |          | ×       |                         |
| TUL                |        | 序号   | 部位  | 完成类型         | 执行人姓名    | 操作      |                         |
| 资产                 |        | 1    | 类型一 | 提示           | ×        | 2       |                         |
| ۲                  |        | 2    | 类型二 | (1) 确定执行该任务吗 |          | 2       |                         |
| 物料                 |        |      |     |              | 取消       |         |                         |
| 850<br>850         |        |      |     |              |          |         |                         |
| <b>A</b>           |        |      |     |              |          |         |                         |
| 61V(E              |        |      |     |              | 前往 1 页 《 | 1 > 共2条 |                         |
| 监控                 |        |      |     |              |          | 取消      |                         |
| 无形资产               |        |      |     |              |          |         |                         |
| 9                  |        |      |     |              |          |         |                         |

图 4-30 巡点检任务执行任务

注意: APP 端相应功能请查看 5.3.1.1 章节。

# 4.4.6 保养任务

此功能用于设备运维班组人员在 PC 端接收并执行反馈被指派的保养任务。 可查看任务列表,任务状态,任务明细等信息。用户需要填写保养项目明细、物 料消耗情况等信息,输入执行结果,上传图片记录后进行完成确认。保养任务完 成后,需在物料管理模块中填写对应的物料出库单信息。

| 2020-02  |          |                  |        |                     |                                      | 0.200.00     | (1.10 D) (1.10 D) |
|----------|----------|------------------|--------|---------------------|--------------------------------------|--------------|-------------------|
| 20122514 |          |                  |        |                     |                                      | CT 10796/144 | 95385-5 W-50      |
|          |          |                  |        |                     |                                      |              | 高级搜               |
| 执行结果     | ○ 计划名标 ○ | 任務購受≑            | 执行班组 ≑ | 117月1月9日回打回] 中      | ———————————————————————————————————— | 氯你结果时间 ≑     | 操作                |
| 超期末期     | 6 保养任务   | UKTS202301130023 | 保养班组   | 2023-01-13 23:00:00 | 2023-02-02 08:20:27                  |              | Q 2               |
| 超期未知     | 〒 保养任务   | UKTS202301130022 | 保养班组   | 2023-01-13 22:00:00 |                                      |              | Q 2               |
| 超期末期     | 〒 保养任务   | UKTS202301130021 | 保养班组   | 2023-01-13 21:00:00 |                                      |              | <b>Q</b> 2        |
| 超期未期     | F 保养任务   | UKTS202301130020 | 保养班组   | 2023-01-13 20:00:00 |                                      |              | Q 2               |
| 超期未熟     | F 保养任务   | UKTS202301130019 | 保养班组   | 2023-01-13 19:00:00 |                                      |              | <b>Q</b> <u>2</u> |
| 超期末期     | 存 保养任务   | UKTS202301130018 | 保养班组   | 2023-01-13 18:00:00 |                                      |              | <b>Q</b> <u>2</u> |
| 超期未熟     | 〒 保养任务   | UKTS202301130017 | 保养斑组   | 2023-01-13 17:00:00 |                                      |              | <b>Q</b> 2        |
| 超期未熟     | 〒 保养任务   | UKTS202301130016 | 保养班组   | 2023-01-13 16:00:00 |                                      |              | Q 2               |
| 超期未熟     | 6 保养任务   | UKTS202301130015 | 保养班组   | 2023-01-13 15:00:00 |                                      |              | Q 2               |
| 超期未知     | F 保养任务   | UKTS202301130014 | 保养班组   | 2023-01-13 14:00:00 |                                      |              | Q 2               |
| 超期未多     | 〒 保养任务   | UKTS202301130013 | 保养班组   | 2023-01-13 13:00:00 |                                      |              | Q 2               |
| 超期未改     | 6 保养任务   | UKTS202301130012 | 保养班组   | 2023-01-13 12:00:00 |                                      |              | Q 2               |
| 超期未熟     | 〒 保养任务   | UKTS202301130011 | 保养班组   | 2023-01-13 11:00:00 |                                      |              | Q 2               |
| 超期未期     | 〒 保养任务   | UKTS202301130010 | 保养班组   | 2023-01-13 10:00:00 |                                      |              | Q 2               |

图 4-31 保养任务

查询(查找、高级搜索)、查看、执行。

# 重点操作说明

(1)用户点击"执行"按钮,跳转查看任务详情页面,可以查看当前任务的基本信息和各项任务详情,并且可以在任务详情页面中点击查看按钮弹出查看执行情况弹框,按基准书内容点击"执行"按钮执行。

| <mark>ま</mark><br>预算 | 检验 / 保养任务 / 保养任务详情 |      |                  |                  |                               |               |                       | < <u>0</u>       | 7 欢迎,广日电梯总部_系统管理员 🥘 |      |  |      |  |   |  |
|----------------------|--------------------|------|------------------|------------------|-------------------------------|---------------|-----------------------|------------------|---------------------|------|--|------|--|---|--|
| 白雨日                  | < 查看任务详情           |      |                  |                  |                               |               |                       |                  | 取消                  |      |  |      |  |   |  |
| Ì■<br>采购             |                    | 基本信用 | 息                |                  |                               |               |                       |                  |                     |      |  |      |  |   |  |
| ご<br>工作              |                    | 任务编号 | k (              | UKTS202210240001 | 任务状                           | 态:            | 新建                    |                  |                     |      |  |      |  |   |  |
|                      |                    | 执行班组 | l:               | 123123           | 计划编                           | 1             | UKPA202210200007      |                  |                     |      |  |      |  |   |  |
| 资产                   |                    | 计划名称 | t:               | 测试               | 预计开始时间: ③ 2022-10-24 01:00:00 |               | © 2022-10-24 01:00:00 |                  |                     |      |  |      |  |   |  |
| 物料                   |                    | 实际开始 | 时间:              | © 等待执行开始         |                               | 咸时间:          | © 等待执行完成              |                  |                     |      |  |      |  |   |  |
| <b>※</b><br>检验       |                    | 任冬详  | 唐                |                  |                               |               |                       |                  |                     |      |  |      |  |   |  |
| <b>Å</b>             |                    | 序号   | l <b>月</b><br>状态 | 保养编号             | 係                             | 异养名称          |                       | 操作               |                     |      |  |      |  |   |  |
| Q                    |                    | 1    | 执行中              | 20221015002      | 係                             | <b>呆养方案</b> 二 |                       | ۹                |                     |      |  |      |  |   |  |
| 监控                   |                    | 2    | 未开始              | 台 20221015001    |                               | 20221015001   |                       | 20221015001 保养方法 |                     | 保养方法 |  | 保养方法 |  | Q |  |
| 田<br>无形资产            |                    | 3    | 未开始              | 20221015002      | 保养方案二                         |               |                       | ۹                |                     |      |  |      |  |   |  |
| 3                    |                    | 4    | 未开始              | 20221015001      | 保养方法 Q                        |               |                       |                  |                     |      |  |      |  |   |  |

图 4-32 保养任务查看任务详情

| <b>田</b><br>预算 | 检验/ 保养任务 / 保养任务详情 |             |     |             |      |    |          |         |    | 观望」广日电梯总部_系统管理员 🕘 |
|----------------|-------------------|-------------|-----|-------------|------|----|----------|---------|----|-------------------|
| <b>首</b><br>项目 | < 查看任务详情          |             |     |             |      |    |          |         |    | 取消                |
| Ì<br>采购        |                   | 基本信         | 息   |             |      |    |          |         |    |                   |
| 副              |                   | <b>査</b> 看执 | 行状况 |             |      |    |          | ×       |    |                   |
| -116           |                   | 序号          | 部位  |             | 完成类型 |    | 执行人姓名    | 操作      |    |                   |
| <b>間</b><br>资产 |                   | 1           | 类型一 |             | 请选择  |    |          | 2       |    |                   |
| <b>8</b>       |                   | 2           | 类型二 |             | 请选择  |    |          | 2       | 2  |                   |
| 889<br>889     |                   |             |     |             |      |    |          |         |    |                   |
| <b>人</b><br>标准 |                   |             |     |             |      |    | 前往 1 页 < | 1 > 共2条 |    |                   |
| <b>2</b><br>监控 |                   |             |     |             |      |    |          | 取消      |    |                   |
| 无形数产           |                   | 3           | 未开始 | 20221015002 |      | 保新 | 方案二      | c       | 2  |                   |
| 9              |                   | 4           | 未开始 | 20221015001 |      | 保养 | 方法       | c       | ٤. |                   |

图 4-33 保养任务查看任务

| 田頭               |        |      |     |              |        |           | < <sup>●●●</sup> 欢迎」广日电梯总额_系统管理员 |   |
|------------------|--------|------|-----|--------------|--------|-----------|----------------------------------|---|
| 日                | 查看任务详情 |      |     |              |        |           | 1                                | 蹦 |
| Ì<br>采购          |        | 基本信  | 息   |              |        |           |                                  |   |
| 窗                |        | 【查看执 | 行状况 |              |        | ×         |                                  |   |
| TUE              |        | 序号   | 部位  | 完成类型         | 执行人姓名  | 操作        |                                  |   |
| <b>11</b><br>资产  |        | 1    | 类型一 | 提示           | ×      | 0         |                                  |   |
| ۲                |        | 2    | 类型二 | (1) 确定执行该任务吗 |        | 2         |                                  |   |
| 物料               |        |      |     |              | 取消和定   |           |                                  |   |
| 85<br>1010       |        |      |     |              |        |           |                                  |   |
| æ                |        |      |     |              |        |           |                                  |   |
| 标准               |        |      |     |              | 前往 1 页 | < 1 → 共2条 |                                  |   |
| 會監控              |        |      |     |              |        | 取消        |                                  |   |
| <b>一</b><br>无形资产 |        | 3    | 未开始 | 20221015002  | 保养方案二  |           | Q                                |   |
| 9                |        | 4    | 未开始 | 20221015001  | 保养方法   |           | ۹                                |   |

图 4-34 保养任务执行任务

注意: APP 端相应功能请查看 5.3.1.2 章节。

4.4.7 消息提醒

汇总了设备报警消息、库存预警消息、待确认单据提醒、待审批流程提醒、 待处理工单提醒等与当前用户相关的消息提醒。支持未读消息提醒,批量设置已 读,批量删除消息功能。

| ↓<br>預算        | 工作 / 消 | 息提醒     |                |                     | 🕶 xi 💷 🧕                        |
|----------------|--------|---------|----------------|---------------------|---------------------------------|
| <b>戸</b><br>项目 | 请选择消   | 施类型 > 才 | <del>、</del> 读 | ∨ 批量已读 Ⅱ            | LUL MORE                        |
| È              |        |         |                |                     | 0                               |
| 采购             |        | 消息类型    | 消息状态           | 消息时间                | 消息内容                            |
|                |        | 通知消息    | 未读             | 2023-04-13 00:00:00 | 【巡点检任务】您有新的巡点检任务,请您处理。          |
| 工作             |        | 通知消息    | 未读             | 2023-04-13 00:00:00 | 【迴点检任务】您有新的巡点检任务,请您处理。          |
|                |        | 通知消息    | 未读             | 2023-04-13 00:00:00 | 【巡点检任务】您有新的巡点检任务,请您处理。          |
| ۲              |        | 通知消息    | 未读             | 2023-04-13 00:00:00 | 【巡点检任务】您有新的巡点检任务,请您处理。          |
| 物料             |        | 通知消息    | 未读             | 2023-04-12 21:17:49 | 【工单】: 4342,请您处理                 |
| <b>张</b><br>检验 |        | 通知消息    | 未读             | 2023-04-12 21:15:40 | 【工单】: 123,请您处理                  |
| æ              |        | 通知消息    | 未读             | 2023-04-12 21:09:20 | 【工单】: 去,请您处理                    |
| 标准             |        | 通知消息    | 未读             | 2023-04-12 00:00:00 | 【巡点检任务】您有新的巡点检任务,请您处理。          |
| <b>②</b><br>监控 |        |         |                |                     | 前往 1 页 < 1 2 3 4 5 6 13 > 共246条 |
|                |        |         |                |                     |                                 |

图 4-35 消息提醒

查询(查询条件:消息分类、消息状态)、批量已读、批量删除。

# 重点操作说明

(1) 点击"批量已读"按钮,将选择所有消息变更为已读。

(2) 点击"批量删除"按钮,将选择所有消息删除。

注意: APP 端相应功能请查看 5.4 章节。

# 4.5资产管理

资产模块用户各部门人员登记和管理本部门资产。以及记录资产日常使用过 程包括领用、借用、退库、归还等。

## 4.5.1 资产列表

维护部门资产信息。

## 业务流程

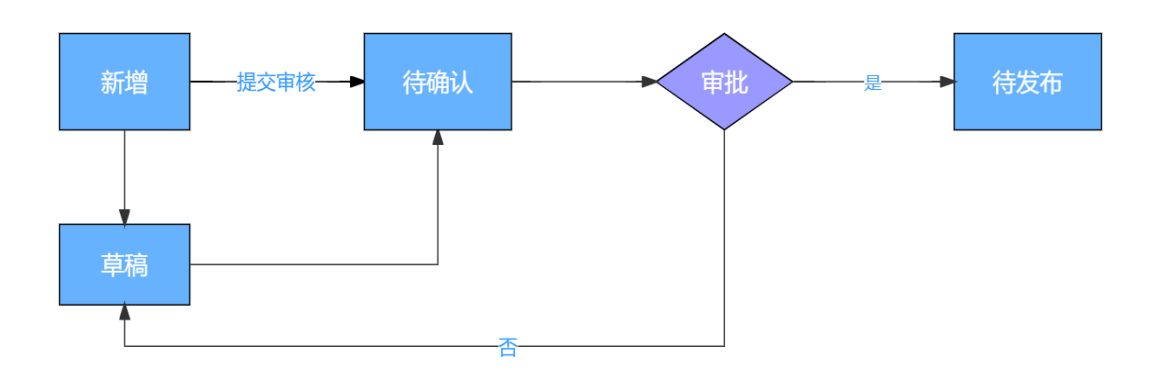

图 4-36 资产新建流程

界面示图

| ę | 今出             |        |        |        |        |        |        |      | 前输入资产  | 编码 |   | 0 | λ/50  |
|---|----------------|--------|--------|--------|--------|--------|--------|------|--------|----|---|---|-------|
|   |                |        |        |        |        |        |        |      |        |    |   | R | 182.1 |
| - | =编码 ≑          | 遊产分类 ≑ | 選产名称 ≑ | 标准型号 ≑ | 規格型号 🗘 | 计量单位 ≑ | 设备序号 ≑ | 来源 ≑ | 购入日日   | 操作 |   |   |       |
| 2 | 01202303280001 | 通用设备   | 盾构机    | XXX    | XXX    | 8      | XXXX   | 购入   | 2022-1 | ß  | 6 | Τ | 1     |
| 2 | 01202302090003 | 通用设备   | 1      | -      | 2      | -      | -      | -    | -      | ß  | 0 | π | 1     |
| 2 | 01202302090002 | 通用设备   | 12     | -      |        | -      | -      | -    | -      | ß  | ø | π |       |
| 2 | 01202302090001 | 通用设备   | 1      |        |        | -      | -      | -    | -      | ß  | 6 | T |       |
| 2 | 2202302090001  | 机械设备   |        |        |        | -      |        | -    | -      | ß  | 6 | T |       |
| 2 | 2202302080001  | 机械设备   | rqwr   |        |        | -      | -      | -    |        | ß  | 6 | T |       |
| 2 | 2202301130007  | 机械设备   | 小型除雪车  |        |        | -      | -      | -    | -      | ß  | 6 | π |       |
| 2 | 2202301130006  | 机械设备   | 小型除雪车  |        | -      | -      | -      | -    |        | ß  | 6 | T |       |
| 2 | 2202301130005  | 机械设备   | 小型除雪车  |        |        | -      | -      | -    |        | ß  | 6 | T |       |
| 2 | 2202301130003  | 机械设备   | 小型除雪车  |        |        | -      | -      | -    |        | ß  | 6 | Ŧ |       |
| 2 | 2202301130004  | 机械设备   | 小型除雪车  |        |        | -      | -      | -    |        | ß  | 6 | Ŧ |       |
| 2 | 2202301130002  | 机械设备   | 小型除雪车  | -      |        | -      | -      | -    |        | ß  | 6 | Ŧ |       |
| 2 | 2202301130001  | 机械设备   | 小型除雪车  | -      |        | -      | -      | -    |        | ß  | 6 | Ŧ |       |
| 2 | 2202301090004  | 机械设备   | 机械手臂   | -      |        | -      |        | -    | -      | ß  | 0 | a |       |

图 4-37 资产列表界面

新增、批量删除、导入、导出、查询(查找、高级搜索)、修改、打印标签、 发卡、删除、资产处置。

## 重点操作说明

### ■ 新建

(1)点击"新建"按钮,跳转到资产新建页面,填写相关。新建资产信息分为 三部分,分别是资产基本信息、财务信息和维保信息,其中资产分类、资 产名称、管理部门为必填项,其他信息根据具体实际情况录入。如果不同 分类的资产系统默认的字段不能满足用户业务需求,系统支持为资产添加 自定义属性,需要拥有相关权限的人员来创建。

| 田<br>资产/资产列表/新建资产单 |        |              |         |           |      | <b>4<sup>20</sup>   欢迎,杨璐帆 🥘</b> |
|--------------------|--------|--------------|---------|-----------|------|----------------------------------|
| 新建资产单              |        |              |         |           | (A   | 存 提交审核 取消                        |
|                    | * 资产分类 | 请选择资产分类      | • 资产名称  | 请输入资产名称   | 0/50 |                                  |
| <b>2</b> 74        | 标准型号   | 请输入标准型号 0.50 | 规格型号    | 请输入规格型号   | 0/50 |                                  |
| <b>2</b> 9         | 计量单位   | 请输入计量单位 0/10 | 设备序号    | 请输入设备序号   | 0/50 |                                  |
| <b>K</b><br>192    | 来源     | 请选择来源 ~      | 购入日期    | 目 清选择购入日期 |      |                                  |
| <b>8.</b><br>⊠≇    | 金額     | - 金額 +       | *管理部门   | 请选择管理的门   |      |                                  |
|                    | 管理人    | 请选择管理人 ~     | 使用部门    | 请选择使用部门   |      |                                  |
|                    | 使用人    | 请选择使用人 ~     | 区域      | 请选择区域     |      |                                  |
| <b>3</b><br>例      | 使用期限   | - 月 +        | 是否为生产设备 | 否 🕕 是     |      |                                  |
| •                  | 周5王    | 消费八合体        |         |           |      |                                  |

图 4-38 新建资产

- (2)填好信息后,点击"保存草稿"按钮,回到资产列表,办理状态为草稿, 草稿状态下可以随意改动信息。
- (3) 点击"提交审核"按钮,回到资产列表,办理状态为待确认。
- (4)资产进入审批流程,交由相应权限的人员在"工作管理->待确认单据"功 能模块(详见 4.4 章节)处理审批信息。审核通过后的资产可在领用、借 用、调拨、盘点等操作时被选择。
- (5)审批通过后,回到资产列表,相应资产办理状态为已确认。审批驳回,办 理状态为草稿(驳回)。

■ 发卡/换卡

输入 RFID 编码后点击确定及发卡成功。资产发卡后可进行换卡操作,换卡就是变更原来的 RFID 编码。

| 项目                |    | 资产列表      |         |                  |                 |             |        |        |          | <b>▲<sup>20</sup>   欢迎杨晓帆 _</b> |
|-------------------|----|-----------|---------|------------------|-----------------|-------------|--------|--------|----------|---------------------------------|
| 再<br>采約           | +1 | nta ilani |         |                  |                 |             |        |        |          | 的产编码 直找                         |
| In I              |    |           |         |                  |                 |             |        |        |          | 高級授素 🙃 🔾                        |
| -                 |    | の理状态 ⇒    | 资产状态 🗧  | 资产编码 =           | 资产分类 🗧          | 资产名称 😄      | 标准型号 🗢 | 规格型号 🗧 | 计量单位 ≑   | 操作                              |
| 27                |    | Emu       | 在用      | AS03202210280001 | 发卡              |             | ×      |        | 1        | 8 <b>8 8 8</b>                  |
| <b>会</b><br>物料    |    | EMA       | 在用      | AS02202210280001 | 资产编码            |             |        | -      | -        | E 6 T 8                         |
| ×                 |    | EAL       | RH      | AS02202210270010 | 201211-129-944  | Meril Carts |        |        | -        | 2678                            |
| 6232              |    | ERM       | 14.00 × | AS03202210270005 | 风广台桥            | NOCANI      |        |        | -        | 8678                            |
| A<br>570ff        |    | Emu       | (A)     | AS03202210270001 | * RFID          | 请输入RFID     |        | -      | -        | 8600                            |
| 0                 |    | ERK       | FEB     | AS0101202210270  |                 |             | 取消 确定  | -      | -        | Bert                            |
| 重控                |    | 日南以       | 利田      | AS02202210270004 | TO NOTALINE SHE | da          |        | -      | -        | 8678                            |
| <b>≣</b><br>⊼⊮87≏ |    | 20.82     | NE      | AS02202210270003 | 机械设备            | 3           | -      | -      | -        | 8078                            |
|                   |    | East      | 何服      | AS02202210270002 | 机械设备            | q2          | -      | -      | -        | 2878                            |
| 見外                | _  |           |         |                  |                 |             |        |        |          |                                 |
| ٠                 |    |           |         |                  |                 |             |        |        | 前往 1 页 ( | 1 2 3 > 共27 乐                   |
| .88.65.           | -  |           |         |                  |                 |             |        |        |          |                                 |

图 4-39 发卡

# ■ 打印资产标签

根据资产信息生成二维码,可通过打印机打印出来,粘贴到对应设备上。在 APP 扫描二维码后可获取到设备信息并对资产进行一系列的操作等。

| 1 应用           | 📆 我的工作 | 作台 - TAPD 💈 |   | 20221100 1908                                     | undefined | 打印         |                   | 部<br>1 张纸  | 泽_有道 | 0  | 广日电梯 | IEAM企业 | » |
|----------------|--------|-------------|---|---------------------------------------------------|-----------|------------|-------------------|------------|------|----|------|--------|---|
| 项目<br>演目       | 资产 /   | 资产列表        |   | 近小名称激光导航<br>标准型号:-<br>日<br>                       |           | 目标打印机      | ■ "192.168.2.92"上 | 89"HI 🔻    |      | -  | ❷Ⅰ 淤 | 皇,杨璐帆  | ۲ |
| 采购             | + 8    | 新增批量        | ł |                                                   |           | 页面         | 全部                | <b>-</b> 3 | 浐编   | ß  |      | 查      | 找 |
| ご 11年          |        |             |   |                                                   |           | 份数         | 1                 |            |      |    | 高级搜索 | 6      | 3 |
| -              |        | 办理状态 ⇔      |   |                                                   |           | * <b>P</b> | 4LI da            |            | 1    | 櫐作 |      |        |   |
| 资产             |        | 已确认         |   |                                                   |           | 11月1日      | 5W[P]             | Ť          |      | ß  | 6 T  | Û      |   |
| <b>会</b><br>物科 |        | 已确认         |   |                                                   |           | 更多设置       |                   | ~          |      | ß  | 6 T  | Û      |   |
| *              |        | 已确认         |   |                                                   |           |            |                   |            |      | ß  | 6 1  | Û      |   |
| 检验             |        | 已确认         |   |                                                   |           |            |                   |            |      | Ľ  | 0 📾  | Û      |   |
| <b>人</b><br>标准 |        | 已确认         |   |                                                   |           |            |                   |            |      | ß  | 6 1  | Û      |   |
| Q              |        | 已确认         |   |                                                   |           |            |                   |            |      | ß  | 6 7  | Û      |   |
| 监控             |        | 已确认         |   |                                                   |           |            |                   |            |      | ß  | 6 7  | Û      |   |
| <br>无形资产       |        | 草稿          |   |                                                   |           |            |                   |            |      | ß  | 6 1  | ŧ.     |   |
| 2              |        | 已确认         |   |                                                   |           |            | 1760              | 877244     |      | ß  | 6 7  | Û      |   |
| 授建             | _      |             |   | 59-45-62-114-19080/wampl/web/index.html#twavelfat | 11        |            | UPICE             | AX/M       |      |    |      |        |   |
| <b>禁</b><br>系统 |        |             |   |                                                   |           |            | 前往                | 1 页 <      | 1    | 2  | 3    | > 共 27 | 奈 |

图 4-40 打印资产标签

### ■ 关联附属资产

在资产详情页面中可关联附属资产。已被关联为附属资产的资产不可再次被 关联,被关联为附属资产后,不再拥有单独的领用、借用状态,领用、借用状态 将跟随所关联的资产状态。

| 项目                | 资产 / 资产列表 / 资产单详情 |      |        |            |           |      |       |      |         |            | <b>▲<sup>29</sup>Ⅰ 欢迎,杨</b> | 碑帆 🥘 |
|-------------------|-------------------|------|--------|------------|-----------|------|-------|------|---------|------------|-----------------------------|------|
| 二<br>年399         | く 资产单详情           |      |        |            |           |      |       |      |         |            |                             | 取消   |
| <b>節</b><br>工作    |                   | 维保说明 |        |            |           |      |       |      |         |            |                             |      |
| 8<br>8#           |                   |      |        |            |           |      |       |      |         | h          |                             |      |
| <b>8</b><br>10784 |                   | 附属资产 |        |            |           |      |       |      | +管理附属资产 | 解除绑定       |                             |      |
| <b>%</b><br>1919  |                   |      |        | 资产编码       |           | 资    | 产名称   | 资产类别 | 规格型号    |            |                             |      |
| <b>人</b><br>标准    |                   |      |        | AS03202    | 210270005 | 激    | 光导轨   | 测量设备 | -       |            |                             |      |
|                   |                   | 资产履历 |        |            |           |      |       |      |         |            |                             |      |
| 11<br>无形资产        |                   |      | 基础     | 謥(         | 维修信息      | 保养信息 | 巡点检信息 |      |         |            |                             |      |
| 2                 |                   |      | 处理日    | 明          |           | 处理方式 |       | 处理人  | 处理内容    |            |                             |      |
| 委纳                |                   |      | 2022-1 | 0-28 14:18 | :50       | 修改   |       | 杨璐帆  | 系统修改了   | 资产         |                             |      |
| <b>禁</b><br>系统    |                   |      | 2022-1 | 0-28 14:18 | :42       | 创建   |       | -    | 系统创建了   | 肩码为[AS0320 |                             |      |

图 4-41 关联附属资产

### ■ 关联设备

创建资产时有一个属性为是否为生产设备,在资产单详情可以进行关联设备

# 或者解除关联操作。

| 東日                                                                                                    | 资产 / 资产列表 / 资产单详情 |      |                    |                    |                      |                      | 📌   欢迎,杨璐帆 🥘 |
|----------------------------------------------------------------------------------------------------|-------------------|------|--------------------|--------------------|----------------------|----------------------|--------------|
| <b>戸</b><br>第399                                                                                                    | く 资产单详情           |      |                    |                    |                      |                      | 取消           |
| ご<br>工作                                                                                                    |                   |      |                    |                    |                      |                      |              |
| 18                                                                                                    |                   |      |                    |                    |                      |                      |              |
| <b>8</b><br>10774                                                                                                    |                   |      |                    |                    | 100                  |                      |              |
| 85<br>1010                                                                                                    |                   | ***  |                    |                    |                      | 点击解除设备境定关系           |              |
| <b>人</b><br>标准                                                                                                    |                   | 大联设留 |                    |                    |                      | 設金年间                 |              |
| <b>2</b><br>监控                                                                                                    |                   |      | 车间区域B-气表累计<br>当前值: | 车间区域A-气表累计<br>当前值: | 车间区域B-水表累计<br>当前值:   | 车间区域A-水表累计<br>当前值:   |              |
| =<br>无形资产                                                                                                    |                   |      | 车间区域B-电表累计<br>当前值: | 车间区域A-电表累计<br>当前值: | 轿箱立柱焊接线-气表累计<br>当前值: | 轿箱立柱焊接线-气表实时<br>当前值: |              |
| <ul> <li>一、</li> <li>一、</li> <li></li></ul> |                   |      | 机架焊接线-气表累计<br>当前值: | 机架焊接线-气表实时<br>当前值: | 1号轿底架焊接线-气表累<br>当前值: | sit                  |              |

图 4-42 关联设备

## ■ 资产处置

资产录入系统后可以设置资产处置状态。

| AS01202211030002 | 通用设备    |       | 层门自动化装配线 | CSW001SDDCSW | V CSW001SDDCSW |
|------------------|---------|-------|----------|--------------|----------------|
| AS0120221205000  | 设置资产处置状 | 态     |          |              | ×              |
| AS0120230106000  | *选择状态:  | 投资    | ~        |              | /001SDDCSW     |
| AS0120230209000  |         | 「注曲指」 | č        |              |                |
| AS0120230209000  |         | 出售    | R.       | 取消           | 确认             |
| AS01202302090003 | 週用收奋    | 毁损    |          |              | 2              |
| AS01202303280001 | 通用设备    | 盘亏    |          | ххх          | XXX            |
| AS01202304060001 | 通用设备    | 投资捐赠  |          |              | -              |
| AS0101202211010  | 通用设备/生产 | 抵债    |          | ZWJ          | ZWJ            |
|                  |         | 封存    |          |              |                |

图 4-43 资产处置状态

注意: APP 端相应功能请查看 5.2.1 章节。

# 4.5.2 资产入库

资产入库单用于批量登记资产入库。

| <b>十</b> 新 | 19.50 mm | ▲母田              |            |                |           | Q 请输入入库单号 0/50 |
|------------|----------|------------------|------------|----------------|-----------|----------------|
|            |          |                  |            |                |           | 高级表            |
|            | 办理状态 ○   | 入库单号 ⇔           | 入庫日期 ⇔     | 供应商 Φ          | 来源 ○      | 操作             |
|            | 思約       | AMIS202303290001 | 2023-03-29 | 沈阳远大压缩机有限公司    | 购入        | Q 🗹 1          |
|            | 意稿       | AMIS202303130001 | 2023-03-13 | 联想中国有限公司       | 胸入        | Q 🗹 1          |
|            | 日時以      | AMIS202302130001 | 2023-02-13 | 联想中国有限公司       | m18       | <b>Q</b> 🗹 1   |
|            | 10.85    | AMIS202302060001 | 2023-02-06 | 沈阳远大压缩机有限公司    | 向建        | QE             |
|            | 日時以      | AMIS202301130003 | 2023-01-13 | 沈阳远大压缩机有限公司    | 购入        | QE             |
|            | 日時以      | AMIS202301130002 | 2023-01-13 | 沈阳遗大压磨机有限公司    | <u>命至</u> | Q              |
|            | 日時以      | AMIS202301130001 | 2023-01-13 | 沈阳远大压缩机有限公司    | 购入        | QE             |
|            | 意构       | AMIS202301060002 | 2023-01-06 | 沈阳远大压壤机有限公司    | 购入        | QE             |
|            | 日時以      | AMIS202301060001 | 2023-01-06 | 沈阳远大压缩机有限公司    | 购入        | QE             |
|            | BBK      | AMIS202212300001 | 2022-12-30 | -              |           | Q              |
|            | BMA      | AMIS202212290036 | 2022-12-30 | 沈阳远大压壤机有限公司    | 同步        | QE             |
|            | 草梢       | AMIS202212290035 | 2022-12-29 | 沈阳遗大压壤机有限公司    | 自建        | QE             |
|            | 草柄       | AMIS202212290034 | 2022-12-29 | 沈阳中科一堆科技股份有限公司 | 白建        | Q 🗹 1          |
|            | 思約       | AMIS202212290033 | 2022-12-29 | 沈阳中科一唯科技股份有限公司 | 购入        | QE             |

图 4-44 资产入库

新增、批量删除、导出、查询(查找、高级搜索)、查看、修改、删除。 **重点操作说明** 

入库新建有两种方式,以一种是通过采购收货一键入库自动创建的入库单, 自动生成的入库单明细不可以修改。第二种是通过点击"新建"按钮,进入新建 资产入库页面。下面介绍第二种新建方式。

- (1)点击"新建"按钮,跳转资产入库新建页面,填写入库日期、供应商、来 源、区域信息,点击资产列表旁"添加"按钮,增加一条资产明细,录入 资产类别、资产名称、数量、金额。
- (2)点击"保存草稿"按钮,回到资产入库列表,办理状态为草稿,草稿状态 下可以随意改动信息。
- (3) 点击"提交审核"按钮,回到资产入库列表,办理状态为待确认。
- (4)入库单进入审核流程,并交由相应权限的人员在"工作管理->待确认单据" 功能模块(详见 4.4.1 章节)处理审批信息。
- (5)审批通过后,回到资产入库列表,办理状态为已确认。审批驳回,办理状态为草稿(驳回)。
- (6) 审核通过后,系统将自动根据入库单明细创建对应资产(在"资产管理->资产列表"中可看到对应资产,办理状态为"草稿",用户可根据实际情况补充修改该资产详细信息,提交审核)。

## 4.5.3 资产领用退库

资产领用是将专用工具、办公用品等资产长期分配给员工使用的操作。在资 产领用时,员工只能领用闲置的资产,领用后资产状态变更为在用,已领出的资 产不能重复领用。资产领用需员工先创建资产领用申请单,管理人员确认后,领 用完成。

资产退库是将领用资产退还给仓库或管理人员的操作。在资产退库时,只能 退库在用状态的资产。员工创建资产退库单,管理人员确认后,退库完成。退库 操作改变资产状态为闲置,闲置资产不能再次退库。

资产退库功能包括领用申请、领用单、退库单。

### 4.5.3.1领用申请

资产领用前需要员工发起领用申请。在上方菜单栏选择"领用申请"标签。 **界面示图** 

| ::<br>501        | 迎≈/领 | 用退库    |                  |             |         |                     |           | 🔹   欢迎.钱杨 🥘 |
|------------------|------|--------|------------------|-------------|---------|---------------------|-----------|-------------|
| 8                | 领用申请 | 领用单    | 退库单              |             |         |                     |           |             |
| 東田               | 十新增  | 1.9.97 | <b>▲</b> 母出      |             |         |                     | Q 请输入申请单号 | 0/50 1128   |
| iii<br>Ifi       |      | 力理状态   | 申请单号 ⇒           | (5用说明 ≑     | 提交人 ⇔   | 提交时间 \$             |           | 高级搜索 🖸      |
| -                |      | 日時以    | AMRA202302090002 | 旁试谈用2       | 杨聪矾     | 2023-02-09 10:15:51 |           | QCO         |
| 2. <sup>00</sup> |      | Bask   | AMRA202302090001 | 测试项用1       | 杨璇帆     | 2023-02-09 10:15:37 |           | Q 🗹 🗊       |
| 1011             |      | 待确认    | AMRA202302070002 | 领用申请        | 杨璐矾     | 2023-02-07 09:32:54 |           | Q 🗹 🗊       |
| *                |      | BARK   | AMRA202302060005 | 领用申请        | 杨聪帆     | 2023-02-06 15:30:02 |           | QĽÍ         |
| 4292             |      | Bask   | AMRA202302060004 | 领用申请        | 杨璇帆     | 2023-02-06 15:29:58 |           | Q 🗹 🗊       |
| <b>८</b><br>हल   |      | 日時以    | AMRA202302060003 | 领用申请        | -       | 2023-02-06 11:07:47 |           | Q 🗹 🗊       |
| Q                |      | 仔细认    | AMRA202302060002 | 领用申请        | -       | 2023-02-06 10:55:55 |           | Q 🗹 🗊       |
| 212              |      | 日時以    | AMRA202302060001 | 领用申请        | 霍有恒     | 2023-02-06 10:55:42 |           | Q 🗹 🗊       |
| 田<br>无形资产        |      | BMA    | AMRA202302030002 | 领用申请        | 親柄      | 2023-02-03 13:40:21 |           | Q 🗹 🗊       |
| 3                |      | BARK   | AMRA202302030001 | <b>顷用申请</b> | 缆杨      | 2023-02-03 13:40:11 |           | Q 🗹 🗊       |
| 委外               |      | 已時以    | AMRA202301130002 | 领用申请        | 杨聪矾     | 2023-01-13 15:30:05 |           | Q 🗹 🗊       |
| SÉRE             |      | BARK   | AMRA202301130001 | 领用申请        | 李欢      | 2023-01-13 12:44:42 |           | QĽŮ         |
|                  |      | BARK   | AMRA202301120003 | <b>顷用申请</b> | <b></b> | 2023-01-12 16:31:18 |           | Q 🗹 🗊       |
|                  |      |        |                  |             |         | 前往                  | 1页 < 1    | 2 > 共30条    |

图 4-45 资产领用申请

### 基础功能

- (1)点击"新建"按钮,跳转新建资产领用申请页面,输入领用说明、添加领用明细。
- (2) 点击"保存草稿"按钮,回到领用申请列表,办理状态为草稿,草稿状态

下可以随意改动信息。

- (3) 点击"提交审核"按钮,回到领用申请列表,办理状态为待确认。
- (4)申请单进入审核流程,并交由相应权限的人员在"工作管理->待确认单据" 功能模块(详见 4.4。1章节)处理审批信息。
- (5)审批通过后,回到领用申请列表,办理状态为已确认。审批驳回,办理状态为草稿(驳回)。

### 注意: APP 端相应功能请查看 5.3.2.1 章节。

### 4.5.3.2领用单

在上方菜单栏选择"领用单"标签。

界面示图

| <b>田</b><br>50数    | 资产 / 领      | 印电电库   |                  |             |       |            |              | ▲   欢迎,线杨 ○  |
|--------------------|-------------|--------|------------------|-------------|-------|------------|--------------|--------------|
| 8                  | 领用申请        | 领用单    | 退库单              |             |       |            |              |              |
| 東田                 | <b>◆</b> 新潮 | 8.0.00 | <b>▲</b> @⊞      |             |       |            | Q 请输入资用单号    | 0/50 童挑      |
| <b>日</b><br>工作     |             | の理状态   | 领用单号 ⇔           | 领用后使用部门 ○   | 领用人 ⇔ | 使用日間 ⇔     | 领用说明 ○       | 高级推索 C<br>操作 |
| =                  |             | 草稿     | AMRC202302090002 | 制造部/生产管理科   | 杨璐帆   |            | 测试锁用2        | Q 🗹 🏛        |
| 20 <sup>00</sup>   |             | ERK    | AMRC202302090001 | 制造部生产管理科    | 杨阳朝   |            | 测试领用1        | Q 🗹 🖄        |
| 9<br>1984          |             | 10.95  | AMRC202302070001 | 制造部/生产管理科   | 杨母的。  |            | 测试领          | Q 🗵 🍵        |
| *                  |             | 肥約     | AMRC202302050005 | 制造部/生产管理科   | 杨阳南门  | 2023-02-06 |              | Q 🗵 🍵        |
| 4030               |             | BINK   | AMRC202302050004 | 制造部/生产管理科   | 杨珈娟   | **         | 1234124124   | Q 🗹 🏛        |
| <b>&amp;</b><br>⊛≘ |             | 行時认    | AMRC202302060003 | 制造部/生产管理科   | 杨瑞帆   |            | 112412       | Q 🗹 🗊        |
| Q                  |             | 草稿     | AMRC202302060002 | 制造部生产管理科    | 杨璐帆   | -          | 测试           | Q 🗹 的        |
| 212                |             | 単将     | AMRC202302060001 | 综合管理部(信息管理科 | 霍有恒   | -          | 2134124      | Q 🗵 💼        |
| 画<br>无形質产          |             | EMA    | AMRC202302030002 | 制造部/生产管理科   | 鐵杨    | -          | 12           | Q 🖄 🗊        |
| 3                  |             | 塑稿     | AMRC202302030001 | 制造部/生产管理科   | 线杨    | -          | 123          | Q 🗵 💼        |
| 목가                 |             | East   | AMRC202301130004 | 制造部/生产管理科   | 杨瑚帆   | -          | 00000        | Q 🗹 📋        |
| (1)<br>系统          |             | ERK    | AMRC202301130003 | 制造部(生产管理科   | 李欢    | 2023-01-13 | X0X          | Q 🗹 🖄        |
|                    |             | EWK    | AMRC202301130002 | 制造部/生产管理科   | 李欢    | 2023-01-13 | 2000         | Q 🖻 🗊        |
|                    |             |        |                  |             |       |            | 前往 1 页 < 1 3 | 2 3 > 共49条   |

图 4-46 资产领用单

#### 基础功能

新增、批量删除、导出、查询(查找、高级搜索)、查看、修改、删除。 **重点操作说明** 

领用新建有两种方式,以一种是通过领用申请,自动创建领用单,领用单办 理状态为"草稿",需要提交审核。

第二种是通过点击"新建"按钮,创建领用单。

- (1)点击"新增"按钮,跳转新建领用单页面,输入领用日期、领用后区域、说明、添加领用明细等信息。
- (2) 点击"保存草稿"按钮,回到领用单列表,办理状态为草稿,草稿状态下

可以随意改动信息。

- (3) 点击"提交审核"按钮,回到领用单列表,办理状态为待确认。
- (4)领用单进入审核流程,并交由相应权限的人员在"工作管理->待确认单据" 功能模块(详见 4.4.1 章节)处理审批信息。
- (5)审批通过后,回到领用单列表,办理状态为已确认。审批驳回,办理状态 为草稿(驳回)。

### 注意: APP 端相应功能请查看 5.3.2.2 章节。

#### 4.5.3.3退库单

在上方菜单栏选择"退库单"标签。

界面示图

| 遡 <sup>ne</sup> / ( | 领用退库       |                  |         |            |        | ▲ 1 %注册,18    |
|---------------------|------------|------------------|---------|------------|--------|---------------|
| 领用申训                | ₩ 领用单      | 退库单              |         |            |        |               |
| <b>◆</b> 新増         | 11.52.0000 | <b>▲</b> ₩       |         |            |        | 〕请输入退库单号 0/50 |
|                     |            |                  |         |            |        | 高级提紧          |
|                     | 办理状态       | 追库单号 ⇔           | 退库申请人 ⇔ | 退库时间 ⇔     | 還库说明 ⇔ | 操作            |
|                     | 待确认        | AMCS202302070001 | 杨璐娟     | 2023-02-07 | 退库     | Q 🗹 🏥         |
|                     | EMA        | AMCS202301130004 | 李欢      | 2023-01-13 | 退库     | Q 🗹 🏥         |
|                     | BMA        | AMCS202301130003 | 泰欢      | 2023-01-13 | 退库     | Q 🗹 🏥         |
|                     | Eank       | AMCS202301130002 | 线杨      | 2023-01-13 | 退库     | Q 🗹 ti        |
|                     | 日朝以        | AMCS202301130001 | 输杨      | 2023-01-13 | 退库     | Q 🗹 1         |
|                     | 日時以        | AMCS202301020001 | 杨吉庆     | 2023-01-02 | 退库     | Q 🗹 1         |
|                     | EMA        | AMCS202212300001 | 李欢      | 2022-12-29 | 退库     | Q 🗹 1         |
|                     | 联络         | AMCS202212200001 | 杨聪矾     | 2022-12-20 | 退库     | Q 🗹 🛍         |
|                     | EMA        | AMCS202211170001 | 杨璇帆     |            | 退库     | Q 🗹 ti        |
|                     | Eanix      | AMCS202211040002 | 李欢      | -          | 退库     | Q 🗹 1         |
|                     | 行時以        | AMCS202211040001 | ¤+;₩    |            | 退库     | Q 🗹 1         |
|                     | EMA        | AMCS202211030004 | 杨璐矾     | -          | 退库     | QI            |
|                     | EMA        | AMCS202211030003 | 能杨      | -          | 退库     | Q 🗹 🛍         |

图 4-47 APP 资产退库单

#### 基础功能

新增、批量删除、导出、查询(查找、高级搜索)、查看、修改、删除。

## 重点操作说明

- (1)点击"新增"按钮,跳转新建退库单页面,填写退库日期、退库后区域、说明、选择退库明细等信息。
- (2)点击"保存草稿"按钮,回到退库单列表,办理状态为草稿,草稿状态下可以随意改动信息。
- (3) 点击"提交审核"按钮,回到退库单列表,办理状态为待确认。
- (4) 退库单进入审核流程,并交由相应权限的人员在"工作管理->待确认单据"

功能模块(详见4.4.1章节)处理审批信息。

(5)审批通过后,回到退库单列表,办理状态为已确认。审批驳回,办理状态 为草稿(驳回)。

### 注意: APP 端相应功能请查看 5.3.2.5 章节。

## 4.5.4 资产借用归还

资产借用是将资产临时借出给员工的操作。借用时,员工填写资产借用申请 单,管理人员确认后生效。已借出的资产不能重复借用。借出后资产状态变更为 借用。

资产归还时员工需填写资产归还单,管理人员确认后生效,资产状态更新为 闲置。

资产借用归还功能包括借用申请、借用单、归还单。

### 4.5.4.1借用申请

公司内的员工可以通过该模块发起资产借用的申请,由对应部门的管理者审 批,审批通过后由将自动创建借用单。

在上方菜单栏选择"借用申请"标签。

界面示图

| E<br>BUR                              | 劒 / ( | 即归还  |                  |        |            |       |                     |         | 三一次     | 迎.钱杨 🥘  |
|---------------------------------------|-------|------|------------------|--------|------------|-------|---------------------|---------|---------|---------|
| 8                                     | 借用中请  | 備用単  | 归还单              |        |            |       |                     |         |         |         |
| 项目<br><b>)</b> 同                      | + ### | 北里田印 | ▲ 등±1            |        |            |       |                     | 请输入借用编号 | 0/5     | 50 直线   |
| 10 TO                                 |       | 力理状态 | 申済単号 ⇔           | 備用説明 ⇔ | 预计归还时间 ©   | 提交人 ⇔ | 提交时间 ¢              | 操       | 高级<br>作 | likin 🖸 |
|                                       |       | Bank | AMBA202301160002 | 借用申请   | 2023-01-20 | 戦杨    | 2023-01-16 15:13:07 | a       |         |         |
| 2*                                    |       | 侍論认  | AMBA202301160001 | 借用申请   | 2023-01-26 | 鐵杨    | 2023-01-16 15:04:21 | a       | l B     | 8       |
| <b>₩</b> #                            |       | ERA  | AMBA202301130003 | 借用申请   | 2023-01-18 | 杨琬纲   | 2023-01-13 13:28:35 | a       | L 🛛     | 0       |
| ×                                     |       | BIRA | AMBA202301130002 | 借用申请   | 2023-01-31 | 李欢    | 2023-01-13 12:49:06 | a       | l B     | 8       |
| 检验                                    |       | BINK | AMBA202301130001 | 借用申请   | 2023-01-13 | 荐浩    | 2023-01-13 09:56:00 | 0       | 1       | 0       |
| <b>&amp;</b><br>658                   |       | BINK | AMBA202301120002 | 借用申请   | 2023-01-12 | 鐵杨    | 2023-01-12 13:04:04 | a       | 1       | 8       |
| Q                                     |       | BARK | AMBA202301120001 | 借用申请   | 2023-01-13 | 杨璇帆   | 2023-01-12 11:42:37 | a       | \ ⊠     | 8       |
| 222                                   |       | BRA  | AMBA202301060001 | 借用申请   | 2023-01-04 | 叶湯1   | 2023-01-06 09:29:56 | Q       | € 🛛     | 0       |
|                                       |       | BMA  | AMBA202301020001 | 借用申请   | 2023-01-10 | -     | -                   | 0       | 1       | Û       |
| 3                                     |       | EMA  | AMBA202212300001 | 借用申请   | 2022-12-30 | -     | -                   | 0       | 1       | 0       |
| 委外                                    |       | Bank | AMBA202212200002 | 借用申请   | 2022-12-20 | -     | -                   | Q       | ₹ 🖻     | 8       |
| i i i i i i i i i i i i i i i i i i i |       | EBA  | AMBA202211080003 | 借用申请   | 2022-11-10 | -     | -                   | a       | l 🛛     | 8       |
|                                       |       | 草符   | AMBA202211080002 | 借用申请   | 2022-11-10 | -     | -                   | o       | ۵ ا     | 0       |
|                                       |       |      |                  |        |            |       | 前往                  | 1 页 < 1 | 2 )     | > 共29条  |

### 图 4-48 资产借用申请单

### 基础功能

重点操作说明

- (1)点击"新增"按钮,跳转新建资产借用申请页面,填写预计归还时间、借用说明、添加借用明细信息等信息。
- (2)点击"保存草稿"按钮,回到借用申请列表,办理状态为草稿,草稿状态 下可以随意改动信息。
- (3) 点击"提交审核"按钮,回到借用申请列表,办理状态为待确认。
- (4)借用申请进入审核流程,并交由相应权限的人员在"工作管理->待确认单据"功能模块(详见 4.4.1章节)处理审批信息。
- (5)审批通过后,回到借用申请列表,办理状态为已确认。审批驳回,办理状态为草稿(驳回)。

### 注意: APP 端相应功能请查看 5.3.2.3 章节。

#### 4.5.4.2借用单

在上方菜单栏选择"借用单"标签。

界面示图

| E<br>S         | 资 <sup>44</sup> (個 | 用归还   |                  |       |            |            |              | ▲ 1 欢迎,线杨 ●  |
|----------------|--------------------|-------|------------------|-------|------------|------------|--------------|--------------|
| •              | 借用申请               | 借用单   | 日还单              |       |            |            |              |              |
| ₩目<br>  <br>   | + ###              | 比量用的  | <b>▲</b> ₩       |       |            |            | Q 请输入做用编号    | 0/50 1128    |
| iii<br>Ifi     |                    | の運状态  | 備用单号 ◊           | 催用人 ⇒ | ∰出时间 ○     | 预计归还时间 0   | 偷用泥明 ○       | 高级提索 ひ<br>損作 |
| =              |                    | EMA   | AMBR202302070003 | 杨璇娟   | 2023-02-07 | -          | 備用           | Q 🗹 🏛        |
| <b>2</b> /*    |                    | 侍翰认   | AMBR202302070001 |       | 2023-02-07 | -          | 備用           | Q 🗹 🏛        |
| 9<br>1084      |                    | 杨确认   | AMBR202301160001 | 我柄    | -          | 2023-01-20 | 備用           | Q 🖻 🗊        |
| ×              |                    | EMA   | AMBR202301130010 | 税晒    | 2023-01-13 | -          | 備用           | Q 🗵 🏛        |
| 4232           |                    | EMA   | AMBR202301130008 | 杨璐矾   | 2023-01-13 |            | 備用           | Q 🗹 🏛        |
| _&<br>≅#       |                    | EMA   | AMBR202301130007 | 李欢    | 2023-01-13 | 2023-01-13 | 借用           | Q 🗵 🏛        |
| Q              |                    | ERA   | AMBR202301130006 | 杨珊矾   | 2023-01-13 | 2023-01-31 | 借用           | Q 🗵 🍵        |
| 2210           |                    | Eakk  | AMBR202301130005 | 李欢    | 2023-01-31 | 2023-01-31 | 備用           | Q 🗹 🍵        |
| 11<br>无形资产     |                    | (長時以) | AMBR202301130004 | 杨璐矾   | 2023-01-13 | 2023-01-12 | 借用           | Q 🗹 📋        |
| 3              |                    | 杨确认   | AMBR202301130003 | 钱雨    | 2023-01-13 | -          | 借用           | Q 🖄 🗊        |
| 4652           |                    | EMA   | AMBR202301130002 | 线柄    | 2023-01-13 |            | 備用           | Q 🗵 🏛        |
| <b>会</b><br>系统 |                    | 草将    | AMBR202301130001 | 蒋浩    | -          | 2023-01-13 | 借用           | Q 🗵 📋        |
|                |                    | 草稿    | AMBR202301120003 | 钻雨    | 2023-01-12 | 2023-01-12 | 借用           | Q 🗵 🍵        |
|                |                    |       |                  |       |            |            | 前往 1 页 < 1 3 | 2 3 > 共43条   |

图 4-49 资产借用单

基础功能

新增、批量删除、导出、查询(查找、高级搜索)、查看、修改、删除。 **重点操作说明** 

借用新建有两种方式,以一种是通过借用申请,自动创建借用单,借用单办 理状态为"草稿",需要提交审核。 第二种是通过点击"新建"按钮,创建借用单。

- (1)点击"新增"按钮,跳转新建借用单页面,填写借出日期、预计归还时间、 说明、添加借出明细信等信息。
- (2)点击"保存草稿"按钮,回到借用单列表,办理状态为草稿,草稿状态下可以随意改动信息。
- (3) 点击"提交审核"按钮,回到借用单列表,办理状态为待确认。
- (4)借用单进入审核流程,交由相应权限的人员在"工作管理->待确认单据"功能模块(详见 4.4.1章节)处理审批信息。
- (5)审批通过后,回到借用单列表,办理状态为已确认。审批驳回,办理状态 为草稿(驳回)。

### 注意: APP 端相应功能请查看 5.3.2.4 章节。

#### 4.5.4.3归还单

在上方菜单栏选择"归还单"标签。

## 界面示图

|                    | 部产 / 4 | 制用归还            |                  |            |          |      |           | 4.   欢迎,钺杨 🥘 |
|--------------------|--------|-----------------|------------------|------------|----------|------|-----------|--------------|
| 8                  | 借用申请   | 備用单             | 但还单              |            |          |      |           |              |
| ग्रा<br>चि<br>इ.१९ | + 9678 | REF             | <b>▲</b> ₩       |            |          |      | Q 请输入借用编号 | 0/50 意找      |
| E<br>In            |        | の運状态            | 归还单号 ◊           | 实际归还日期 ◊   | 归还后使用人 ⇔ | 说明 ⇔ |           | 高级搜索 ひ       |
| =                  |        | 單稿              | AMRT202302070001 | 2023-02-08 | 羅允祿      |      |           | Q 🖻 💼        |
| <b>资产</b>          |        | 思格              | AMRT202301160001 | 2023-01-16 | 蒋浩       | **   |           | Q 🗵 📋        |
| <b>₩</b>           |        | EMA             | AMRT202301130002 | 2023-01-13 | 杨霞       |      |           | Q 🗹 🏛        |
| *                  |        | Eaky            | AMRT202301130001 | 2023-01-13 | -        | X0X  |           | QCÓ          |
| 1010               |        | ERK             | AMRT202301020001 | 2023-01-09 | 83       | -    |           | QCÓ          |
| A<br>tett          |        | EMA             | AMRT202212220001 | -          | 吕笠       | -    |           | Q 🖻 🗊        |
| Q                  |        | EMA             | AMRT202212210003 | -          | 段世壇      |      |           | Q 🖻 🗊        |
| 202<br>            |        | <b>原稿(</b> 20回) | AMRT202212210002 | 2023-02-23 | 設世壇      |      |           | Q 🗹 🏛        |
| Ⅲ<br>无形资/*         |        | 1998kA          | AMRT202212210001 | -          | grdt_c1  |      |           | QC           |
| -                  |        | 草符              | AMRT202212200001 |            | 李欢       | -    |           | Q 🗹 🏛        |
| 50h                |        | EMA             | AMRT202211040002 | -          | -        | -    |           | QC           |
| NAR.               |        | EWA             | AMRT202211040001 | -          | -        | -    |           | Q 🖻 🗊        |
|                    |        | EWA             | AMRT202211030003 | -          | -        | -    |           | Q 🖻 🗊        |
|                    |        |                 |                  |            |          |      | 前往 1 页 <  | 1 > 共19条     |

图 4-50 资产归还单

### 基础功能

新增、批量删除、导出、查询(查找、高级搜索)、查看、修改、删除。 **重点操作说明** 

(1)点击"新增"按钮,跳转新建归还单页面,填写实际归还日期、归还后使用人、说明、添加归还明细信息等信息。

- (2)点击"保存草稿"按钮,回到归还单列表,办理状态为草稿,草稿状态下可以随意改动信息。
- (3) 点击"提交审核"按钮,回到归还单列表,办理状态为待确认。
- (4) 归还单进入审核流程,并交由相应权限的人员在"工作管理->待确认单据" 功能模块(详见 4.4.1 章节)处理审批信息。
- (5)审批通过后,回到归还单列表,办理状态为已确认。审批驳回,办理状态 为草稿(驳回)。
- 注意: APP 端相应功能请查看 5.3.2.6 章节。

#### 4.5.5 资产转移

资产转移指的是将资产从一个部门调拨到另一个部门。转出部门人员创建资 产调拨单发起资产转移流程,经办人确认后资产信息自动变更,并保存记录。

界面示图

|                  | 部* / 3      | 资产转移   |                  |           |          |          |           | <   欢迎.钱杨 🥘 |
|------------------|-------------|--------|------------------|-----------|----------|----------|-----------|-------------|
| <b>=</b><br>80   | <b>+</b> 新瑞 | 1.1100 | <b>▲</b> 944     |           |          |          | Q 请输入调频编号 | 0/50 查接     |
| ×                |             |        |                  |           |          |          |           | 高级搜索 😳      |
| <del>36</del> 99 |             | 力理状态   | 環损单号 ⇔           | 網出部门 ⇔    | (現入部门 ÷  | 寝入后管理员 ≑ | 调出说明 ⇔    | 操作          |
| 10<br>T0         |             | ERN    | AMTS202302030004 | 制造部/生产管理科 | 综合管理部协公室 | 黎敏       | 转移        | Q 🗹 📋       |
|                  |             | 得時认    | AMTS202302030003 | 制造部/生产管理科 | 制造部生产管理科 | 钻桥       | 转移        | Q 🗹 🗊       |
| 20               |             | 相關认    | AMTS202302030002 | 制造部/生产管理科 | 制造部      | 钱杨       | 转移        | Q 🗹 🇊       |
| <b>8</b>         |             | 行時時以   | AMTS202302030001 | 制造部/生产管理科 | 质量管理科    | 李杨       | 转移        | Q 🗹 🗊       |
| a                |             | 行時认    | AMTS202302020001 | 制造部/生产管理科 | 综合管理部    | 杨露       | 转移        | Q 🖻 🗊       |
| 4232             |             | 離稿(設置) | AMTS202301310003 | 制造部/生产管理科 | 财务科      | 郭秋君      | 转移        | Q 🗹 🛢       |
| <u>A</u>         |             | East   | AMTS202301310002 | 财务科       | 制造部性产管理科 | 杨璇帆      | 转移        | Q 🗹 🗊       |
|                  |             | ERN    | AMTS202301310001 | 制造部/生产管理科 | 财务科      | 郢秋君      | 转移        | QEİ         |
| -                |             | 待勝认    | AMTS202301160001 | 制造部/生产管理科 |          | 姚稜璐      | 转移        | Q 🖻 的       |
|                  |             | 得勝认    | AMTS202301130002 | 制造部/生产管理科 |          | 张曜予      | 转移        | QE          |
|                  |             | EMA    | AMTS202301130001 | 制造部/生产管理科 | 综合管理部内公室 | 都敏       | 转移        | Q 🗹 🗊       |
| 9)<br>2014       |             | 草柄     | AMTS202301110001 | 制造部/生产管理科 |          | 牟思宁      | 转移        | Q 🗹 的       |
| ٠                |             | 已將以    | AMTS202212230001 | 制造部/生产管理科 | 质量管理科    |          | 转移        | Q 🗵 🗊       |
| 34.0%            |             | Emu    | AMTS202212210002 | 制造部/生产管理科 | 制造部生产管理科 |          | 转移        | Q 🖄 📋       |
|                  |             |        |                  |           |          |          | 前往 1 页 <  | 2 > 共22条    |

图 4-51 资产转移单

#### 基础功能

- (1)点击"新增"按钮,跳转新建转移单页面,填写调入部门、调入后管理员、 调拨明细等必填信息。
- (2)点击"保存草稿"按钮,回到资产转移列表,办理状态为草稿,草稿状态 下可以随意改动信息。

- (3) 点击"提交审核"按钮,回到资产转移列表,办理状态为待确认。
- (4)资产转移单进入审核流程,并交由相应权限的人员在"工作管理->待确认 单据"功能模块(详见 4.4.1章节)处理审批信息。
- (5)审批通过后,回到资产转移列表,办理状态为已确认。审批驳回,办理状态为草稿(驳回)。

### 4.5.6 资产报废

该功能主要资产管理员用于清除无用或已报废资产。员工需填写清理报废 单,管理人员确认后生效,资产状态变更为已报废。

界面示图

| 5000            | 资P <sup>ine</sup> () | 请理报度   |                  |            |       |           | <   欢迎,蛾杨 🥘 |
|-----------------|----------------------|--------|------------------|------------|-------|-----------|-------------|
| Ë               | + mm                 | 11.200 | ▲母田              |            |       | Q 请输入清理单号 | 0/50 查抚     |
| <u> </u>        |                      |        |                  |            |       |           | 高级捜索 😳      |
| #99             |                      | カ理状态   | 清理单号 ⇔           | 清理日期 ⇔     | 清理人 ⇔ | 清理说明 ⇔    | 操作          |
| E<br>TO:        |                      | Emil   | AMWO202302090001 | 2023-02-09 | 杨吉庆   | 1212      | Q 🗹 🇊       |
|                 |                      | 日時以    | AMWO202302080001 | 2023-02-08 | 线柄    | -         | QBİ         |
| 27              |                      | 行時以    | AMWO202302060002 | 2023-02-06 | 杨聪矾   | 报废        | QBB         |
| <b>8</b>        |                      | EMA    | AMWO202302060001 | 2023-02-06 | 杨吉庆   | 报度        | Q 🗹 📋       |
| 34              |                      | 整稿(数回) | AMWO202301170001 | 2023-01-17 | 李欢    | 报度        | Q 🗵 🍵       |
| 696             |                      | 亚构     | AMWO202301130004 | 2023-01-13 | 杨璐矾   | 报度        | Q 🗹 🍵       |
| <b>A</b><br>570 |                      | 行時以    | AMWO202301130003 | 2023-01-13 | 杨璐矾   | 报废        | QEİ         |
| 0               |                      | 待确认    | AMWO202301130002 | 2023-01-13 | 杨聪矾   | 报度        | QE          |
| 2219            |                      | Emil   | AMW0202301130001 | 2023-01-13 | 李欢    | 报度        | Q 🗹 🍵       |
|                 |                      | 行論认    | AMW0202301110001 | 2023-01-11 | 线柄    | 报废        | QCİ         |
| <u></u>         |                      | 草稿     | AMWO202212300003 | 2022-12-30 | -     | 报废        | Q 🗹 🍵       |
| 294<br>2544     |                      | 10.85  | AMWO202212300002 | 2022-12-30 | -     | 报度        | Q 🗹 🍵       |
| •               |                      | 塑稿     | AMW0202212300001 | 2022-12-30 | -     | 报废        | Q 🗹 🍵       |
|                 |                      | 日時以    | AMW0202212210001 | 2022-12-21 | -     | 报废        | Q 🗹 📋       |
|                 |                      |        |                  |            |       | 前往 1 页    | < 1 → 共20条  |

### 图 4-52 资产报废

基础功能

新增、批量删除、导出、查询(查找、高级搜索)、查看、修改、删除。

重点操作说明

- (1)点击"新增"按钮,跳转新建报废单页面,填写清理日期、清理人、清理 说明、报废明细等信息。
- (2)点击"保存草稿"按钮,回到清理报废列表,办理状态为草稿,草稿状态 下可以随意改动信息。
- (3) 点击"提交审核"按钮,回到清理报废列表,办理状态为待确认。
- (4) 报废单进入审核流程,并交由相应权限的人员在"工作管理->待确认单据" 功能模块(详见 4.4.1 章节)处理审批信息。

(5)审批通过后,回到清理报废列表,办理状态为已确认。审批驳回,办理状态为草稿(驳回)。

## 4.5.7 资产盘点

资产盘点就是定期或不定期地对资产、存货进行全部或部分的清点,以确实 掌握该期末的企业存货数量、价值,并因此加以改善,加强管理。

#### 盘点流程

首先在系统中创建盘点单,生产盘点任务,在 APP 端进行扫描盘点或 RFID 盘点,盘点完成后而在系统中查看盘点结果,最后可提交盘点结果。

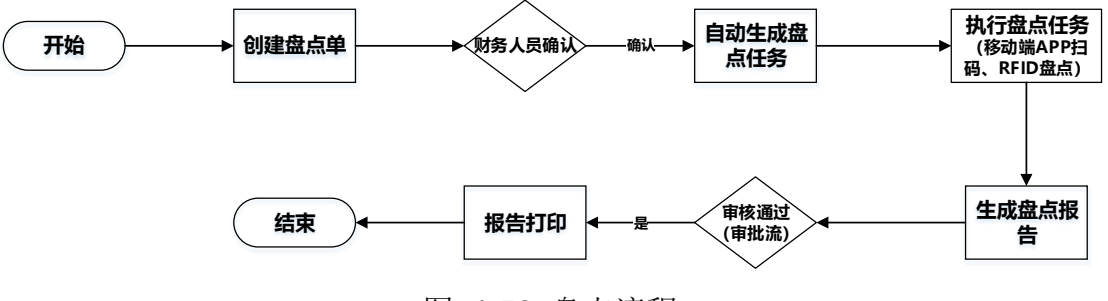

图 4-53 盘点流程

界面示图

| 遗产 / 遗 | ** <u>#</u> 10. |      |                  |         |        |        |       |                                     |      |           |         | ۰  | 1 303 | 10.19.19.1 |
|--------|-----------------|------|------------------|---------|--------|--------|-------|-------------------------------------|------|-----------|---------|----|-------|------------|
| +新期    | 21.0.099        | ▲号出  |                  |         |        |        |       |                                     |      |           | 请输入盘点单号 |    | 0/5   | 50         |
|        |                 |      |                  |         |        |        |       |                                     |      |           |         |    | 高级    | 検索         |
|        | 办理状态            | 量点状态 | 盘/信单号 ≑          | 盘点单名称 ≑ | 盘顺方式 ≑ | 盘振英型 ≑ | 童徳人 ≑ | "算書書書書書書書書書書書書書書書書書書書書書書書書書書書書書書書書書 | 餐注 🗘 | 资产类别 ≑    | 使用部门 🗘  | 操作 |       |            |
|        | 草将              | 未开始  | AMSC202303290005 | 11111   | 归码盘点   |        | 杨露    |                                     |      |           |         | ۹  | ß     | Û          |
|        | 單稿              | 未开始  | AMSC202303290004 | 11111   | RFID盘点 |        | 杨露    | -                                   | -    | -         |         | ۹  | ß     | Û          |
|        | 意纳              | 未开始  | AMSC202303290003 | 9999    | 扫码盘点   |        | 杨露    | -                                   | -    |           | -       | ۹  | ß     | Û          |
|        | 亚纳              | 未开始  | AMSC202303290002 | 1111    | 扫码盘点   | -      | 杨雪    |                                     | -    | -         | -       | ۹  | ß     | 0          |
|        | ERRA            | 未开始  | AMSC202302280001 | 盘点单     | 扫码盘点   | 全盘     | 杨璐矾   | 0十)番                                | -    | 通用设备/生产设备 | 制造部/生产管 | ۹  | ß     | Û          |
|        | EWK             | 进行中  | AMSC202302240008 | 三月份盘点   | 扫码盘点   | 全盘     | 杨璐朝   | 王鹏飞                                 | -    | 机械设备      | 制造部生产管  | ۹  | ß     | Û          |
|        | 1998JA          | 未开始  | AMSC202302240005 | 立体库盘点   | 扫码盘点   | 全盘     | 杨璇帆   | 王期飞                                 | -    | 机械设备      | 制造部/生产管 | ۹  | Ľ     | Û          |
|        | East            | 进行中  | AMSC202302230003 | 车间库存盘点  | 扫码盘点   | 全量     | 杨瑞帆   | 王国宇                                 |      | 机械设备      | 制造部/生产管 | ۹  | ß     | 0          |
|        | ERN             | 进行中  | AMSC202302090001 | ces     | 扫码盘点   | 全型     | 杨璐帆   |                                     |      | 通用设备/生产设备 |         | ۹  | ß     | Û          |
|        | 得碘认             | 未开始  | AMSC202302080007 | 2.7盘点   | 扫码盘点   |        | 聚軟    |                                     |      |           |         | ۹  | ß     | Û          |
|        | 得聽认             | 未开始  | AMSC202302080006 | 2.6盘点   | 扫码盘点   |        | 發板    |                                     |      | 通用设备      |         | ۹  | ß     | Û          |
|        | 行時以             | 未开始  | AMSC202302080005 | 2.5盘点   | 扫码盘点   |        | 發数    |                                     |      | 机械设备      | -       | ۹  | ß     | 0          |
|        | 草坊              | 未开始  | AMSC202302080004 | 2.4盘点   | 扫码盘点   | -      | 黎敏    | -                                   | -    | 通用设备      | -       | ۹  | ß     | 0          |
|        | 传统认             | 未开始  | AMSC202302080003 | 2.3盘桌   | 扫码盘点   | -      | 聚敏    | -                                   | -    | 机械设备      | -       | ۹  | ß     | Û          |

图 4-54 盘点列表

## 基础功能

新增、批量删除、导出、查询(查找、高级搜索)、查看、修改、删除。查 看盘点明细、提交盘点结果、导出盘点结果。

## 重点操作说明

#### ■ 新建

- (1)点击"新增"按钮,跳转新建盘点单页面,填写盘点名称、盘点方式、盘点人等这些必填信息,再在资产类型、使用部门、区域、购入日期、资产状态中选择盘点范围,保存后,系统会自动根据选择的盘点范围筛选出资产并同步到盘点单中用于盘点。
- (2)点击"保存草稿"按钮,回到资产盘点列表,办理状态为草稿,草稿状态 下可以随意改动信息。
- (3) 点击"提交审核"按钮,回到资产盘点列表,办理状态为待确认。
- (4) 盘点单进入审核流程,交由相应权限的人员在"工作管理->待确认单据" 功能模块(详见 4.4.1 章节)处理审批信息。
- (5)审批通过后,回到资产盘点列表,办理状态为已确认。审批驳回,办理状态为草稿。
- (6) 资产盘点任务在系统 PC 端创建,在移动端 APP 中执行。详见 5.3.1.3 盘 点工单章节。

注意: 盘点方式支持扫描二维码盘点和 RFID 盘点。扫描二维码盘点需将资产标签二维码打印后,粘贴到资产表面,用于移动端 APP 扫码。RFID 盘点需将 RFID 电子标签粘贴到资产表面,用于 RFID 设备扫描。

### ■ 查看盘点详情

点击资产盘点单列表的某盘点单名称,即可查看该盘点明细列表。

(1) 提交盘点结果

点击"提交盘点结果"按钮,打开弹窗展示盘点结果,点击"提交审核", 盘点结果将进入工作流审批流程,交由相应权限的人员在"工作管理->待审批任 务"功能模块(详见 4.4.2 章节)处理审批信息。提交过后不可再次提交。

(2) 导出盘点结果

提交盘点结果,审批通过后,方可进行导出操作。

| 返回 | 提交盘点结果     | ▲\$P#出    |                  |        |      |       |         | 全部已盘   | 未盛 |
|----|------------|-----------|------------------|--------|------|-------|---------|--------|----|
|    |            | _         |                  |        |      |       |         |        |    |
|    | 盘点状态       | 资产类型      | 资产编码             | 资产名称   | 规格型号 | 修改后区域 | 修改后使用部门 | 修改后使用人 | 盘点 |
|    | 未盛         | 通用设备/生产设备 | AS02202210200001 | 金德卡车01 | JD   | -     | -       | -      | -  |
|    | 米盘         | 通用设备      | AS01202210200001 | 电视机    |      | -     | -       | -      | -  |
|    | 未盘         | 通用设备/生产设备 | AS03202210230001 | 1111   | -    | -     | -       | -      | -  |
|    | 未盘         | 通用设备/生产设备 | AS02202210240005 | 机械制造   | -    | -     |         | -      | -  |
|    | 未盘         | 通用设备/生产设备 | AS0101202210260  | 77777  | -    | -     | -       | -      | -  |
|    | * <b>a</b> | 通用设备/生产设备 | AS0101202210260  | 77777  |      |       | -       | -      |    |

图 4-55 盘点详情

## 4.5.8 实物信息变更

资产确认成功后,不允许修改信息,可以通过实物信息变更信息。

实物信息变更用于资产信息的修改,除财务信息、维保信息外,均可变更。 该功能用于维护资产基本信息。

| 囲  | TH | ; <u> </u> | চি |
|----|----|------------|----|
| イで | 旧  | 小          | 窎  |

| <b>+</b> 354 | 北東田内 | ▲ 尋出             |            |        |        |        |                    |        |        | Q 请输入支 | 更单号 |    | 0/5 |
|--------------|------|------------------|------------|--------|--------|--------|--------------------|--------|--------|--------|-----|----|-----|
|              |      |                  |            |        |        |        |                    |        |        |        |     |    | 高级  |
|              | の理状态 | 変更单号 ≎           | 変更日期 ≎     | 资产分类 ◎ | 资产名称 ≑ | 标准型号 ↓ | 規模型号 ⇔             | 计量单位 ○ | 设备序号 ○ | 来源 ≎   | 购入日 | 操作 |     |
|              | East | AMLC202302100001 | 2023-02-10 |        | -      |        | 233333333333333333 |        |        |        |     | ۹  | ß   |
|              | 行時以  | AMLC202302080006 | 2023-02-08 |        | -      | -      | -                  |        |        |        |     | ۹  | ß   |
|              | 行時认  | AMLC202302080005 | 2023-02-08 | -      | -      |        | -                  | -      |        |        |     | ۹  | ß   |
|              | 得時以  | AMLC202302080004 | 2023-02-08 |        | -      |        | -                  |        |        |        |     | ۹  | ß   |
|              | 行時以  | AMLC202302080003 | 2023-02-08 |        | -      |        | -                  |        |        |        |     | ۹  | ß   |
|              | 草柄   | AMLC202302080002 | 2023-02-08 |        | -      |        | -                  |        |        |        |     | ۹  | ß   |
|              | 得勝认  | AMLC202302080001 | 2023-02-08 |        | -      |        | -                  | -      |        | -      |     | ۹  | ß   |
|              | EMA  | AMLC202301130001 | 2023-01-13 |        | 除雪机    |        | -                  | -      |        |        |     | ۹  | ß   |
|              | 日時以  | AMLC202301050002 | 2023-01-05 |        | 除雪机    | -      | -                  | -      |        | -      | -   | ۹  | ß   |
|              | EMA  | AMLC202301050001 | 2023-01-05 | -      | 除雪机    | -      | -                  | -      | -      | -      | -   | ۹  | ß   |
|              | EMA  | AMLC202212260001 |            |        | 除雪机    |        | -                  | -      |        |        |     | ۹  | ß   |
|              | EMA  | AMLC202212230002 | -          |        | 除雪机    | -      | -                  | -      | -      | -      | -   | ۹  | ß   |
|              | 草柄   | AMLC202212230001 | -          | -      | 除雪机    | -      | -                  | -      | -      | -      | -   | ۹  | ß   |
|              | EWA  | AMLC202212220001 |            |        | 除雪机    |        |                    |        |        | -      |     | Q  | ß   |

图 4-56 实物变更

## 基础功能

新增、批量删除、导出、查询(查找、高级搜索)、查看、修改、删除。 **重点操作说明** 

(1) 点击"新增"按钮,跳转新建变更单页面,填写变更日期、变更明细、变

更内容等信息。

- (2)点击"保存草稿"按钮,回到实物变更列表,办理状态为草稿,草稿状态 下可以随意改动信息。
- (3) 点击"提交审核"按钮,回到实物变更列表,办理状态为待确认。
- (4) 变更单进入审核流程,并交由相应权限的人员在"工作管理->待确认单据" 功能模块(详见 4.4.1 章节)处理审批信息。
- (5)审批通过后,回到实物变更列表,办理状态为已确认。审批驳回,办理状态为草稿(驳回)。

#### 4.5.9 财务信息变更

资产确认成功后,不允许修改信息,可以通过财务信息变更单独或者批量变 更财务信息。

财务信息变更用资产残值率、累计折旧、净值或金额等发生变化的情况。 **界面示图** 

|                 | 资产 / 東 | 扬信息变更   |                  |            |           |        |        |       |        |        |        |        | ۰  | 欢迎,钱杨 🥘  |
|-----------------|--------|---------|------------------|------------|-----------|--------|--------|-------|--------|--------|--------|--------|----|----------|
| ≓<br>東日         | 十新增    | 1.1.10  | ▲母曲              |            |           |        |        |       |        |        | Q 清输入支 | 更单号    |    | 050 直线   |
| Ħ               |        |         |                  |            |           |        |        |       |        |        |        |        | 1  | 58.18m 🖸 |
|                 |        | 办理状态    | 交更单号 ≑           | 変更日期 ≑     | 核算部门 ≑    | 含税金額 ≑ | 原值 🗧   | 税額⇔   | 净值 ≑   | 累计折旧 ≑ | 残值率≑   | 新旧开    | 操作 |          |
| In              |        | EBRA    | AMFN202302100001 | 2023-02-10 | -         | 1      | **     | **    | **     | **     | **     | -      | q  | 5 U      |
| -               |        | Ealery  | AMFN202301130002 | 2023-01-13 |           | 90000  | -      | -     | -      | -      | -      | 2023-0 | q  |          |
| •               |        |         | AMFN202301130001 | 2023-01-13 | 9(5974/C1 | 1      | 1      | 1     | 1      | 1      | 1      | 2023-0 | Q  |          |
| 1281            |        | Elevi   | AMEN202212300001 | 2023-01-13 | 3()7574   | 3000   | 3000   | 3000  | 3000   | 3000   | 3000   | 2023-0 | 0  |          |
| *               |        | state ( | AMEN202212220002 | 2023-01-13 | -         | -      |        | -     | -      |        | -      | 20234  | 0  | 2 B      |
|                 |        | FREE    | AMEN202211040001 | 2023-01-13 | RTER.     | 888    | 888    | 888   | 888    | 888    | 888    | 2023.0 | 0  | R mt     |
| 650R            |        | EMA     | AMFN202211030002 | 2023-01-13 | -         | -      | -      |       | -      |        | -      | 2023-0 | a  | 8 0      |
| <b>2</b><br>572 |        | EMA     | AMFN202211030001 | 2023-01-13 | 财务科       |        |        | -     | -      |        |        | 2023-0 | Q  | 2 0      |
| =               |        | Billi   | AMFN202211010001 | 2023-01-13 | 财务科       | 200000 | 200000 | 30000 | 170000 | 30000  | 170000 | 2023-0 | Q  | 2 û      |
| 无形的广            |        |         |                  |            |           |        |        |       |        |        |        |        |    |          |
| 16<br>16        |        |         |                  |            |           |        |        |       |        |        |        |        |    |          |
| •               |        |         |                  |            |           |        |        |       |        |        |        |        |    |          |
|                 |        |         |                  |            |           |        |        |       |        |        |        |        |    |          |
|                 |        |         |                  |            |           |        |        |       |        |        | 前往 1   | 页 <    | 1  | > 共10 条  |

图 4-57 财务变更

#### 基础功能

- 点击"新增"按钮,跳转到新建变更单页面,填写变更日期、变更明细、 变更内容等信息。
- (2) 点击"保存草稿"按钮,回到财务信息变更列表,办理状态为草稿,草稿

状态下可以随意改动信息。

- (3) 点击"提交审核"按钮,回到财务信息变更列表,办理状态为待确认。
- (4)财务变更单进入审核流程,交由相应权限的人员在"工作管理->待确认单据"功能模块(详见 4.4.1章节)处理审批信息。
- (5)审批通过后,回到财务信息变更列表,办理状态为已确认。审批驳回,办 理状态为草稿(驳回)。

## 4.5.10 维保信息登记

资产确认成功后,不允许修改信息,可以通过维保信息变更单独或者批量变 更维保信息。

界面示图

| na na na na na na na na na na na na na n | 迎# / \$ | #保信息登记 |                  |            |                |            |           | ▲   欢迎,线杨 ● |
|------------------------------------------|---------|--------|------------------|------------|----------------|------------|-----------|-------------|
| ≓<br>東日                                  | + ###   | 1.200  | <b>▲</b> ⊕±t     |            |                |            | Q 请输入变更单号 | 0/50 1115   |
| H                                        |         |        |                  |            |                |            |           | 高级搜索 🙄      |
| 采购                                       |         | 办理状态   | 交更单号 ⇔           | 登记日期 ⇔     | 供应商 ♀          | (律保到期 ⇔    | 鑰保説明 ⇔    | 操作          |
| E TO                                     |         | EMA    | AMMT202301130001 | 2023-01-13 | 沈阳中科博微科技股份有限公司 | 2023-01-27 | 维保        | Q 🗹 🏛       |
|                                          |         | EBK    | AMMT202212300001 | 2022-12-30 | 沈阳中科一唯科技股份有限公司 | 2023-12-31 | 偉保        | Q 🗹 🏛       |
| 27                                       |         | 行時认    | AMMT202212220001 | 2022-12-22 | 沈阳中科一唯科技股份有限公司 |            | 继保        | Q 🗹 🗊       |
| <b>\$</b>                                |         | 日時从    | AMMT202211040004 | 2022-11-04 | 沈阳中科一唯科技股份有限公司 | 2022-11-30 | 维保        | Q 🛙 🗊       |
| 3.2                                      |         | EMA    | AMMT202211030002 | 2022-11-03 | 沈阳中科—唯科技股份有限公司 | 2022-11-03 | 维保        | Q 🗹 🏛       |
| 89<br>888                                |         | 日時从    | AMMT202211030001 | 2022-11-03 | 沈阳中科一唯科技股份有限公司 |            | 维保        | Q 🗹 🏛       |
| <b>A</b>                                 |         | 日時从    | AMMT202211010001 | 2022-11-01 | 沈阳中科一唯科技股份有限公司 | 2022-11-30 | 億保        | Q 🗹 🏛       |
| 0-#                                      |         | 日時以    | AMMT202210310001 | 2022-10-31 | 沈阳中科一唯科技股份有限公司 | 2022-11-02 | 继保        | QE          |
| 582<br>552                               |         | 日納从    | AMMT202210240002 | 2022-10-24 | 沈阳中科一唯科技股份有限公司 | 2022-10-26 | 维保        | Q 🛛 🗊       |
|                                          |         | 里翁     | AMMT202210240001 | 2022-10-24 | 沈阳中科—唯科技股份有限公司 | 2022-10-28 | 维保        | Q 🗹 📋       |
|                                          |         | 豆腐     | AMMT202210230001 | 2022-10-12 | 沈阳中科一唯科技股份有限公司 | 2022-10-20 | 维保        | Q 🗹 🍵       |
| 3<br>531                                 |         | 草将     | AMMT202210210005 | 2022-10-21 | 沈阳中科一唯科技股份有限公司 |            | 織保        | Q 🗹 🍵       |
| ٠                                        |         | 日時从    | AMMT202210210004 | 2022-10-21 | 沈阳中科一唯科技股份有限公司 | -          | 继保        | Q 🖻 的       |
| 20.00                                    |         | 日時从    | AMMT202210210003 | 2022-10-28 | 沈阳中科一唯科技股份有限公司 |            | 维保        | Q 🖻 🗊       |
|                                          |         |        |                  |            |                |            | 前往 1 页    | (1)共16条     |

#### 图 4-58 维保变更

#### 基础功能

- 点击"新增"按钮,跳转新建维保登记页面,填写变更日期、变更明细、 变更内容等信息。
- (2)点击"保存草稿"按钮,回到维保登记列表页面,办理状态为草稿,草稿 状态下可以随意改动信息。
- (3) 点击"提交审核"按钮,回到维保登记列表页面,办理状态为待确认。
- (4) 维保登记进入审核流程, 交由相应权限的人员在"工作管理->待确认单据"

功能模块(详见4.4.1章节)处理审批信息。

(5)审批通过后,回到维保登记列表页面,办理状态为已确认。审批驳回,办 理状态为草稿。

## 4.5.11 维修信息登记

由各部门人员维修登记用于登记资产维修情况。

## 界面示图

| 501A     | 劒 1         | 维修信息登记 |                  |            |       |             |            |        |       |         |            | • 1 | 欢迎:钱杨 🥘 |
|----------|-------------|--------|------------------|------------|-------|-------------|------------|--------|-------|---------|------------|-----|---------|
| <b>1</b> | <b>+</b> 新期 | 1      | <b>▲</b> ⊕⊞      |            |       |             |            |        |       |         | Q 请输入维修登记4 | 10  | 0/50 查找 |
| Ħ        |             |        |                  |            |       |             |            |        |       |         |            | 1   |         |
| 1239     |             | か理状态   | 维修登记单号 ○         | 登记日期 🗅     | 处理人 ♀ | 联系方式 ◎      | 約還时间 ◊     | 维修花费 ◎ | 报修人 ◎ | 维修内容 ◎  | 备注 ○       | 操作  |         |
| E<br>Ift |             | 10.95  | AMRP202302080008 | 2023-02-08 |       | -           | -          | -      | -     | 车辆玻璃有梨痕 |            | ۹   | 2 💼     |
| -        |             | 型将     | AMRP202302080007 | 2023-02-08 |       | -           | -          | -      | -     | 车辆保险杠损坏 | **         | ۹   | 2 💼     |
| 我严       |             | 草柄     | AMRP202302080006 | 2023-02-08 |       | -           | -          | -      | -     | 车辆漏油    |            | ۹   | 2 8     |
| <b>9</b> |             | 158867 | AMRP202302080005 | 2023-02-08 | -     | -           | -          | -      | -     | 脚架损坏    | -          | ۹   | 8 🗰     |
| *        |             | (688). | AMRP202302080004 | 2023-02-08 |       | -           | -          |        | -     | 脚桌损坏    |            | ۹   | 2 💼     |
| 1212     |             | 158844 | AMRP202302080003 | 2023-02-08 |       | -           | -          | -      | -     | 脚架不稳定   | -          | ۹   | 2 1     |
| <b>A</b> |             | 杨确认    | AMRP202302080002 | 2023-02-08 | 杨阔    | -           | -          |        | -     | 折電机機坏   |            | ۹   | 8 🗴     |
| 6        |             | 18.95  | AMRP202302080001 | 2023-02-08 | 雇允隆   | -           | -          | -      | -     | 折弯机不工作  | -          | ۹   | 2 0     |
| 212      |             | 杨确认    | AMRP202302070001 | 2023-02-07 | 杨宣庆   | 15890012000 | 2023-02-08 |        |       | 维想      | 维修保养       | ۹   | 8 🗴     |
|          |             |        |                  |            |       |             |            |        |       |         |            |     |         |
|          |             |        |                  |            |       |             |            |        |       |         |            |     |         |
| 9<br>591 |             |        |                  |            |       |             |            |        |       |         |            |     |         |
| ٠        |             |        |                  |            |       |             |            |        |       |         |            |     |         |
| 36,0%    |             |        |                  |            |       |             |            |        |       |         |            |     |         |
|          |             |        |                  |            |       |             |            |        |       |         | 前往 1 页     | 1   | > 共9条   |
|          |             |        |                  |            |       |             |            |        |       |         |            |     |         |

图 4-59 维修信息变更

### 基础功能

- (1)点击"新增"按钮,跳转新建维修登记页面,填写登记日期、维修内容、 维修明细等信息。
- (2)点击"保存草稿"按钮,回到维修登记列表,办理状态为草稿,草稿状态 下可以随意改动信息。
- (3) 点击"提交审核"按钮,回到维修登记列表,办理状态为待确认。
- (4)维修登记进入审核流程,交由相应权限的人员在"工作管理->待确认单据" 功能模块(详见 4.4.1章节)处理审批信息。
- (5)审批通过后,回到维修登记列表,办理状态为已确认。审批驳回,办理状态为草稿(驳回)。

## 4.5.12 分析报表

分析报表页面以图表形式展示资产总数、维修中资产、闲置资产、资产总金额、资产区域统计、资产状态占比、资产分类统计等统计信息,使用户可以对资 产情况有更直观的了解。

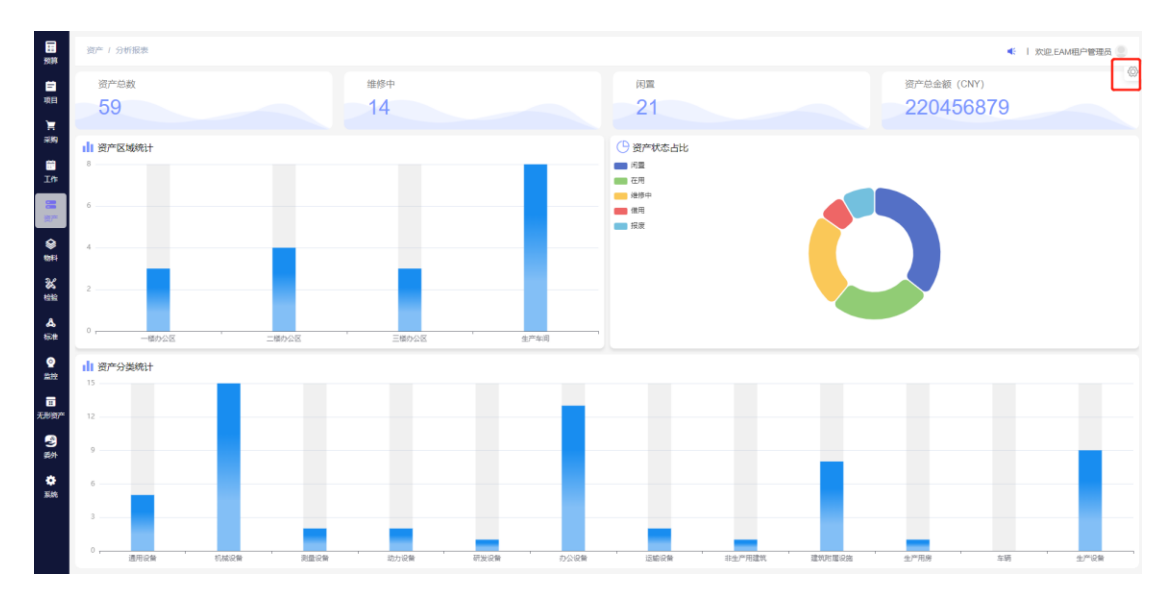

## 界面示图

图 4-60 分析报表

## 基础功能

条件查询:用户选择登记部门、登记时间等查询条件展示各部门的资产信息 统计数据。

# 4.6物料管理

物料管理的范围是生产辅料、设备运维所需备品备件等数量多且按照批次管理的物料资产。

## 4.6.1 物料档案

物料档案用于维护物料信息。

## 业务流程

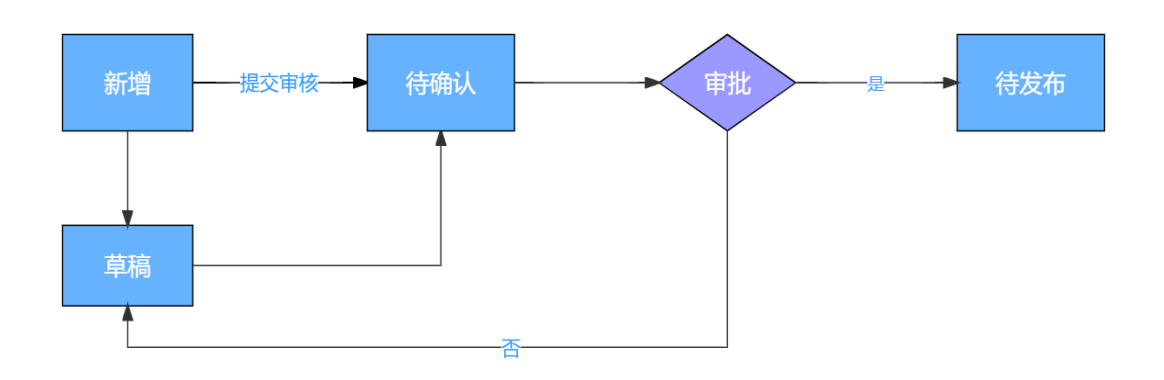

图 4-61 物料新建流程

| 界 | 面示       | 飞图   |
|---|----------|------|
| ~ | hтті \ 1 | יבןי |

| + 97 |        | ▲尋入 🔺             | 导出      |           |                |                |         |          |          | Q 清输入    | 、物料编码 |    |   |
|------|--------|-------------------|---------|-----------|----------------|----------------|---------|----------|----------|----------|-------|----|---|
|      | -      | _                 | _       |           |                |                |         |          |          |          |       |    | 1 |
|      | 办理状态 ≑ | 物料编码 ≑            | 物料名称 ≑  | 物料分类 ≑    | 品牌商标 ≑         | 規格型号 ⇔         | 默认价格 ≑  | 计量单位 ≑   | 安全库存下限 💠 | 安全库存上限 ⇔ | 备注    | 操作 |   |
|      | Ежы    | MT02202301110001  | 生产物料    | КI        | -              | -              | 59.99   | -        | 2        | 100      | -     | ۹  |   |
|      | 已确认    | MT01202212290031  | 生产物料    | 备品备件      | 中科博微           | SDJASKLDJ23409 | 9999999 | <b>^</b> | 1        | 99999    | SDJA  | ۹  |   |
|      | 已總以    | MT01202212290032  | 生产物料    | 备品备件      | 生产资料器具生产       | 生产资料器具生产       | 1000    | <b>^</b> | 1        | 500      | 生产    | ۹  |   |
|      | Bank   | MT001202212290011 | RFID扫码舱 | 餐品备件/金属备件 | 西门子            | -              | 600     |          | 10       | 2000     | -     | ۹  |   |
|      | 已确认    | MT02202212290006  | 生产物料    | -RT       | SLDKJASLDJLSAD | SLDKJASLDJLSAD | 600     | 批        | 10       | 100      | -     | ۹  |   |
|      | 日線以    | MT02202212290005  | 生产物料    | КI        | SLDKJASLDJLSAD | SLDKJASLDJLSAD | 600     | 批        | 10       | 100      | -     | ۹  |   |
|      | 已确认    | MT01202212290026  | 生产物料    | 备品备件      | 中科博微           | SDJASKLDJ23409 | 9999999 | <b>^</b> | 1        | 99999    | SDJA  | ۹  |   |
|      | East   | MT01202212290027  | 生产物料    | 香品备件      | 生产资料器具生产       | 生产资料器具生产       | 1000    | <b>^</b> | 1        | 500      | 生产    | ۹  |   |
|      | 日時以    | MT001202212290009 | RFID扫码枪 | 备品备件/金属备件 | 西门子            |                | 600     | -        | 10       | 2000     | -     | ۹  |   |
|      | 日朝秋    | MT02202212290004  | 生产物料    | КI        | SLDKJASLDJLSAD | SLDKJASLDJLSAD | 600     | 批        | 10       | 100      | -     | ۹  |   |
|      | 日時以    | MT01202212290021  | 生产物料    | 备品备件      | 中科博微           | SDJASKLDJ23409 | 9999999 | <b>^</b> | 1        | 99999    | SDJA  | ۹  |   |
|      | East   | MT01202212290022  | 生产物料    | 备品备件      | 生产资料器具生产       | 生产资料器具生产       | 1000    | <b>^</b> | 1        | 500      | 生/**  | ۹  |   |
|      | 日時以    | MT001202212290007 | RFID把码档 | 备品备件/金属备件 | 西门子            |                | 600     | -        | 10       | 2000     | -     | ۹  |   |
|      | 已确认    | MT01202212290007  | 生产物料    | 备品备件      | 生产资料器具生产       | 生产资料器具生产       | 1000    | <b>^</b> | 1        | 500      | 生产    | ٩  |   |

图 4-62 物料列表

- 点击"新增"按钮,跳转新建物料档案页面,填写物料名称、物料分类、 默认价格等等信息。
- (2)点击"保存草稿"按钮,回到物料档案列表,办理状态为草稿,草稿状态 下可以随意改动信息。
- (3) 点击"提交审核"按钮,回到物料档案列表,办理状态为待确认。
- (4)物料档案进入审批流程,交由相应权限的人员在"工作管理->待确认单据" 功能模块(详见 4.4.1章节)处理审批信息。
- (5) 审批通过后,回到物料档案列表,办理状态为已确认。审批驳回,办理状

态为草稿(驳回)。

注意: APP 端相应功能请查看 5.2.4、5.2.5 章节。

### 4.6.2 入库单

入库单用于记录物料入库的信息。在创建入库单页面,选择要入库的物品, 然后输入数量和单价。金额将根据输入数量和单价自动计算。

## 界面示图

|                | 物料 /  | 入库单      |                  |        |                 |            |             |                                         | ۲      | 欢迎,线杨 🔵 |
|----------------|-------|----------|------------------|--------|-----------------|------------|-------------|-----------------------------------------|--------|---------|
| <b>三</b><br>项目 | + mit | <b>1</b> | <b>▲</b> ⊕⊞      |        |                 |            |             | Q 1998.                                 | 入入库单号  | 0/50 直线 |
| -              |       |          |                  |        |                 |            |             |                                         |        | 高级搜索 😳  |
| #8 <b>9</b> 9  |       | 办理状态 ≑   | 入库单号 ⇔           | 入库英型 ⇔ | 入库仓库 ≑          | 入库日期 ⇔     | 供应商 ⇔       | 入库备注 ⇔                                  | 操作     |         |
| E TO           |       | EantA    | AMIS202302080001 | 日常入库   | 西北二库            | 2023-02-08 |             |                                         | Q 12 @ | 8 0     |
| -              |       | East     | AMIS202302060005 | 日常入库   | 不做盘点仓库          | 2023-02-06 |             |                                         | QE®    | 6 8     |
| 97 <b>~</b>    |       | 日時以      | AMIS202301130004 | 日常入库   | 不做盘点仓库          | 2023-01-13 | 沈阳远大压缩机有限公司 | XXX                                     | Q 🗵 🖯  | 0 0     |
|                |       | EMA      | AMIS202301120001 | 日常入库   | 不做盘点仓库          | 2023-01-12 | -           | -                                       | Q 12 0 | 6 0     |
| 3/             |       | East     | AMIS202301110001 | 日栄入库   | C仓库             | 2023-01-11 |             |                                         | Q 12 @ | 6 0     |
| 888<br>888     |       | 草稿(彼回)   | AMIS202301050005 | 日常入库   | 空               | 2023-01-05 |             |                                         | Q 12 0 | 6 🕯     |
| <b>A</b>       |       | 草病       | AMIS202301050004 | 日常入库   | B仓库             | 2023-01-05 | -           | -                                       | QEO    | 0 0     |
| <b>1</b>       |       | 草筋       | AMIS202301050003 | 日常入库   | ₫_ <del>Ţ</del> | 2023-01-05 |             |                                         | Q 🗵 🖯  | 0 0     |
| 1512           |       | EMA      | AMIS202301050002 | 日常入库   | 호룩              | 2023-01-05 |             |                                         | Q 🗵 😔  | 6 0     |
|                |       | 意病       | AMIS202301050001 | 日栄入库   | B仓库             | 2023-01-05 |             |                                         | Q 🗵 💿  | 0 🕯     |
|                |       | 行時以      | AMIS202301030001 | 日栄入库   | D仓库             | 2023-01-03 |             |                                         | QEO    | 0 1     |
| 3<br>5%        |       | 日時以      | AMIS202212300003 | 日常入库   | C仓库             | 2022-12-30 | -           | -                                       | Q 🖻 🖯  | 8 8     |
| •              |       | BARK     | AMIS202212300002 | 日常入库   | C仓库             | 2022-12-30 | 沈阳远大压缩机有限公司 | 111111111111111111111111111111111111111 | Q 🖻 🖯  | 6 0     |
| 201            |       | East     | AMIS202212290022 | 日栄入库   | D仓库             | 2022-12-29 |             | -                                       | Q 🗵 🖗  | 6 0     |
|                |       |          |                  |        |                 |            |             | 前往 1 页 <                                | 1 2 3  | > 共56条  |

图 4-63 物料入库

## 基础功能

新增、批量删除、导出、查询(查找、高级搜索)、查看、修改、删除、打 印入库单、打印出库单。

重点操作说明

新建入库单的方式有两种,如下。

## ■ 收货入库

通过采购收货单(收货明细中预算类型为"费用预算",可实现物料入库) 生成入库单,审核同通过的收货单执行一键入库操作后会自动生成一条草稿状态 的入库单,入库类型为收货入库。

| い しゅうしょう ひょう ひょう ひょう ひょう ひょう ひょう ひょう ひょう ひょう ひ | 物料 / 入库单 / 编辑入库单 |      |            |       |    |       |                |     | <b>4</b> ∰ | 欢迎,广日电梯总部_系统 | 管理员 🥘 |
|------------------------------------------------|------------------|------|------------|-------|----|-------|----------------|-----|------------|--------------|-------|
| <b>三</b><br>项目                                 | < 編組入库单          |      |            |       |    |       |                |     |            | 保存 提交审核      | 取消    |
| े <b>ल</b><br>जन्म                             |                  | •入库类 | 型收货入库      |       |    | *入库仓库 | 沈阳亚洲二号         |     |            |              |       |
| <b>前</b><br>工作                                 |                  | 入库日期 | 2022-10-21 |       |    | 供应商   | 中科博微           |     |            |              |       |
| <b>23</b><br>资产                                |                  | 经办人  | 广日电梯总部_    | 系统管理员 |    | 经办日期  | iii 2022-10-21 |     |            |              |       |
|                                                |                  | 入库备注 | 123        |       |    |       |                |     |            |              |       |
| *                                              |                  |      |            |       |    |       |                |     | 3/3004     |              |       |
| <b>&amp;</b>                                   |                  | 关联单号 |            |       | 选择 |       |                |     |            |              |       |
| eoa<br>©                                       |                  | 入库明  | 细-物品列表     |       |    |       |                |     |            |              |       |
| 监控                                             |                  |      | 分类         | 名称    | ş  | 敗量    | 金额(元)          |     | 关联物料       |              |       |
| Ⅱ<br>无形资产                                      |                  |      | 物料         | ~ 测试1 |    | 1     |                | 1 ^ | 8          |              |       |
|                                                |                  |      |            |       |    |       |                |     |            |              |       |

图 4-64 自动生成的入库单

可修改入库仓库、入库日期、供应商、备注这些信息,为入库明细关联对应 入库的物料,选择后可提交审核,审核通过后完成物料的入库。

## ■ 日常入库

通过点击"新建"按钮,进入新建资产入库页面,入库类型为日常入库。

- (1)点击"新建"按钮,跳转新建入库单页面,填写物料入库仓库、入库日期、供应商、备注等信息。
- (2)点击"保存草稿"按钮,回到入库单列表,办理状态为草稿,草稿状态下可以随意改动信息。
- (3) 点击"提交审核"按钮,回到入库单列表,办理状态为待确认。
- (4)入库单进入审核流程,交由相应权限的人员在"工作管理->待确认单据" 功能模块(详见 4.4.1 章节)处理审批信息。
- (5)审批通过后,回到入库单列表,办理状态为已确认。审批驳回,办理状态 为草稿(驳回)。

## 4.6.3 出库单

### 4.6.3.1出库申请

公司内的员工可以通过该模块发起物料出库的申请,由对应部门的管理者审 批,审批通过后将自动创建出库单。

在上方菜单栏点击"出库申请"标签。

界面示图

| E<br>Still | 4884 /      | 出库单        |                  |        |       |                     | ≪ │ 欢迎线杨 🥘                |
|------------|-------------|------------|------------------|--------|-------|---------------------|---------------------------|
| 8          | 出库申谢        | - 出库单      |                  |        |       |                     |                           |
| *=<br>=    | <b>+</b> 新增 | 11.57.0000 | <b>▲</b> ₩       |        |       |                     | Q 请输入申请单号 0/50 <u></u> 直找 |
| 采购         |             |            |                  |        |       |                     | 高級授業 🖸                    |
| In:        |             | カ理状态 ○     | 申请单号 ⇒           | 领用描述 ♀ | 提交人 🗅 | 提交时间 0              | 操作                        |
| =          |             | EMA        | MTRA202302090001 | -      | 转柄    | 2023-02-09 13:55:37 | Q 🗹 📋                     |
| ***        |             | Emu        | MTRA202302060001 |        | 霍有恒   | 2023-02-05 10:40:40 | Q 🗹 📋                     |
| 8<br>1014  |             | Eank       | MTRA202301130002 | **     | 李欢    | 2023-01-13 18:51:52 | Q 🗹 📋                     |
| *          |             | EMA        | MTRA202301130001 |        | 杨昭帆   | 2023-01-13 14:11:21 | Q 🗹 📋                     |
| 8292       |             | EMA        | MTRA202301120002 | -      | 钱柄    | 2023-01-12 13:02:36 | Q 🗹 🗎                     |
| A<br>638   |             | Earth      | MTRA202301120001 |        | 转柄    | 2023-01-12 11:21:56 | Q 🖻 📋                     |
| Q          |             | 行時以        | MTRA202301050007 | -      | 叶潘    |                     | Q 🗹 📋                     |
| 2229       |             | 行時认        | MTRA202301050006 | 124    | 技術    | -                   | Q 🖻 📋                     |
|            |             | 草码         | MTRA202301050004 | -      | -     | -                   | Q 🖻 🍵                     |
| -          |             | reamil.    | MTRA202301050003 | -      |       |                     | Q 🖻 🗎                     |
| 美外         |             | Eanix      | MTRA202212300002 | -      |       |                     | Q 🗹 📋                     |
|            |             | EMA        | MTRA202212300001 | -      | -     | -                   | Q 🖻 📋                     |
|            |             | EMA        |                  | -      | -     | -                   | Q 🖻 🗎                     |
|            |             |            |                  |        |       | 前往                  | 1 页 < 1 2 > 共32条          |

图 4-65 物料出库

#### 基础功能

新增、批量删除、导出、查询(查找、高级搜索)、查看、修改、删除。 **重点操作说明** 

- (1)点击"新建"按钮,跳转至新建物料出库申请页面,填写出库仓库、出库类型、出库描述,选择出库明细填写出库数量。
- (2)点击"保存草稿"按钮,回到物料出库申请列表,办理状态为草稿,草稿 状态下可以随意改动信息。
- (3) 点击"提交审核"按钮,回到物料出库申请列表,办理状态为待确认。
- (4)物料出库单申请进入审核流程,交由相应权限的人员在"工作管理->待确 认单据"功能模块(详见 4.4.1 章节)处理审批信息。
- (5)审批通过后,回到物料出库申请列表,办理状态为已确认。审批驳回,办 理状态为草稿(驳回)。

注意: APP 端相应功能请查看 5.3.3.1 章节。

### 4.6.3.2出库单

用于物料日常领用出库。

| 出库中  | 青 出库单     |                  |        |        |            |       |            |        |                |
|------|-----------|------------------|--------|--------|------------|-------|------------|--------|----------------|
| + #i | 11.12.000 | ▲母出              |        |        |            |       |            |        | Q 请输入出库单号 0/50 |
|      |           |                  |        |        |            |       |            |        | 高级             |
|      | 办理状态 ○    | 出來单号 0           | 出库仓库 0 | 出库类型 ○ | (使用部门 ↓    | 使用人 ⇔ | 领用日期 ○     | 出库餐注 ○ | 操作             |
|      | 服務        | MTSR202302090001 | 不做盘点在库 | 领用出库   | 制造部/生产管理科  | 钱杨    | 2023-02-09 |        | Q 🗹 🙃 🛢        |
|      | EMA       | MTSR202302080002 | 不做盘点仓库 | 冲骑出库   | 制造部生产管理科   | 杨超如何  | 2023-02-08 | -      | Q 🗹 😒 🇊        |
|      | East      | MTSR202302080001 | 西北二库   | 领用出库   | 制造部生产管理科   | 我杨    | 2023-02-08 |        | Q 🗹 😂 🏛        |
|      | EMA       | MTSR202302060004 | 不做盘点在库 | 领用出库   | 制造部生产管理科   | 我杨    | 2023-02-06 |        | Q 🗹 🖨 🗊        |
|      | 服務        | MTSR202302060003 | 不做盘点仓库 | 领用出库   | 制造部生产管理科   | 钱杨    | 2023-02-06 | -      | Q 🗹 🙃 🛢        |
|      | Eanix     | MTSR202302060002 | 不做盡点仓库 | 冲骑出库   | 制造部(生产管理科  | 杨璇帆   | 2023-02-06 |        | Q 🗹 😔 🏛        |
|      | 草柄        | MTSR202302060001 | 不做盘点仓库 | 级用出库   | 综合管理部信息管理科 | 霍有恒   | -          | -      | Q 🗹 🕀 🍵        |
|      | EMA       | MTSR202301130003 | 不做盘点仓库 | 领用出库   | 制造部住产管理科   | 李欢    | 2023-01-31 | XXX    | Q 🗹 🙃 🗎        |
|      | East      | MTSR202301130002 | 不做盡点仓库 | 领用出库   | 制造部生产管理科   | 杨璇帆   |            | -      | Q 🗹 🔁 📋        |
|      | 亚病        | MTSR202301130001 | 不做盡点仓库 | 盈亏出库   | 制造部(生产管理科  | 杨璐矾   | 2023-01-13 | -      | Q 🗹 😔 🍵        |
|      | 草柄        | MTSR202301120002 | 不做盘点仓库 | 领用出库   | 制造部住产管理科   | 钨杨    | -          | -      | Q 🗹 🖯 🗎        |
|      | 型約        | MTSR202301120001 | 不做盡点仓库 | 领用出库   | 制造部生产管理科   | -     |            | -      | Q 🗹 🙃 💼        |
|      | (598).    | MTSR202301060001 | B仓库    | 领用出库   | 财务科        | 49    | -          |        | Q 🗹 🖗 🍵        |

图 4-66 物料出库

新增、批量删除、导出、查询(查找、高级搜索)、查看、修改、删除。 **重点操作说明** 

- (1)点击"新增"按钮,跳转新建出库单页面,选择出库仓库、出库类型、填写出库备注,选择出库明细填写出库数量和单价即可。单金额会自动计算,领用人、领用部门为当前登录人和当前登录人所在部门。
- (2)点击"保存草稿"按钮,回到出库单列表,办理状态为草稿,草稿状态下可以随意改动信息。
- (3) 点击"提交审核"按钮,回到出库单列表,办理状态为待确认。
- (4) 出库单进入审核流程,交由相应权限的人员在"工作管理→待确认单据"功能模块(详见 4.4.1 章节)处理审批信息。
- (5)审批通过后,回到出库单列表,办理状态为已确认。审批驳回,办理状态 为草稿(驳回)。

## 注意: APP 端相应功能请查看 5.3.3.2 章节。

### 4.6.4 调拨单

调拨单用于物料在仓库之间的转移,同时记录调拨时间,经办人,经办时间 等信息。

| 1011 | WED2.42 |                  |        |        |            |        |      | ■ 1 XCE,把物   |
|------|---------|------------------|--------|--------|------------|--------|------|--------------|
| +新坊  | 北量份的    | <b>소</b> 등법      |        |        |            |        | Q 请输 | 入调拨单号 0/50 6 |
|      |         |                  |        |        |            |        |      | 高级搜索         |
|      | 办理状态 ≑  | 編技単号 ⇔           | 调出仓库 ≑ | 個入仓库 ≑ | 網出日期 ÷     | 调出说明 ⇔ | 备注 ⇔ | 操作           |
|      | 行時以     | MTTS202302080002 | 西北二库   | 西北三库   | 2023-02-08 |        |      | Q 🗹 🏛        |
|      | 行時以     | MTTS202302080001 | 西北二库   | 西北三库   | 2023-02-08 |        |      | Q 🗹 🏛        |
|      | 联络      | MTTS202302060001 | 不做盘点仓库 | 344仓库  | 2023-02-06 |        |      | Q 🗹 🏛        |
|      | 日時以     | MTTS202301040001 | C仓库    | 日仓库    | 2023-01-04 |        |      | Q 🗹 🏛        |
|      | Eakk    | MTTS202212300020 | C仓库    | 日仓库    | 2022-12-30 |        |      | Q 🗹 🏛        |
|      | East    | MTTS202212300014 | C仓库    | 8仓库    | 2022-12-30 | -      |      | Q 🗹 🏥        |
|      | East    | MTTS202212300013 | B仓库    | C仓库    | 2022-12-30 |        |      | Q 🗹 🍵        |
|      | 行時以     | MTTS202212300001 | C仓库    | D仓库    | 2022-12-30 |        |      | Q 🗹 🍵        |
|      | 日時以     | MTTS202211210001 | C☆库    | A仓库    | 2022-11-21 | 物料调拨   |      | Q 🗹 🍵        |
|      |         |                  |        |        |            |        |      |              |
|      |         |                  |        |        |            |        |      |              |
|      |         |                  |        |        |            |        |      |              |
|      |         |                  |        |        |            |        |      |              |
|      |         |                  |        |        |            |        |      |              |
|      |         |                  |        |        |            |        |      |              |

图 4-67 物料调拨

新增、批量删除、导出、查询(查找、高级搜索)、查看、修改、删除。 **重点操作说明** 

- (1)点击"新增"按钮,跳转至新建调拨单页面,填写调出仓库、调入仓库、 调拨明细等,选择调拨明细时填写调拨数量即可,经办人和经办日期为当 前登录人和当前日期。
- (2)点击"保存草稿"按钮,回到调拨单列表,办理状态为草稿,草稿状态下可以随意改动信息。
- (3) 点击"提交审核"按钮,回到调拨单列表,办理状态为待确认。
- (4)调拨单进入审核流程,交由相应权限的人员在"工作管理→待确认单据"功能模块(详见 4.4.1 章节)处理审批信息。
- (5)审批通过后,回到调拨单列表,办理状态为已确认。审批驳回,办理状态 为草稿(驳回)。

### 4.6.5 盘点管理

盘点管理用于物料在库存中的清点工作。首先在系统中创建盘点单,选择盘 点范围及盘点人,保存后,系统会自动将所选仓库的即时库存同步到盘点单中用 于盘点,同时系统会冻结该仓库,直到盘点结束。

## 盘点流程

61

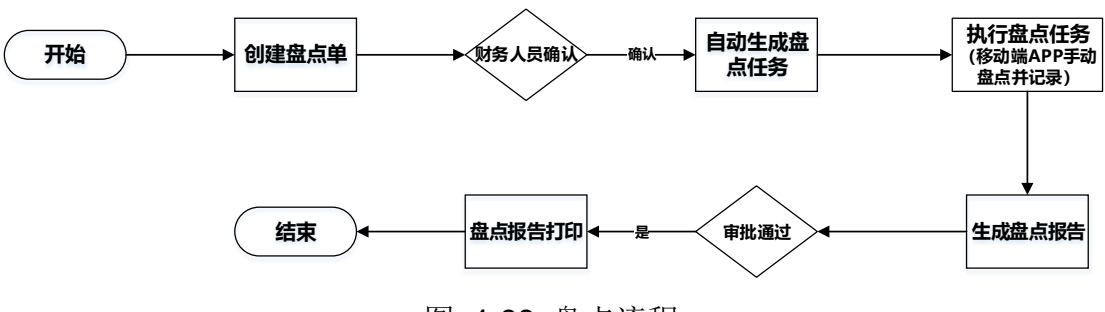

图 4-68 盘点流程

## 界面示图

|                | 1814 / | 皇点管理   |        |                  |         |       |       |             |                     |                     | <   欢迎.钱杨 🥘 |
|----------------|--------|--------|--------|------------------|---------|-------|-------|-------------|---------------------|---------------------|-------------|
| <b>三</b><br>項目 | 谢选邦    | 70# V  | +新聞    |                  |         |       |       |             |                     | Q 请输入盘点单名和          | 0/50 查找     |
| Ħ              |        |        |        |                  |         |       |       |             |                     |                     | 高级捜索 😋      |
| 采购             |        | 办理状态 ♀ | 盘点状态 ≎ | 盘点単号 ⇔           | 盘点単名称 ⇔ | 监查人 ⇔ | 章点人 ⇔ | 盘点仓库 ♀      | 开始盘点时间 ⇔            | 完成盘点时间 ⇔            | 操作          |
| E TO           |        | Eaky   | 已完成    | MTSC202302090001 | 00      | 杨璇帆   | 杨璇帆   | 西北二库        | 2023-02-09 14:09:12 | 2023-02-10 10:13:01 | Q 🗹 🏛       |
|                |        | 草将     | 未开始    | MTSC202302080003 | 物料盘点    |       | 黎敏    | 西北三库        |                     |                     | Q 🗹 💼       |
| 97 <b>*</b>    |        | 草将     | 未开始    | MTSC202302080002 | 物料盘点    |       | 黎敏    | 西北三库        |                     |                     | Q 🗵 💼       |
| 8              |        | 意构     | 未开始    | MTSC202302080001 | 物料盘点    |       | 黎敬    | 西北二库        |                     |                     | Q 🗹 💼       |
| 2/             |        | East   | 进行中    | MTSC202301060001 | 物料盘点    | 杨言庆   | 王鹤霞   | B仓库         | 2023-01-06 12:16:41 |                     | Q 🖻 📋       |
| 4332           |        | EMA    | 未开始    | MTSC202301050001 | 物料盘点    |       | 鐵杨    | <u>ġ</u> —₩ |                     |                     | Q 🖻 的       |
| A              |        | EMA    | 已完成    | MTSC202301040001 | 物料量点    | 郭秋君   | 杨聪矾   | C仓库         | 2023-01-04 11:00:35 | 2023-02-09 08:49:49 | QE          |
| оли<br>(С      |        | East   | 未开始    | MTSC202301030002 | 物料盘点    |       | 朝敬    | D仓库         |                     |                     | Q 🖻 📋       |
| <b>**</b>      |        | East   | 未开始    | MTSC202301030001 | 物料盘点    | 黎敏    | 靈心悦   | D仓库         |                     |                     | Q 🖻 🗰       |
| <b>a</b>       |        | EMA    | 已完成    |                  | 物料盘点    | 杨吉庆   | 杨吉庆   | D仓库         | 2022-12-30 14:12:00 | 2022-12-30 14:23:07 | Q 🖻 🗎       |
|                |        | Eaeu   | 已完成    |                  | 物料盘点    | 杨吉庆   | 杨吉庆   | D仓库         | 2022-12-30 11:43:39 | 2022-12-30 11:46:38 | Q 🗵 🗊       |
| 30<br>501      |        | East   | 已完成    |                  | 物料盘点    | 杨言庆   | 杨吉庆   | D仓库         | 2022-12-30 11:00:55 | 2022-12-30 11:05:11 | QE          |
| ٠              |        | EMA    | 已完成    |                  | 物料盘点    | 朱秀兰   | 黎敏    | B仓库         | 2022-12-26 16:56:29 | 2022-12-26 16:57:17 | QED         |
| 36.00          |        | EWA    | 进行中    | MTSC202301040002 | 物料查点    | 郭秋君   | 杨璐矾   | A仓库         | 2023-02-09 14:02:16 |                     | QE          |
|                |        |        |        |                  |         |       |       |             |                     | 前往 1 页 〈            | 1 > 共14 ⑤   |

图 4-69 盘点列表

### 基础功能

新增、批量删除、导出、查询(查找、高级搜索)、查看、修改、删除。 支持按仓库筛选查看盘点单列表。

## 重点操作说明

### ■ 新建

- (1)点击"新建"按钮,跳转至新建盘点页面,填写盘点名称、盘点仓库、盘点人、监盘人等信息。
- (2)点击"保存"按钮,回到盘点单列表,办理状态为草稿,草稿状态下可以 随意改动信息。
- (3) 点击"提交审核"按钮,回到盘点单列表,办理状态待确认。
- (4) 盘点单进入审核流程,交由相应权限的人员在"工作管理→待确认单据"功能模块(详见 4.4.1 章节)处理审批信息。
- (5) 审批通过后,回到盘点单列表,办理状态为已确认。审批驳回,办理状态

为草稿(驳回)。

(6) 盘点任务在系统 PC 端创建。

(7) 在移动端 APP 中执行,点击开始盘点,进行盘点数据录入。

■ 查看盘点详情

点击盘点单列表的某盘点单名称,即可查看该盘点明细列表。

(1) 提交盘点结果

点击"提交盘点结果"按钮,打开弹窗展示盘点结果,点击"提交审核", 盘点结果将进入工作流审批流程,交由相应权限的人员在"工作管理->待审批任 务"功能模块(详见 4.4.2 章节)处理审批信息。提交过后不可再次提交。

(2) 导出盘点结果

提交盘点结果,审批通过后,方可进行导出操作。

| 物料 / | 盘点管理   |           |        |                   |      |      |    |      | < <sup>6</sup> | 欢迎 | 2.杨璐帆 |
|------|--------|-----------|--------|-------------------|------|------|----|------|----------------|----|-------|
| ie   | 提交盘点结果 |           |        |                   |      |      | 全部 | 已盘   | 未盘             | 盘盈 | 盘亏    |
|      |        |           |        |                   |      |      |    |      |                |    | 0     |
|      | 盘点状态   | 耗材分类      | 物品名称   | 物品编码              | 计量单位 | 应盘数量 | 单价 | 金額   |                |    | 实盘数量  |
| a a  | 未盤     | 备品备件/金属备件 | 102电缆线 | MT001202210240007 |      | 1    |    | -    |                |    | 22    |
|      |        |           |        |                   |      |      |    |      |                |    |       |
|      |        |           |        |                   |      |      |    |      |                |    |       |
|      |        |           |        |                   |      |      |    | 前往 1 | 页《             | 1  | > 共19 |
|      |        |           |        |                   |      |      |    |      |                | -  |       |

## 图 4-70 盘点明细

## 4.6.6 仓库管理

用于仓库管理人员维护仓库基本信息,集中展示仓库信息。

|           | \$2FF /     | 仓库管理                                  |        |                                      |      | •          | x;迎,线杨 🥘 |
|-----------|-------------|---------------------------------------|--------|--------------------------------------|------|------------|----------|
| 「「「」      | <b>+</b> 新期 | ● ● ● ● ● ● ● ● ● ● ● ● ● ● ● ● ● ● ● |        |                                      |      | Q 请输入仓库名称  | 0/50 查线  |
| ì         |             | 仓库编码 ○                                | 仓库名称 ♀ | 仓库管理员                                | 餐注 ♀ |            | 操作       |
| 采购        |             | 10002                                 | 西北三库   |                                      |      |            | C 📋      |
| 二作        |             | 10001                                 | 西北二库   |                                      |      |            | 2 📋      |
| =         |             | 1000                                  | 不做盘点仓库 | 线栖                                   |      |            | 2 💼      |
| 317**     |             | 234                                   | 344仓库  |                                      | -    |            | 2 🛍      |
| 8<br>1011 |             | 03                                    | C仓库    | 黎敏、张鹏、钱杨、童心悦、吕赞666666666,陈浩、叶潘、李正、杨露 | -    |            | 2 🛍      |
| ×         |             | 999                                   | 호등     | 线杨.颙敏                                | -    |            | 2        |
| 8282      |             | 4                                     | D仓库    |                                      | D仓库  |            | 2        |
| A<br>सन्त |             | 01                                    | A仓库    | 黎敏                                   | A仓库  |            | 2 🗅      |
| Q         |             | 02                                    | B仓库    | 戦極                                   | -    |            | 2 0      |
| 2222      |             | 03                                    | C仓库    | 黎敏张鹏,线杨,重心悦、吕赞、蒋浩、叶潘、李正、杨重、姚筱璇、张瞳予   | -    |            | C 🗴      |
| ■<br>无形物产 |             |                                       |        |                                      |      |            |          |
| 3         |             |                                       |        |                                      |      |            |          |
| 162       |             |                                       |        |                                      |      |            |          |
|           |             |                                       |        |                                      |      |            |          |
|           |             |                                       |        |                                      |      |            |          |
|           |             |                                       |        |                                      |      | 前往 1 页 4 1 | > 共10条   |

## 图 4-71 仓库列表

## 基础功能

新增、批量删除、导出、查询(查找、高级搜索)、查看、修改、删除。 **重点操作说明** 

- (1)点击"新增"按钮,跳转新建残酷页面,填写仓库编号、仓库名称、仓库管理员、备注等信息。
- (2) 点击"确定"按钮,仓库创建成功。
- (3) 创建的仓库不要轻易删除,可能关联业务数据。

## 4.6.7 分析报表

分析报表页面以图表形式展示入库总量、出库总量、转入总量、转出总量、 入库、出库数量统计、入库、出库金额统计、即时库存查询等统计信息。

| <b>王</b><br>55秋 | 物料 / 分析报表         |       |      |                           |           |    |                     |          |         |            | ≪ 1:      | 饮迎,EAM租户管理员 🥘 |
|-----------------|-------------------|-------|------|---------------------------|-----------|----|---------------------|----------|---------|------------|-----------|---------------|
|                 | 入库总量<br>104304    |       |      | <sup>出库总量</sup><br>100149 |           |    | <sub>转入</sub><br>15 | 总量       |         | 转出总易<br>15 | k         | 6             |
| 989<br>9        | 11入库/出库数量统计       | t     |      |                           |           |    | 山入库                 | 出库金额统计   |         |            |           |               |
| In              | 120,000           |       |      |                           |           |    | 1,000,000           | .000,000 |         |            |           |               |
|                 | 100,000           |       |      |                           |           |    | 800,000,000         |          |         |            |           |               |
| 20              | 80,000            |       |      |                           |           |    | 600.000             | 000.000  |         |            |           |               |
|                 | 60,000            |       |      |                           |           |    |                     |          |         |            |           |               |
| ×               | 40,000            |       |      |                           |           |    | 400,000             | 000,000  |         |            |           |               |
| 1012            | 20,000            |       |      |                           |           |    | 200,000             | 000,000  |         |            |           | _             |
| <b>A</b>        | 0                 | _     |      |                           |           |    |                     | 0        |         |            |           |               |
| SUVE.           |                   | 費品製件  |      |                           | (8I       |    |                     |          | 費品質件    |            | κī.       |               |
| 2<br>112        | 🕒 即时库存查询          |       |      |                           |           |    |                     |          |         |            |           |               |
| =               | 物品编码              | 物品名称  | 品牌变标 | 规格型号                      | 分类名称      | 仓库 |                     | 库存数量     | 单价      | 金额         | 安全库上限     | 安全库下限         |
| 无形的产            | MT01202211040003  | 生产物料  | 中科博做 | SDJASKLDJ234098           | 备品备件      |    |                     | 180      | 9999999 | 1799999820 | 99999     | 1             |
| 3               | MT01202211040003  | 生产物料  | 中科博微 | SDJASKLDJ234098           | 备品备件      |    |                     | 10       | 9999999 | 99999990   | 99999     | 1             |
| 2591            | MT01202211080001  | 防水手賽  |      | -                         | 备品备件      |    |                     | 347      | 1       | 347        | 100       | 10            |
| 2015<br>2015    | MT01202211010001  | 导轨    | -    | -                         | 备品备件      | -  |                     | 170      | 300     | 51000      | 500       | 300           |
|                 | MT001202211140001 | 栩厳100 | -    | -                         | 备品备件/金属备件 | -  |                     | 99       | 1       | 99         |           |               |
|                 |                   |       |      |                           |           |    |                     |          |         |            | 前2年 1 页 < | 1 2 > #27f    |

图 4-72 分析报表

条件查询:用户选择仓库、时间范围等查询条件展示各部门的物料信息统计数据。

# 4.7 无形资产管理

主要用于资产管理人员记录企业无形资产信息和使用情况,规范无形资产处 置行为。

业务流程

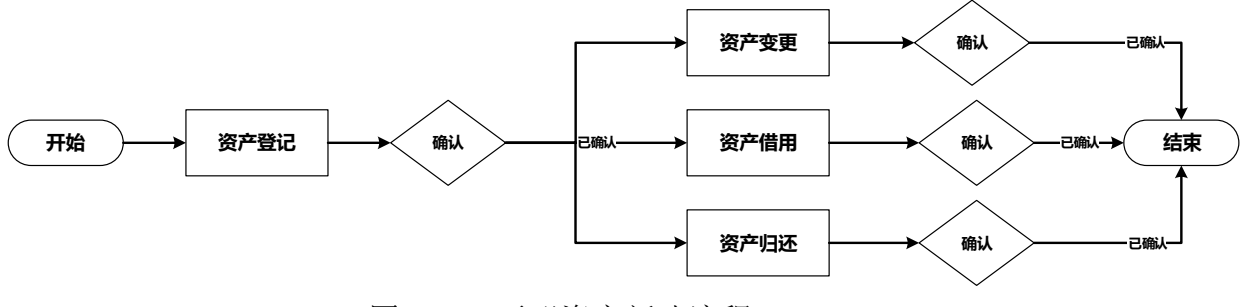

图 4-73 无形资产新建流程

# 4.7.1 资产登记

资产管理人员按无形资产类型(专利权、商标、技术秘密、域名等),登记 无形资产基本信息。

| <b>+</b> \$53 | 11.Rem | ● ⊕X   | ▲母出              |          |           |           |       |        |       |            | 春榆入无形图疗 | -9655 | 0/5 |
|---------------|--------|--------|------------------|----------|-----------|-----------|-------|--------|-------|------------|---------|-------|-----|
|               |        |        |                  |          |           |           |       |        |       |            |         |       | 高级  |
|               | 办理状态 ♀ | 资产状态 ♀ | 无形资产编码 ♀         | 无形资产类型 ♀ | 无形资产名称 ♀  | 管理部门 ○    | 管理员 ○ | 使用部门 ♀ | 登记人 ♀ | 登记日期 ○     | 资产成本(   | 操作    |     |
|               | 意病     | 闲藏     | SF05202303310001 | 信息软件     | RPA应用扩展 ( |           |       |        |       | 2023-03-31 | 50000   | ۹     | B 1 |
|               | 覃梢     | 问题     | SF01202302070002 | 专利       | 电梯梯级链专利证书 |           |       | -      | 総杨    | 2023-02-07 |         | ۹     | B 1 |
|               | 潮絡     | 问题     | SF01202302070001 | 专利       | 电梯远程监控系统  | 综合管理部/信息管 | 溶油    | -      | 锐柄    | 2023-02-07 |         | ۹     | 8 1 |
|               | EMA    | 闲靈     | SF01202302060001 | 专利       | 电扶梯预警平台专  | 综合管理部内公室  | 王鹤霖   | -      | 杨璇帆   | 2023-02-06 | 1       | ۹     | e i |
|               | 行時以    | 间最     | SF02202301300001 | 技术秘密     | 电梯手势识别设计  | 综合管理部(办公室 | 王鹤骤   | 综合管理部  | 线柄    | 2023-01-30 |         | ۹     | e r |
|               | 單柄     | 问题     | SF02202301110001 | 技术秘密     | 梯级链加工工艺   | 综合管理部     | 杨霏    | -      | 杨璇帆   | 2023-01-10 | 1       | ۹     | B 1 |
|               | 潮格     | 间面     | SF02202301100002 | 技术秘密     | 总体工艺路线图   | -         |       | -      | 杨琏帆   | 2023-01-10 |         | ۹     | B 1 |
|               | 覃纲     | 间跟     | SF02202301100001 | 技术秘密     | 《基于物联网技术  |           |       | -      | 杨璇帆   | 2023-01-10 | -       | ۹     | e 1 |
|               | 草病     | 问题     | SF01202301060010 | 专利       | 企业调防管理规定  |           | 姚薇璐   |        |       | 2023-01-06 |         | ۹     | 8 I |
|               | 單柄     | 何間     | SF01202301060008 | 专利       | 基于大数据技术的  | 综合管理部     | 童心悦   |        |       | 2023-01-06 |         | ۹     | 8   |
|               | 服務     | 用量     | SF03202301060002 | 域名       | 股权结构认定    | 财务科       |       | -      | 叶涵    | 2023-01-06 | -       | ۹     | e r |
|               | 草梢     | 问题     | SF03202301060001 | 域名       | 《基于物联网技术  | 财务科       |       | 综合管理部  | 叶潘    | 2023-01-13 |         | ۹     | e 1 |
|               | 草柄     | 用量     | SF01202301060005 | 专利       | aaa       | 综合管理部     | 重心税   |        |       | 2023-01-06 |         | ۹     | 8   |
|               | 38.65  | 闲置     | SF01202301060004 | 专利       | 3A提纯      | -         | -     | -      | -     | 2022-12-23 |         | Q     | 8   |

图 4-74 无形资产列表

新增、批量删除、导入、导出、查询(查找、高级搜索)、查看、修改、删 除。

## 重点操作说明

- (1)点击"新建"按钮,跳转至新建登记单页面,填写无形资产类型、无形资 产名称、管理部门、附件信息等等信息。
- (2)点击"保存草稿"按钮,回到无形资产登记列表,办理状态为草稿,草稿 状态下可以随意改动信息。
- (3) 点击"提交审核"按钮,回到无形资产登记列表,办理状态为待确认。
- (4)无形资产登记进入审核流程,交由相应权限的人员在"工作管理->待确认 单据"功能模块(详见 4.4.1 章节)处理审批信息。
- (5)审批通过后,回到无形资产登记列表,办理状态为已确认。审批驳回,办 理状态为草稿(驳回)。

## 4.7.2 资产变更

在无形资产信息发生变动时,通过填写资产变更单完成变更操作。同时记录 变更人和变更时间等信息。

| 扰量册时   | ▲ 尋出             |                  |            |       |           |           |            |           | Q 请输入无     |      | 2更单 | 3 0/ |
|--------|------------------|------------------|------------|-------|-----------|-----------|------------|-----------|------------|------|-----|------|
|        |                  |                  |            |       |           |           |            |           |            |      |     | 商级   |
| 办理状态 ○ | 変更单号 ○           | 无形资产编号 0         | 登记日期 🗅     | 登记人 0 | 変更后资产名称 ○ | 変更后遊产类型 ○ | 変更后管理部(〕 ○ | 変更后使用部门 ◎ | 変更后登记日期 ○  | 变更   | 操作  |      |
| 22.95  | SWLC202302060001 | SF01202302060001 | 2023-02-06 | 杨璇帆   | 214       | 专利        | 综合管理部/办公室  | -         | 2023-02-06 | 1    | ۹   | ß    |
| 意病     | SWLC202301300001 | SF01202212230001 | 2023-01-30 |       | 3A题纯      | 专利        | -          | -         | 2022-12-23 | -    | ۹   | ß    |
| 耶躬     | SWLC202301040001 | SF01202212230001 | 2023-01-04 | 01)通  | 3A题纯      | 专利        | -          | -         | 2022-12-23 |      | ۹   | ß    |
| 传输认    | SWLC202212280003 | SF01202212230001 | 2022-12-28 | 叶涵    | 3A提纯      | 专利        | 财务科        | 财务科       | 2022-12-23 |      | ۹   | ß    |
| 日時以    | SWLC202212280002 | SF01202212230001 | 2022-12-28 | 叶谱    | 3A提纯      | 专利        | -          |           | 2022-12-23 | -    | ۹   | ß    |
| 日時以    | SWLC202212280001 | SF01202212230001 | 2022-12-28 | 0十)勝  | 3A證純      | 专利        | 综合管理部      | -         | 2022-12-23 | -    | ۹   | ß    |
| 传输认    | SWLC202212160001 | SF05202211050002 | 2022-12-16 | 栖锄帆   | я         | 专利        | 综合管理部/信息管  | 综合管理部/信息管 | 2022-12-16 | -    | ۹   | ß    |
| BMA    | SWLC202211050001 | SF01202212230001 | 2022-11-05 |       | U9扩展项目1.0 | 信息软件      | 制造部        | 制造部/生产管理科 | 2022-11-05 | 6000 | ۹   | Ľ    |
| 日時以    | SWLC202211020001 | SF01202212230001 | -          | 01)册  | 新型开发框架创新  | 专利        | 综合管理部(信息管  | -         | 2022-11-02 |      | Q   | ß    |

图 4-75 无形资产变更

新增、批量删除、导出、查询(查找、高级搜索)、查看、修改、删除。 **重点操作说明** 

- (1)点击"新建"按钮,跳转至新建变更单页面,选择无形资产编号,填写需要变更的信息。
- (2)点击"保存草稿"按钮,回到资产变更列表,办理状态为草稿,草稿状态 下可以随意改动信息。
- (3) 点击"提交审核"按钮,回到资产变更列表,办理状态为待确认。
- (4)无形资产变更进入审核流程,交由相应权限的人员在"工作管理->待确认 单据"功能模块(详见 4.4.1 章节)处理审批信息。
- (5)审批通过后,回到资产变更列表,办理状态为已确认。审批驳回,办理状态为草稿(驳回)。

## 4.7.3 借用归还

## 4.7.3.1借用

无形资产借用是将无形资产临时借出的操作,使用后应立刻归还。已借出的 资产不能重复借用。

在上方菜单栏选择"借用"标签。

### 界面示图

67
| +新增 | 北景田市 |                  |       |            |            | Q 清输入借用单号 |    | 0/ | 50        |
|-----|------|------------------|-------|------------|------------|-----------|----|----|-----------|
|     |      |                  |       |            |            |           |    | ā8 | <u>کا</u> |
|     | の理状态 | 借用单号 ⇔           | 備用人 ⇔ | 備用日期 ⇒     | 預计归还时间 ♀   | 说明 ⇔      | 操作 |    |           |
|     | 得确认  | SWBR202212280002 | 钨雨    | 2022-12-28 | -          | 借用无形资产    | ۹  | ß  | 1         |
|     | EMA  | SWBR202212280001 | 钱杨    | 2022-12-28 | 2022-12-30 | 借用无形资产    | ۹  | ß  | 1         |
|     | 里将   | SWBR202212220001 | 叶潘    | 2022-12-22 | 2022-12-15 | 備用无形资产    | ۹  | ß  | 1         |
|     | East | SWBR202212160001 | 黎敏    | 2022-12-16 | 2022-12-17 | 借用无形资产    | ۹  | ß  |           |
|     | 杨确认  | SWBR202211220001 | 李欢    | 2022-11-22 | 2022-11-30 | 借用无形资产    | ۹  | ß  | 1         |
|     | ERA  | SWBR202211070001 | 叶漫    | 2022-11-07 |            | 借用无形遗产    | ۹  | ß  |           |
|     | EMA  | SWBR202211050001 | 泰欢    | 2022-11-05 | 2022-11-30 | 借用无形资产    | ۹  | ß  | 1         |
|     | 型将   | SWBR202211030001 | 李杨    | 2022-11-08 |            | 備用无形资产    | ۹  | ß  | 1         |
|     | EMA  | SWBR202211020002 | 叶潘    | 2022-11-02 | **         | 借用无形资产    | ۹  | ß  | 1         |
|     | EMA  | SWBR202211020001 | 叶谱    | 2022-11-02 | -          | 借用无形资产    | ۹  | ß  | 1         |

图 4-76 无形资产借用

新增、批量删除、查询(查找、高级搜索)、查看、修改、删除。

### 重点操作说明

- (1)点击"新建"按钮,跳转至新建无形资产借用单页面,填写借用人、借用日期、借用明细等信息。
- (2)点击"保存草稿"按钮,回到借用单列表,办理状态为草稿,草稿状态下可以随意改动信息。
- (3) 点击"提交审核"按钮,回到借用单列表,办理状态为待确认。
- (4)无形资产借用单进入审核流程,交由相应权限的人员在"工作管理->待确 认单据"功能模块(详见 4.4.1 章节)处理审批信息。
- (5)审批通过后,回到借用单列表,办理状态为已确认。审批驳回,办理状态 为草稿(驳回),无形资产状态变为借用。

#### 4.7.3.2归还

员工用来归还借用的无形资产,仅能归还自己借用的无形资产。

在上方菜单栏选择"借用"标签。

| 借用  | 归还       |                  |            |          |           |     |   |     |
|-----|----------|------------------|------------|----------|-----------|-----|---|-----|
| 十新增 | 81.20.00 |                  |            |          | Q 清输入归还单约 |     | 0 | 50  |
|     |          |                  |            |          |           |     | R | 反接索 |
|     | 办理状态     | 旧还单号 🗧           | 实际归还日期 ⇔   | 旧还后使用人 ↓ | 说明 ↓      | 摄(1 |   |     |
|     | 草码       | SWRT202302080003 | 2023-02-08 | -        | -         | ۹   | Ľ | ۵   |
|     | 思約       | SWRT202302080002 | 2023-02-08 |          |           | ۹   | ß | ۵   |
|     | 草梢       | SWRT202302080001 | 2023-02-08 | 發敏       |           | ۹   | ß | ۵   |
|     | 草梢       | SWRT202212220001 | 2022-12-22 | 童心院      | 归还无形遗产    | ۹   | ß | ۵   |
|     | EMA      | SWRT202212160001 | 2022-12-16 | 张珊子      | 归还无形资产    | ٩   | ß | Û   |
|     | 意的       | SWRT202211080001 | 2022-11-08 | 线杨       | 归还无形资产    | ٩   | ß | ۵   |
|     | 草将       | SWRT202211070001 | 2022-11-07 | -        | 归还无形遗产    | ۹   | ß | ۵   |
|     | EMA      | SWRT202211050001 | 2022-11-05 | -        | 归还无形遗产    | ۹   | ß | Û   |
|     | EREA     | SWRT202211020001 | 2022-11-02 |          | 归还无形资产    | ۹   | ß | Û   |

图 4-77 无形资产归还

新增、批量删除、查询(查找、高级搜索)、查看、修改、删除。

### 重点操作说明

- (1)点击"新增"按钮,跳转新建无形资产归还单页面,填写实际归还日期、 归还后使用人、归还明细等信息。
- (2)点击"保存草稿"按钮,回到归还单列表,办理状态为草稿,草稿状态下可以随意改动信息。
- (3) 点击"提交审核"按钮,回到归还单列表,办理状态为待确认。
- (4)无形资产归还单进入审核流程,交由相应权限的人员在"工作管理->待确 认单据"功能模块(详见 4.4.1 章节)处理审批信息。
- (5)审批通过后,回到无形资产归还单列表,办理状态为已确认。审批驳回, 办理状态为草稿(驳回),无形资产状态变为闲置。

### 4.7.4 分析报表

分析报表页面以图表形式展示闲置资产、资产总量、已借用资产总量、无形 资产借用情况、各使用部门无形资产占比图、各管理部门无形资产占比图等统计 信息。通过系统提供的报表,用户可以对无形资产使用管理情况有更直观的了解。 **界面示图** 

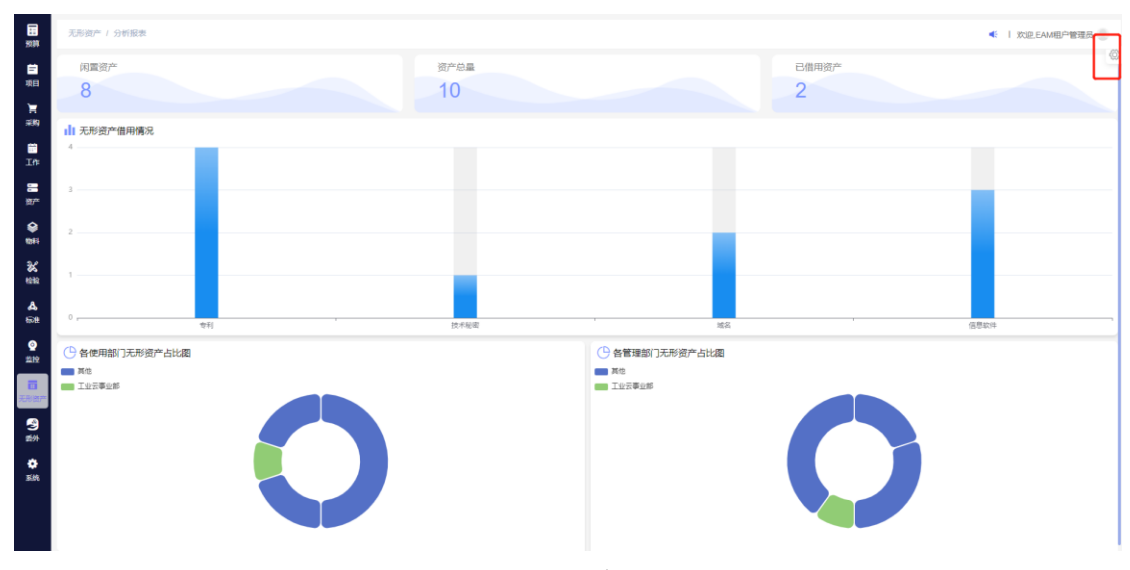

### 图 4-78 分析报表

### 基础功能

条件查询:用户选择登记部门、登记时间等查询条件展示各部门的无形资产 信息统计数据。

# 4.8标准管理

标准管理模块包括巡点检基准、保养基准和故障库功能,作为企业设备运维 标准的管理工具。其中巡点检基准和保养基准是巡点检任务和保养任务运维计划 下达的重要数据基础,用于指导设备运维班组成员完成具体工作内容。故障库中 的设备异常故障维修策略,可为设备运维班组执行维修工单提供指导。

4.8.1 巡点检基准书

巡检点基准书是设备运维班组完成巡点检任务的具体工作内容,支持按不同 设备类型生产现场的具体设备编制基准书。

|                | 杨阳维 / 迷惑性全部是非多 |         |           |                          | ▲   欢迎,钱杨 ○ |
|----------------|----------------|---------|-----------|--------------------------|-------------|
| <b>首</b><br>坂田 | <b>◆</b> \$778 |         |           |                          | 奈 0/50 章技   |
| Ħ              |                |         |           |                          | C           |
| 采购             | 巡点检察号 ⇔        | 巡点检名称 ↓ | 资产分类 ⇔    | 资产名称 ≑                   | 損作          |
| E<br>TO:       | 202211010001   | 光纤散光机   | 机械设备      | 旋转机                      | Q 🗹 📋       |
| -              | 202211010001   | 光纤微光机   | 办公设备      | 投影仪                      | ۹           |
| ŧ۳             | 202211010001   | 光評職光机   | 机械设备      | 折弯机(大吨位)折弯机(大吨位)折弯机(大吨位) | ۹           |
| ۲              | 202211010001   | 光纤能光机   | 通用设备      | 层门自动化凝配线                 | ۹           |
| 3/             | 202211010001   | 光纤融光机   | 机械设备      | 旋转机                      | ٩           |
| 8<br>888       | 202211010001   | 光纤微光机   | 通用设备/生产设备 | 折弯机1                     | ۹           |
| A              | 202211010001   | 光評職光机   | 通用设备/生产设备 | 数控冲床                     | ۹           |
| 0              |                |         |           |                          |             |
| <u>5229</u>    |                |         |           |                          |             |
| ■<br>无形的产      |                |         |           |                          |             |
| -              |                |         |           |                          |             |
| 美外             |                |         |           |                          |             |
| •              |                |         |           |                          |             |
|                |                |         |           |                          |             |
|                |                |         |           | 前往 1 页                   | < 1 → 共7条   |

图 4-79 巡点检基准书

新建、查询(查找、高级搜索)、查看、修改、删除。

# 重点操作说明

(1)点击"新建"按钮,跳转新建巡点检基准书页面,输入或选择巡点检编号、巡点检名称、资产分类、资产名称和添加巡点检内容列表。

(2) 点击"保存"按钮,提示成功,新建完成,跳转到巡点检基准书列表。

#### 4.8.2 巡点检模板

巡点检基准书创建完毕后,管理人员可通过创建巡点检模板关联一个或多个 巡点检基准,巡点检模板支持按设备种类和生产现场的具体设备定义。

巡点检模板定义完成后,制定设备巡点检计划时,通过选择巡点检模板可快 速制定。

### 界面示图

| 510T           | AGURE / MELICIPACHEREN |           |            | ■ 1 XXE2.4646        |
|----------------|------------------------|-----------|------------|----------------------|
| <b>三</b><br>項日 | + brit                 |           | Q. 3890A.6 | UESR 050 <b>11</b> 5 |
| Ħ              |                        |           |            | 0                    |
| ##9            | 模板病号 ○                 | 横板名称 ♀    | 资产分类 ◎     | 操作                   |
| E TO           | 2022110100010014       | 设备一级巡点检摸板 | 通用设备/生产设备  | ۹                    |
|                | 2022110100010013       | 设备一级巡点检摸板 | 通用设备/生产设备  | ٩                    |
| 107%           | 2022110100010012       | 设备一级运营检模板 | 通用设备/生产设备  | ۹                    |
|                | 2022110100010011       | 设备一级巡点检摸框 | 机构设备       | Q 🗹 🍵                |
| 32             | 2022110100010010       | 设备一级巡点检摸板 | 机加速量       | Q 🗹 🍵                |
| 4232           | 2022110100010009       | 设备一级运营检模板 | 机械设备       | Q 🗹 🍵                |
| <b>A</b>       | 2022110100010008       | 设备一级近点检播版 | 机构设备       | Q 🗹 🍵                |
|                | 2022110100010007       | 设备一级运动检摸板 | 通用设备/生产设备  | ۹                    |
| 212<br>212     | 2022110100010006       | 设备一级巡点检摸板 | 通用设备/生产设备  | ۹                    |
|                | 2022110100010005       | 设备一级运营检模板 | 机械设备       | ۹                    |
| -1000 C        | 2022110100010005       | 设备一级巡点检摸板 | 通用设备/生产设备  | ۹                    |
| 59)<br>59)     | 2022110100010004       | 设备一级适点检摸板 | 机械设备       | ۹                    |
| ٠              | 2022110100010003       | 设备一级运点检摸板 | 通用设备/生产设备  | ۹                    |
| 3.92           | 2022110100010002       | 设备一级运术检维制 |            | ۹                    |
|                |                        |           | 前注 1       | 页 < 1 > 共15          |

# 图 4-80 巡点检模板

#### 基础功能

新建、查询(查找、高级搜索)、查看、修改、删除。

# 重点操作说明

(1)点击"新建"按钮,跳转至新增巡点检模板页面,输入或选择模板编号、模板名称、资产分类和添加选择巡点检基准书(必填)列表。

(2) 点击"保存"按钮,提示成功,新建完成,跳转至巡点检模板列表。

#### 4.8.3 保养基准书

保养基准书是设备运维人员执行设备保养任务的具体工作内容,支持按设备 种类和生产现场的具体设备编制基准书。

# 界面示图

| 50,11            | 标准 / 保养基准书   |          |          |          | <b></b>          | R 🌍   |
|------------------|--------------|----------|----------|----------|------------------|-------|
| <b>三</b><br>47日  | <b>◆</b> 新潮  |          |          |          | Q 请输入保养基准名称 0/50 | en 18 |
| Ħ                |              |          |          |          |                  | C     |
| #39              | 保养病号 ○       | 保养基准品称 ○ | 资产分类 ↓   | 資产名称 ◊   | 操作               |       |
| E<br>In          | 100001100111 | 定期       | 机械设备     | 验验机      | QB               | I     |
| =                | 1            | 1        | 通用设备     | 层门自动化装配线 | ٩                |       |
| 827**            | 011111111    | 定期       | 机械设备     | 酸转机      | ٩                |       |
| <b>\$</b>        | 202211010001 | 光纤微光机保养  | 通用设备性产设备 | 數控冲床     | ٩                |       |
| ×<br>##<br>•     |              |          |          |          |                  |       |
| T.BORT           |              |          |          |          |                  |       |
| <b>8</b> 9<br>## |              |          |          |          |                  |       |
| <b>0</b><br>58   |              |          |          |          |                  |       |
|                  |              |          |          |          | 前往 1 页 < 1 > 共   | 4条    |
|                  |              |          |          |          |                  |       |

## 图 4-81 保养基准书

新建、查询(查找、高级搜索)、查看、修改、删除。

#### 重点操作说明

(1)点击"新建"按钮,跳转新建保养基准书页面,输入或选择保养编号、保养名称、保养类型、资产分类、资产名称、保养手册和添加选择保养内容列表。

(2) 点击"保存"按钮,提示成功,新建完成,跳转到保养基准书列表。

#### 4.8.4 保养模板

保养基准书创建完毕后,管理人员可通过创建保养模板关联一个或多个保养 基准,保养模板支持按设备种类和生产现场的具体设备定义。

保养模板定义完成后,制定设备保养计划时,通过选择保养模板可快速制定。 **界面示图** 

| म्<br>म्                                             | 杨元维 / 保持-组织      |          |           |           | 📲 xe.con 🌍 |
|------------------------------------------------------|------------------|----------|-----------|-----------|------------|
| 自<br>現目                                              | ◆新市              |          |           | Q 请输入模板名称 | 0/50 童技    |
| <b>H</b>                                             |                  |          |           |           | С<br>С     |
| #39                                                  | 模板编号 ⇔           | 橫板名称 ⇔   | 资产分类 ⇔    |           | 操作         |
| TO:                                                  | 1122212          | 保养       | 机械设备      |           | Q 🗹 🏛      |
| =                                                    | 1                | 1        | 通用设备      |           | ۹          |
| 97 <b>*</b>                                          | 00000000001      | 定期       | 机械设备      |           | ۹          |
| <b>8</b>                                             | 2022110100010001 | 生产设备保养模板 | 通用设备(生产设备 |           | ۹          |
| ¥ ☆<br>▲ 1988<br>● 註<br>■ 元時期<br>● 註<br>■ 元時期<br>● 註 |                  |          |           |           |            |
|                                                      |                  |          |           | 前往 1 页    | < 1 → 共4条  |

图 4-82 保养模板

#### 基础功能

新建、查询(查找、高级搜索)、查看、修改、删除。

### 重点操作说明

- (1)点击"新建"按钮,跳转至新建保养模板页面,输入或选择模板编号、模板名称、资产分类和添加保养基准书(必填)列表。
- (2) 点击"保存"按钮,提示成功,新建完成,成功跳转到保养模板列表。

#### 4.8.5 故障库

故障库为设备运维人员完成维修工单提供专业指导,帮助维修人员快速定位 和解决设备异常故障,故障库信息包含故障类型及对应的故障知识。

界面示图

|                | 和示意 / 20080年 |             |                       |                  |            |              | < <sup>400</sup> 1 欢迎,杨聪帆 🌍 |
|----------------|--------------|-------------|-----------------------|------------------|------------|--------------|-----------------------------|
| <b>三</b><br>末日 | 资产分类         | + #/22      |                       |                  |            | Q 消除人故障害     | 5 0/50 查线                   |
| -              | * 通用设备       |             |                       |                  |            |              | 0                           |
| #89g           | 生产设备         | 故障编码 ⇔      | 故障英型 ⇔                | 故障内容 ⇔           | 标准耗时(小时) ⇔ | 维修方案 ≑       | 操作                          |
|                | 机械设备         | 1           | 磨损性故障                 | 1                | 0          | 1            | ۹                           |
| In             | 別重設新         | 1000000010  | 麝损性故障                 | 麻损               | 1          | 操件           | Q                           |
|                | 研发设备         | 20221101005 | <b>察</b> 他性故 <b>御</b> | 设备外壳面铺面          | 1          | 彩砾打磨后 副防缚法   |                             |
| \$             | 办公设备         | 20221101003 |                       |                  | ·          |              |                             |
| 1044           | ~ 运输设备       | 20221101003 | 磨烦性动弹                 | 司件磨损,设备轻低扁动,有异响。 | 2          | 上洞河油后观察。     | Q D U                       |
| *              | 车辆           | 20221101001 | 磨损性故障                 | 测试故障             | 1          | 维修方案         | ۹                           |
| 1212           | 非生产用建筑       | 14738012    | 磨损性故障                 | 生产设备老化           | 1          | 对生产设备进行升级    | ۹                           |
| A              | 建筑附属设施       | 0103040506  | 腐蚀性故障                 | 设备出现磨蚀性故障        | 10         | 检查设备外观,更换润滑油 | ۹                           |
| 60×            | 3E/**/1509   |             |                       |                  |            |              |                             |
| <b>2</b><br>二章 |              |             |                       |                  |            |              |                             |
| E              |              |             |                       |                  |            |              |                             |
| 无形资产           |              |             |                       |                  |            |              |                             |
| 2              |              |             |                       |                  |            |              |                             |
| ,∰             |              |             |                       |                  |            |              |                             |
| *<br>#46       |              |             |                       |                  |            |              |                             |
|                |              |             |                       |                  |            |              |                             |
|                |              |             |                       |                  |            | 萌往 1 页       | < 1 → 共7条                   |
|                |              |             |                       |                  |            |              |                             |

图 4-83 故障库

#### 基础功能

新建、查询(查找、高级搜索)、查看、修改、删除。

#### 重点操作说明

(1)在左侧选择所建故障库对应的资产分类,点击"新建"按钮,跳转新建故 障库页面,输入或选择故障编码、故障类型、标准耗时、故障内容、维修 方案、附件。

(2) 点击"保存"按钮,提示成功,新建完成,跳转到故障库列表。

# 注意: 每条数据只有创建人可以编辑、删除, 其余账户则不显示。

# 4.9检验管理

检验管理模块主要针对生产设备资产的巡点检、保养和维修实现管控。 流程如下:

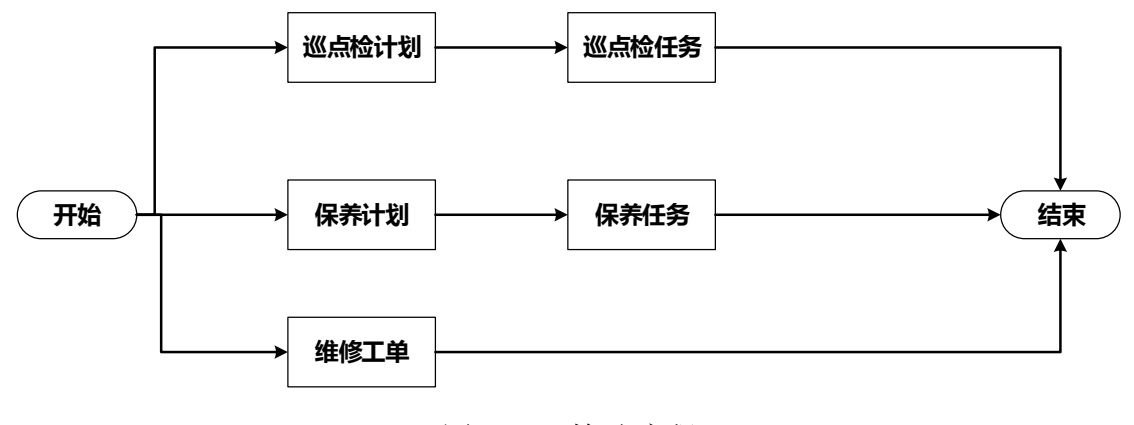

图 4-84 检验流程

# 4.9.1 巡点检计划

巡检点计划是根据需求预先设置检查计划。系统自动根据巡点检计划自动创 建巡点检任务,通知班组执行。

#### 界面示图

| E Still        | 检验 / 巡点检 | 计划               |                |        |       |                     |                     |      |           | ▲ 1 欢迎,线杨 ○       |
|----------------|----------|------------------|----------------|--------|-------|---------------------|---------------------|------|-----------|-------------------|
| <b>三</b><br>坂日 | + 978±   | ▲ 母出             |                |        |       |                     |                     |      | Q 讲输入计划名将 | 5 0/50 <b>115</b> |
| Ħ              |          |                  |                |        |       |                     |                     |      |           | 高级搜索 🖸            |
| -199           | 状态 🗢     | 计划编号 ≑           | 计划名称 💠         | 遮检斑组 ⇔ | 创建人 🗢 | 开始时间 ⇔              | 結束时间 ↔              | 是否启用 | 查看执行情况    | 操作                |
| E TO           | 已过期      | IPPA202301120001 | 2023年9月份-巡点检计划 | 巡检班组   | 钱杨    | 2023-01-12 00:00:00 | 2023-01-17 23:59:59 |      | Q         | ප 💼 🗞             |
|                | 日过期      | IPPA202301060001 | 2023年8月份-巡顺检计划 | 巡检班组   | 钻柄    | 2023-01-07 00:00:00 | 2023-01-11 23:59:59 |      | ۹         | B 🗴 🕲             |
| 9)*            | 日过期      | IPPA202301030001 | 2023年7月份-巡点检计划 | 遮检班细   | 杨吉庆   | 2023-01-04 00:00:00 | 2023-01-08 23:59:59 |      | ۹         | <b>4</b>          |
| <b>9</b>       | BigR     | IPPA202212290002 | 2023年6月份-巡点检计划 | 進检班組   | 李欢    | 2022-12-30 00:00:00 | 2023-01-03 23:59:59 |      | ۹         | <b>4</b>          |
| 32             | 日过期      | IPPA202212290001 | 2023年5月份-巡点检计划 | 巡检B组   | 李欢    | 2022-12-30 00:00:00 | 2023-01-03 23:59:59 |      | ۹         | 20                |
| 1935           | 日过期      | IPPA202212260002 | 2023年4月份-巡点检计划 | 這检班組   | 杨聪矾   | 2022-12-27 00:00:00 | 2022-12-31 23:59:59 |      | ۹         | <b>4</b>          |
| <b>A</b>       | Bizte    | IPPA202212260001 | 2023年3月份-巡点检计划 | 這检班細   | 叶潘    | 2022-12-27 00:00:00 | 2022-12-31 23:59:59 |      | ۹         | <b>4</b>          |
|                | 日过期      | IPPA202212210001 | 2023年2月份-巡点检计划 | 巡检班组   | 蒋浩    | 2022-12-21 00:00:00 | 2022-12-26 23:59:59 |      | ۹         | <b>4</b>          |
| <b>5</b> 22    | 日过期      | IPPA202212160001 | 2023年1月份-巡点检计划 | 巡检B姐   | 杨璐矾   | 2022-12-17 00:00:00 | 2022-12-21 23:59:59 |      | ۹         | <b>4</b> 1        |
|                |          |                  |                |        |       |                     |                     |      |           |                   |
| 7.1030/-       |          |                  |                |        |       |                     |                     |      |           |                   |
| 9<br>191       |          |                  |                |        |       |                     |                     |      |           |                   |
| ¢<br>50        |          |                  |                |        |       |                     |                     |      |           |                   |
|                |          |                  |                |        |       |                     |                     |      |           |                   |
|                |          |                  |                |        |       |                     |                     |      | 前往 1 页    | < 1 → 共9条         |

图 4-85 巡点检计划

#### 基础功能

新建、导出、查询(查找、高级搜索)、查看、修改、删除、复制。 **重点操作说明** 

- (1)点击"新建"按钮,跳转至新建巡点检计划页面,输入或选择计划名称、巡查班组、总工时、开始日期、结束日期、任务周期、附件和添加巡点检基准书列表,对重点资产设置计划。
- (2) 点击"保存"按钮,成功跳转至巡点检计划列表。系统会根据设置时间自

动生成记录。

(3)复制:将当前巡点检计划信息进行复制,自动填写在新建的信息上,避免 用户重复操作相同内容。

#### 4.9.2 巡点检任务

系统根据用户创建的巡点检计划自动生成巡点检任务,通知班组执行。

借助此页面用户可以用来管理巡点检任务,查询所有任务信息,查看任务中 的具体要求,管理人员可以随时跟踪查看任务的执行情况。

用户只能查看自己所在班组所有数据。

### 界面示图

|           | 检验 / 巡点检告  | 掰                |        |        |                     |          |           | 📢   欢迎钱杨 🥘  |
|-----------|------------|------------------|--------|--------|---------------------|----------|-----------|-------------|
| 自現日       | 2023年1月份-3 | 医病检计划 🗸 📥 寻出     |        |        |                     |          | Q 清输入任务编号 | ÷ 0/50 查找   |
| <b>H</b>  |            |                  |        |        |                     |          |           | 高级搜索 😳      |
| #399      | 执行结果 ↔     | 任务编号 ⇔           | 计划名称 🗘 | 执行班组 ⇔ | 计划开始时间 🗘            | 实际开始时间 ⇔ | 实际结束时间 ⇔  | 操作          |
| E TO      | 超期未执行      | IPTS202212210004 | 巡检点计划  | 巡检日祖   | 2022-12-21 11:00:00 |          |           | ۹           |
|           | 超期末执行      | IPTS202212210003 | 巡检点计划  | 巡检8组   | 2022-12-21 10:00:00 |          |           | ۹           |
| 20*       | 超略未执行      | IPTS202212210002 | 巡检点计划  | 巡检日祖   | 2022-12-21 09:00:00 |          |           | ۹           |
| <b>e</b>  | 超期未熟行      | IPTS202212210001 | 巡检点计划  | 巡检日頃   | 2022-12-21 08:00:00 |          |           | ۹           |
| 2/        | 超期未执行      | IPTS202212200004 | 這检点计划  | 巡检8组   | 2022-12-20 11:00:00 |          |           | ۹           |
| 68        | 超期未熟行      | IPTS202212200003 | 巡检点计划  | 巡检日祖   | 2022-12-20 10:00:00 |          |           | ۹           |
| <b>A</b>  | 超期末执行      | IPTS202212200002 | 巡检点计划  | 巡检8组   | 2022-12-20 09:00:00 |          |           | ۹           |
| е.н<br>0  | 超期末执行      | IPTS202212200001 | 這检点计划  | 巡检8组   | 2022-12-20 08:00:00 |          |           | ۹           |
| 1010      | 超期未熟行      | IPTS202212190004 | 巡检点计划  | 巡检日祖   | 2022-12-19 11:00:00 |          |           | ۹           |
|           | 超期末执行      | IPTS202212190003 | 遮检点计划  | 巡检8组   | 2022-12-19 10:00:00 |          |           | ۹           |
| ×         | 超期末执行      | IPTS202212190002 | 巡检療计划  | 巡检8组   | 2022-12-19 09:00:00 |          |           | ۹           |
| 90<br>501 | 超期未执行      | IPTS202212190001 | 巡检点计划  | 巡检日祖   | 2022-12-19 08:00:00 |          |           | ۹           |
| ٠         | 道期未执行      | IPTS202212180004 | 遮检点计划  | 巡检8组   | 2022-12-18 11:00:00 |          |           | ۹           |
| 3.01      | 超期未执行      | IPTS202212180003 | 遥检虑计划  | 巡检B唱   | 2022-12-18 10:00:00 |          |           | ۹           |
|           |            |                  |        |        |                     |          | 前往 1 页    | < 1 > 共20 条 |

图 4-86 巡点检任务

### 基础功能

导出、查询(查找、高级搜索)、查看。

# 重点操作说明

- (1)点击"查看"按钮,跳转查看任务详情页面,可以查看当前任务的基本信息和各项任务详情。
- (2) 点击"操作"按钮(图标<sup>Q</sup>)对当前任务进行执行操作。
- (3) 超期未执行任务无法操作。

### 4.9.3 保养计划

管理人员可以对单台或一组生产设备制定保养计划,并指定保养开始/结束

时间、周期、班组、保养模板等。保养计划在生效后,系统会自动按照周期生成 保养任务,通知班组执行。

用户只查看当前自己所在班组所有数据和自己创建的数据。

| 界 | 面示图 |  |
|---|-----|--|

|                      | 检验 / 保养计划 | 8                |        |        |        |       |                     |                     |      |           | ≪ 1 | 欢迎,钱杨 🥘 |
|----------------------|-----------|------------------|--------|--------|--------|-------|---------------------|---------------------|------|-----------|-----|---------|
| 自現日                  | +新建       | ▲ 983            |        |        |        |       |                     |                     |      | Q 请输入保养名称 |     | 0/50 直线 |
| Ħ                    |           |                  |        |        |        |       |                     |                     |      |           | 7   | 第級提表 〇  |
| 采购                   | 状态 🌣      | 保养端号 🗢           | 保养名称 ◊ | 计划类型 🔅 | 保养班组 ⇔ | 创建人 ⇔ | 开始时间 🗘              | 结束时间 🗘              | 是否启用 | 查看执行情况    | 操作  |         |
| E<br>In              | 已过明       | UKPA202301060001 | 保养计划   | 一级保养   | 保养班组   | 泰欢    | 2022-12-30 00:00:00 | 2023-01-26 23:59:59 |      | ۹         | 2   | 1 42    |
| =                    | East      | UKPA202212290002 | 保养计划   | 一级保养   | 保养A组   | 豪欢    | 2022-12-30 00:00:00 | 2023-01-03 23:59:59 |      | ۹         | ര   |         |
| 107**                | 已过期       | UKPA202212290001 | 保养计划   | 一级保养   | 保养A组   | 泰欢    | 2022-12-30 00:00:00 | 2023-01-03 23:59:59 |      | ۹         | 2   |         |
| <b>8</b>             | 已过明       | UKPA202211080001 | 计划物料   | 一级保养   | 保养班组   | 铌栖    | 2022-11-07 00:00:00 | 2022-11-13 23:59:59 |      | ۹         | 2   | l 22    |
| **                   | ELLIN     | UKPA202211070003 | 测试保养   | 一级保养   | 保养班组   | 钱杨    | 2022-11-07 00:00:00 | 2022-11-12 23:59:59 |      | ۹         | 2   | 1 42    |
| 688<br>638           |           |                  |        |        |        |       |                     |                     |      |           |     |         |
| ♀<br>当拉<br>〒<br>天形资产 |           |                  |        |        |        |       |                     |                     |      |           |     |         |
| <b>《》</b><br>蒙       |           |                  |        |        |        |       |                     |                     |      |           |     |         |
| ÷<br>sin             |           |                  |        |        |        |       |                     |                     |      |           |     |         |
|                      |           |                  |        |        |        |       |                     |                     |      | 前往 1 页    | < 1 | > 共5条   |
|                      |           |                  |        |        |        |       |                     |                     |      |           |     |         |

图 4-87 保养计划

#### 基础功能

新建、导出、查询(查找、高级搜索)、查看执行情况、修改、删除、复制。 **重点操作说明** 

- (1)点击"新建"按钮,跳转新增保养计划页面,输入或选择计划名称、计划 类型、保养班组、总工时、开始日期、结束日期、保养周期、附件和添加 保养基准书列表,对重点资产设置计划。
- (2)点击"保存"按钮,成功跳转至保养计划列表页面。系统会根据设置时间 自动生成记录。
- (3)复制:将当前保养计划信息进行复制,自动填写在新建的信息上,避免用 户重复操作相同内容。
- (4)查看执行情况:点击"查看执行情况"按钮(图标 (4)查看执行情况:点击"查看执行情况"按钮(图标 (4)方,跳转至保养任务,查看当前保养计划的各项任务情况。

| 席長 | 执行结果 🗅 | 任务编号 ⇒           | 计划名称 🗅 | 执行研组 ⇒ | 稿:+开始时间 ○           | \$\$\$\$\$\$\$\$\$\$\$\$\$\$\$\$\$\$\$\$\$\$\$\$\$\$\$\$\$\$\$\$\$\$\$\$\$ | 牢际完成时间 ○ | 操作 |
|----|--------|------------------|--------|--------|---------------------|----------------------------------------------------------------------------|----------|----|
| 1  | 超期末执行  | UKTS202210250001 | 测试     | 123123 | 2022-10-25 01:00:00 | 2022-10-28 10:29:10                                                        |          | Q  |
| 2  | 新建     | UKTS202210240001 | 测试     | 123123 | 2022-10-24 01:00:00 |                                                                            |          | Q  |
| 3  | 新建     | UKTS202210230001 | 测试     | 123123 | 2022-10-23 01:00:00 |                                                                            |          | Q  |
| 4  | 新建     | UKTS202210220001 | 测试     | 123123 | 2022-10-22 01:00:00 |                                                                            |          | Q  |
| 5  | 新雄     | UKTS202210210001 | 测试     | 123123 | 2022-10-21 01:00:00 |                                                                            |          | Q  |
| 5  | 新鍵     | UKTS202210210001 | 测试     | 123123 | 2022-10-21 01:00:00 |                                                                            |          | Q  |

图 4-88 保养计划查看执行情况

# 4.9.4 保养任务

系统根据用户创建的保养计划系统生成保养任务。

该功能可以查询所有任务信息,查看任务中的具体要求。管理人员可以随时 跟踪查看任务的执行情况。

用户只能查看当自己所在班组所有数据。

| 界  | 面う    | この   |  |
|----|-------|------|--|
| 21 | 111/1 | 1 EI |  |

| 503W            | 检验 / 保养任务                              | 5                |        |        |                     |                     |           | <   欢迎.钱杨 🥘 |  |  |  |
|-----------------|----------------------------------------|------------------|--------|--------|---------------------|---------------------|-----------|-------------|--|--|--|
| E               | 调选择                                    | > ➡₩             |        |        |                     |                     | Q 请输入任务编号 | 0/50 查找     |  |  |  |
| <u> </u>        |                                        |                  |        |        |                     |                     |           | 高级搜索 😳      |  |  |  |
| 采购              | 执行结果 ≎                                 | 任劳编号 ⇔           | 计划名称 ○ | 执行班组 ⇔ | 计划开始时间 🗅            | 实际开始时间 ⇔            | 实际结束时间 ♀  | 操作          |  |  |  |
| E TO            | 超期未执行                                  | UKTS202301130023 | 保养任务   | 保养班组   | 2023-01-13 23:00:00 | 2023-02-02 08:20:27 |           | ۹           |  |  |  |
|                 | 編明末执行                                  | UKTS202301130022 | 保养任务   | 保养班组   | 2023-01-13 22:00:00 |                     |           | ۹           |  |  |  |
| 127**           | 超期未执行                                  | UKTS202301130021 | 保养任务   | 保养斑组   | 2023-01-13 21:00:00 |                     |           | ۹           |  |  |  |
| <b>\$</b>       | 超期未执行                                  | UKTS202301130020 | 保养任务   | 保养班组   | 2023-01-13 20:00:00 |                     |           | ۹           |  |  |  |
| 34              | 超期未执行                                  | UKTS202301130019 | 保养任务   | 保养班组   | 2023-01-13 19:00:00 |                     |           | ۹           |  |  |  |
| 2222            | 編明末执行                                  | UKTS202301130018 | 保养任务   | 保养班组   | 2023-01-13 18:00:00 |                     |           | ۹           |  |  |  |
| <b>Å</b><br>150 | 超期未执行                                  | UKTS202301130017 | 保养任务   | 保养斑组   | 2023-01-13 17:00:00 |                     |           | ۹           |  |  |  |
| 0               | 超期未执行                                  | UKTS202301130016 | 保养任务   | 保养班组   | 2023-01-13 16:00:00 |                     |           | ۹           |  |  |  |
| 232             | 超期未执行                                  | UKTS202301130015 | 保养任务   | 保养班组   | 2023-01-13 15:00:00 |                     |           | ۹           |  |  |  |
|                 | 超期末执行                                  | UKTS202301130014 | 保养任务   | 保养班组   | 2023-01-13 14:00:00 |                     |           | ۹           |  |  |  |
|                 | 超期未执行                                  | UKTS202301130013 | 保养任务   | 保养班组   | 2023-01-13 13:00:00 |                     |           | ۹           |  |  |  |
| 50h             | 超期未执行                                  | UKTS202301130012 | 保养任务   | 保养班细   | 2023-01-13 12:00:00 |                     |           | ۹           |  |  |  |
| ٠               | 超期未执行                                  | UKTS202301130011 | 保养任务   | 保养班组   | 2023-01-13 11:00:00 |                     |           | ۹           |  |  |  |
|                 | 超期末执行                                  | UKTS202301130010 | 保养任务   | 保养班组   | 2023-01-13 10:00:00 |                     |           | ۹           |  |  |  |
|                 | 航硅 1 页 < <b>1 2 3 4 5 6 23</b> > 共452条 |                  |        |        |                     |                     |           |             |  |  |  |

图 4-89 保养任务

### 基础功能

导出、查询(查找、高级搜索)、查看。

重点操作说明

| 茨算                   | 检验 / 保养任务 / 保养任务详情 |      |      |                       |         |                       | <® | 欢迎,广日电梯总部_系统管理员 🌑 |
|----------------------|--------------------|------|------|-----------------------|---------|-----------------------|----|-------------------|
| <mark>ビ</mark><br>项目 | < ▲ 查看任务详情         |      |      |                       |         |                       |    | 取消                |
| ÌĦ<br>采购             |                    | 基本信  | 息    |                       |         |                       |    |                   |
| ご<br>工作              |                    | 任务编辑 | D:   | UKTS202210250001      | 任务状态:   | 超期未执行                 |    |                   |
| 300<br>资产            |                    | 执行班  | 组:   | 123123                | 计划编号:   | UKPA202210200007      |    |                   |
| ۲                    |                    | 计划名科 | 際:   | 測式                    | 预计开始时间: | · 2022-10-25 01:00:00 |    |                   |
| 物料                   |                    | 实际开始 | 始时间: | S 2022-10-28 10:29:10 | 实际完成时间: | © 等待执行完成              |    | 1                 |
| 松验                   |                    | 任务详  | 情    |                       |         |                       |    |                   |
| 标准                   |                    | 序号   | 状态   | 保养编号                  | 保养名称    |                       | 操作 |                   |
| Q                    |                    | 1    | 已完成  | 20221015002           | 保养方案二   |                       | Q  |                   |
| 监控                   |                    | 2    | 已完成  | 20221015001           | 保养方法    |                       | Q  |                   |
| ₩<br>无形资产            |                    | 3    | 已完成  | 20221015002           | 保养方案二   |                       | Q  |                   |
|                      |                    | 4    | 未开始  | 20221015001           | 保养方法    |                       | Q  |                   |

(1) 点击"查看"按钮,查看当前任务执行情况。

图 4-90 保养任务查看

(2) 点击"操作"按钮(图标 ?),对当前任务进行执行。

(3) 超期未执行任务无法操作。

#### 4.9.5 维修工单

维修工单是人员根据需要维修的项目填写的单据。

创建维修工单时需指定维修类型,自修类型的维修工单需班组人员在移动端 APP 或 PC 端的工单管理模块中接单,填写执行情况,填写物料消耗情况,上传 图片进行记录;管理人员在 PC 端"检验"->"维修工单"中跟踪查看执行情况。

委外类型的维修工单,在委外管理模块创建委外订单,管理人员根据实际维 修情况,完成委外验收工作。

借助此页面用户可以用来管理维修工单。用户只能查看当自己所在班组所有数据。

业务流程

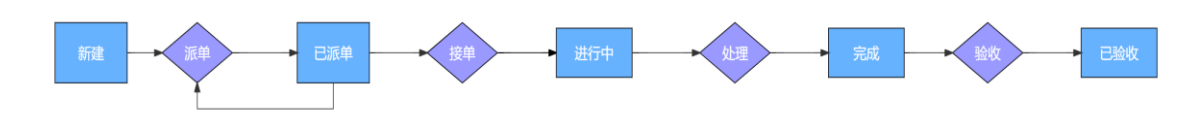

图 4-91 维修工单流程

界面示图

| E sti          | 检验/维修工作 | Ê                |          |               |        |       |           |                     |                     |           | <b>€</b> 1 | 欢迎,钱杨 🥘  |
|----------------|---------|------------------|----------|---------------|--------|-------|-----------|---------------------|---------------------|-----------|------------|----------|
| <b>亡</b><br>項目 | + #iit  | <b>▲</b> 등행      |          |               |        |       |           |                     |                     | Q 游输入工单编号 |            | 0/50 235 |
| Ħ              |         |                  |          |               |        |       |           |                     |                     |           | 1          | 高級捜索 😳   |
| 采购             | 工单状态 💠  | 工单编号 ≑           | 资产名称 ⇒   | <b>紧急程度</b> ≑ | 總修英型 ≑ | 振修人 ≑ | 报修部门 ≑    | 13338月16日 ↔         | 約定时间 ⇔              | 预计完成时间 ⇔  | 操作         |          |
| 10 I           | 已验救     | MDWO202302080001 | 厦门自动化装配线 |               | 委外工单   | 钱杨    | 制造部/生产管理科 | 2023-02-08 10:44:25 |                     |           | ßt         |          |
| <b>2</b>       | 处理中     | MDWO202302070006 | 折霉机小吨位   | 12            | 委外工单   | 李正    | 综合管理部 信息  | 2023-02-07 16:02:05 | 2023-03-30 00:00:00 |           | 2 6        |          |
| 85*            | 处理中     | MDWO202302070005 | 彩铜房      | 重要            | 委外工单   | 杨霞    | 综合管理部     | 2023-02-07 15:59:12 | 2023-03-10 00:00:00 |           | C (        |          |
| <b>\$</b>      | 处理中     | MDWO202302070004 | 电脑主机     | RB            | 要外工单   | 霍有恒   | 综合管理部/信息  | 2023-02-07 15:58:16 | 2023-02-21 00:00:00 |           | 8 6        |          |
| 32             | 处理中     | MDWO202302070003 | 机械手臂     | 重要            | 委外工单   | 王鹤霖   | 综合管理部协公室  | 2023-02-07 15:57:24 | 2023-02-21 00:00:00 |           | 2 6        | 1 🖾      |
| 1222           | 处理中     | MDWO202302070002 | 电机火力     | 12.服装式包       | 委外工单   | 线肠    | 制造部/生产管理科 | 2023-02-07 15:56:21 | 2023-02-17 00:00:00 |           | 8 6        |          |
| A              |         |                  |          |               |        |       |           |                     |                     |           |            |          |
| 0              |         |                  |          |               |        |       |           |                     |                     |           |            |          |
| <b>232</b>     |         |                  |          |               |        |       |           |                     |                     |           |            |          |
| 田<br>无形资/*     |         |                  |          |               |        |       |           |                     |                     |           |            |          |
| <b>9</b>       |         |                  |          |               |        |       |           |                     |                     |           |            |          |
| •              |         |                  |          |               |        |       |           |                     |                     |           |            |          |
| 89.00          |         |                  |          |               |        |       |           |                     |                     |           |            |          |
|                |         |                  |          |               |        |       |           |                     |                     | 前往 1 页    | < 1        | > 共6条    |

图 4-92 维修工单列表

新建、导出、查询(查找、高级搜索)、修改、删除、验收。 **重点操作说明** 

- 新建维修工单
- (1)点击"新建"按钮,跳转新建维修工单页面,输入或选择维修类型、资产 分类、资产名称、报修故障编码、报修人、约定时间、紧急程度、维修部 门、问题描述、图片、附件等信息。
- (2) 点击"保存"按钮,成功跳转到维修工单列表。
- (3) 工单由维修部门在**维修派单**页面(见4.9.6章节)进行派单,并指派处理人。

■ 维修验收

维修验收是维修结束后对维修工单进行验证操作。只有工单状态为已完成的 才可以验收,其余状态下不可验收。

- (1) 用户点击"维修验收"按钮(图标<sup>◆</sup>),跳转至工单验收页面,选择验收人、实际完工时间、修复结果、实际故障和添加维修耗材、消耗预算。
- (2) 点击"验收"按钮,提示成功,验收完成。

| Ħ                                       | 1020 / 4040304/ / 4040304/11240      |              |         |                  | - (B)                                        |                 |
|-----------------------------------------|--------------------------------------|--------------|---------|------------------|----------------------------------------------|-----------------|
| 预算                                      | 198.382 / 58239-39290 / 58239-382404 |              |         |                  | <b>•</b> ••••••••••••••••••••••••••••••••••• | 型」日电体运动_系统管理页 🔮 |
| ≓<br>项目                                 | < 工单验收                               |              |         |                  |                                              | 验收取消            |
| <b>首</b><br>采购                          | 基本信息                                 |              |         |                  |                                              |                 |
| 11作                                     | 验收单据编号:                              | 验收单规编号自动创建   | *维修工单:  | MDWO202210250002 |                                              |                 |
| <b>::</b><br>资产                         | 报修部门:                                | 综合管理部        | 报修人:    | 广日电梯总部_系统管理员     |                                              |                 |
| الله الله الله الله الله الله الله الله | 报修日期:                                | 2022-10-25   | 维修类型:   | 自修工单             | ÷                                            |                 |
| 9,2                                     | 维修人:                                 | 广日电梯总部_系统管理员 | 预计完成时间: | 茴 2022-10-27     |                                              |                 |
| 108<br>108                              | 报修故障编码:                              | 0102030405   | •验收人:   | 广日电梯总部_系统管理员     | Q                                            |                 |
| 胡油                                      | * 实际完工时间:                            | 2022-10-30   | *修复结果;  | 请选择              |                                              |                 |
| <b>空</b><br>1約1空                        | * 实际故障:                              | 靖输入实际故障      |         |                  |                                              |                 |
| 。<br>无形资产                               |                                      |              |         |                  | 0/500#                                       |                 |
| 2                                       | 维修耗材                                 |              |         |                  | 添加物料                                         |                 |

图 4-93 维修工单维修验收

#### 4.9.6 维修派单

维修派单是将维修工单指派给具体人或者班组,由他们完成维修工单。

| 界  | 桶 | 示   | 冬 |
|----|---|-----|---|
| 21 | ш | 1/1 |   |

|                  | 检验 / 维梯派举 | L. Contraction of the second second se |          |               |        |          |       |           |                     |                  | <b>*</b> 0 | 欢迎,钱杨 🕘 |
|------------------|-----------|----------------------------------------------------------------------------------------------------|----------|---------------|--------|----------|-------|-----------|---------------------|------------------|------------|---------|
| 首項目              |           |                                                                                                    |          |               |        |          |       |           |                     | Q 请输入工单编号        |            | 0/50 盒线 |
| Ħ                |           |                                                                                                    |          |               |        |          |       |           |                     |                  |            | 高级搜索 😳  |
| <del>1</del> 899 | 工单状态 🗧    | 工单编号 ≑                                                                                                    | 濟产名称 ⇒   | <b>紧急程度</b> ‡ | 途修类型 ≑ | 總修部门 ≑   | 揺修人 ≑ | 授修部门 ≑    | CIERPIN +           | 約定时间 💠           | 操作         |         |
| E TO             | 已派单       | MDWO202304030001                                                                                                    | 酸转机      |               | 服务请求   | 制造部住产管理科 | 钨杨    | 制造部/生产管理科 | 2023-04-03 14:17:29 |                  | ۹          | 1       |
| =                | 新建        | MDWO202302080002                                                                                                    |          |               | 服务请求   | 制造部      | 杨吉庆   | 财务科       | 2023-02-08 17:00:01 |                  | ۹          | 1       |
| 197*             | 光成        | MDWO202302050001                                                                                                    | 层门自动化装配线 |               | 自修工单   | 制造部生产管理科 | 杨璐帆   | 制造部/生产管理科 | 2023-02-06 13:02:59 |                  | ۹          | 1       |
| <b>8</b>         | 売成        | MDWO202301060002                                                                                                    | 路由器A     |               | 服务请求   | 制运部      | 李欢    | 制造部/生产管理科 | 2023-01-06 11:45:42 |                  | ۹          | 1       |
| 36               | 处理中       | MDWO202301050009                                                                                                    | 层门自动化装配线 | 非重要死物         | 设备申购   | 制造部      | 叶潘    | 制造部/生产管理科 | 2023-01-05 16:36:12 |                  | ۹          | 1       |
| 122              | 已給收       | MDWO202301050008                                                                                                    | 10米米尺    | 11重要紧急        | 设备申购   | 制造部      | 叶油    | 制造部/生产管理科 | 2023-01-05 16:16:29 |                  | ۹          | 1       |
| <b>A</b>         | 已验收       | MDWO202301050004                                                                                                    | 15米米尺    | 25%9          | 服务请求   | 制运部      | 0十)册  | 制造部/生产管理科 | 2023-01-05 13:51:25 | 2023-01-06 00:00 | ۹          | 1       |
| 0                | 已派单       | MDWO202301050003                                                                                                    | 层门自动化装配线 | · 梁忠          | 自修工单   | 制造部      | 叶潘    | 制造部(生产管理科 | 2023-01-05 13:47:41 | 2023-01-06 00:00 | ۹          | 1       |
| 212<br>212       | 处理中       | MDWO202301050002                                                                                                    | 脚相10     | 11重要发泡        | 自修工单   | 制造部生产技术科 | 梧璐帆   | 制造部/生产管理科 | 2023-01-05 13:41:19 | 2023-01-31 00:00 | ۹          | 1       |
|                  | 已检收       | MDWO202301050001                                                                                                    | 路由器A     |               | 设备申购   | 制造部      | 李欢    | 制造部/生产管理科 | 2023-01-05 10:43:20 |                  | ۹          | 1       |
| A2050-           |           |                                                                                                    |          |               |        |          |       |           |                     |                  |            |         |
| 3<br>501         |           |                                                                                                    |          |               |        |          |       |           |                     |                  |            |         |
| <b>*</b>         |           |                                                                                                    |          |               |        |          |       |           |                     |                  |            |         |
|                  |           |                                                                                                    |          |               |        |          |       |           |                     |                  |            |         |
|                  |           |                                                                                                    |          |               |        |          |       |           |                     | 前往 1 页           | 1          | → 共10条  |

图 4-94 维修派单列表

### 基础功能

查询(查找、高级搜索)、查看、派单。

### 重点操作说明

(1)点击"派单"按钮(图标(图标(图标(图标(图标(图标(图标(P)),选择执行近,由当前执行人进行处理。

# 注意: "派单"按钮只在工单状态为新建和已派单状态下启用,其余状态下禁

# 用。

### 4.9.7 维修挂起

维修挂起是暂停当前维修工单,可选择其他时间重新开始维修工单。

界面示图

| 530                | 检验/维修  | 挂起               |                  |       |        |                     |                     | 📢   欢迎:钱杨 🥘 |
|--------------------|--------|------------------|------------------|-------|--------|---------------------|---------------------|-------------|
| 首項目                | + 9552 | <b>★</b> ⊕::::   |                  |       |        |                     | Q 调输入结              | 2015 1128   |
| -                  |        |                  |                  |       |        |                     |                     | 高級搜索 😳      |
| # <b>P</b> P       | 状态 ○   | 挂起单号 ≎           | 工单编号 ◊           | 申请人 ⇔ | 挂起原因 ⇔ | 創建时间 ↓              | 预计启动时间 ↓            | 操作          |
| 10<br>10           | 12.82  | MDWP202304030001 | MDWO202301050009 | 线柄    | 零件采购中  | 2023-04-03 14:24:07 | 2023-04-21 00:00:00 | Q 0         |
| =                  | 处理中    | MDWP202211030001 | MDW0202211020010 | 线杨    |        | 2022-11-03 13:17:25 | 2022-11-29 00:00:00 | Q 0         |
| 27**               |        |                  |                  |       |        |                     |                     |             |
| \$<br>1984         |        |                  |                  |       |        |                     |                     |             |
| 86<br>1812         | ]      |                  |                  |       |        |                     |                     |             |
| A<br>Ent           |        |                  |                  |       |        |                     |                     |             |
| ()<br>(11)<br>(11) |        |                  |                  |       |        |                     |                     |             |
| E<br>F.R.M         |        |                  |                  |       |        |                     |                     |             |
| <b>9</b><br>2014   |        |                  |                  |       |        |                     |                     |             |
| <b>е</b><br>жи     |        |                  |                  |       |        |                     |                     |             |
|                    |        |                  |                  |       |        |                     | 前往 1                | 页 < 1 > 共2条 |

图 4-95 维修挂起列表

#### 基础功能

新建、导出、查询(查找、高级搜索)、查看、启动。

# 重点操作说明

(1)新建:点击"新建"按钮,弹出新建弹框,选择需要挂起工单编号,输入
 或选择挂起原因、申请人、挂起日期、预计启动时间、问题描述,点击"确
 认"按钮,提示成功,挂起成功,维修工单状态为"挂起"。

(2) 点击"启动"按钮(图标 <sup>♀</sup>),将当前挂起维修工单恢复到到处理中状态。

#### 4.9.8 维修验收

对完成的维修工单进行验收操作,填写基础信息、耗材使用情况及消耗预算 情况。

| 1                | 检验 / 维修验 | K                |                  |          |       |        |                     |            | 📌   欢迎越杨 🥘 |
|------------------|----------|------------------|------------------|----------|-------|--------|---------------------|------------|------------|
|                  | +新建      | <b>▲</b> 母出      |                  |          |       |        |                     | Q 请输入验收编   | 5 0/50 查找  |
| <u></u>          |          |                  |                  |          |       |        |                     |            | 高级搜索 🖸     |
| # <b>8</b> 9     | 维修结果 ♀   | 验收编码 ○           | 工单编号 ◊           | 报修故障编码 ○ | 验收人 ◎ | 维修类型 ♀ | 实际完工时间 ○            | 验收完成时间     | 操作         |
| 10:              | 完成帶數     | MDWC202304030001 | MDWO202302060001 |          | 线杨    | 自修工单   | 2023-04-03 14:27:42 | 2023-04-03 | ۹          |
| 88<br>107*       |          |                  |                  |          |       |        |                     |            |            |
| भूत<br>भूतम्ब    |          |                  |                  |          |       |        |                     |            |            |
| 85<br>86         |          |                  |                  |          |       |        |                     |            |            |
| <b>▲</b><br>⊜≋   |          |                  |                  |          |       |        |                     |            |            |
| <b>2</b><br>#19  |          |                  |                  |          |       |        |                     |            |            |
| 田<br>无形资产        |          |                  |                  |          |       |        |                     |            |            |
| <b>20</b><br>559 |          |                  |                  |          |       |        |                     |            |            |
| ф<br>жм          |          |                  |                  |          |       |        |                     |            |            |
|                  |          |                  |                  |          |       |        |                     | 前往 1 页     | < 1 → 共1条  |

图 4-96 维修验收列表

新建、导出、查询(查找、高级搜索)、查看。

# 重点操作说明

- (1)点击"新建"按钮,跳转新增工单验收页面,选择需要验收的工单编号, 输入或选择验收人、实际完工时间、修复结果、实际故障和添加维修耗材 和消耗预算列表。
- (2) 点击"验收"按钮,提示成功,返回验收列表,验收流程结束。

#### 4.9.9 班组管理

班组管理功能可对设备运维班组信息进行管理,包括班组名称、班组成员、 可用状态等。设备运维班组类型包含巡点检、保养和维修。

|            | 检验 / 班坦管理 | E .        |                                                  |           | <b>4<sup>9</sup>   欢迎越杨 🥘</b> |
|------------|-----------|------------|--------------------------------------------------|-----------|-------------------------------|
| ■<br>項目    | 请选择班组类型   | E ∨ +###   |                                                  | Q 请输入班组名和 | : 0/50 直线                     |
| 1          |           | identity - | 87                                               |           | 0                             |
|            | 巡检        | 巡检班组       | 1914.<br>1925                                    |           | 2367 P                        |
| In:        | 巡检        | 巡检A细       | 中位初 品致 H首1                                       |           | C 🔒                           |
| 907*       | 维修        | 制造部维修A组    | NU FUE SAR BOS                                   |           | 2 💼                           |
| 1011       | 保养        | 保养A组       |                                                  |           |                               |
| 86<br>1948 | 维修        | 小班组        |                                                  |           | 2 0                           |
| <b>A</b>   | 维修        | 维修班组       | 丁油蒜 向沙燥 杨玉 杨敏帆 推想 争松帆 防运家 制法 防天文 甲酚目 防洋 甲双 计描 杨藤 |           | 2                             |
| e∞π<br>⊙   | 保养        | 保养班组       | \$P\$ 158 156 100 日間 第五 計測 等正 新集                 |           | 2 🗎                           |
| <b>210</b> | 巡检        | 巡检班组       | 期税職 依陽予 加市新 台号宁 部队管 手开会 手括 年田 社会卫 低盛 計測1 z1      |           | 2 8                           |
|            |           |            |                                                  |           |                               |
| 2<br>25/1  |           |            |                                                  |           |                               |
| ¢<br>sin   |           |            |                                                  |           |                               |
|            |           |            |                                                  | 前往 1 页    | < 1 → 共9祭                     |

#### 图 4-97 班组列表

#### 基础功能

新建、导出、查询(查找、高级搜索)、编辑、删除、状态切换。

# 重点操作说明

- (1)点击"新建"按钮,弹出新建弹框,输入或选择班组类型、班组名称、员工,点击"确认"按钮,提示成功,新建完成。
- (2)点击"状态切换"按钮(图标 <sup>●</sup>),关闭状态下,无法选择到该班组。启用状态下,可以选择到该班组。

# 4.10委外管理

委外管理模块包括委外订单、委外验收、分析报表功能。主要用于管理人员管理委外类型的维修工单。

#### 4.10.1 委外登记

对委托外部人员进行处理的工单,进行委外登记。

管理人员创建委外订单,选择供应商,填写委外主题,选择关联的费用预算, 填写费用金额等信息,委外订单中支持上传相关合同文档等作为附件。

用户只能查看自己所在部门所有数据和自己创建的数据。

| E<br>SUR       | 委外 / 委外登记 | 3                |        |              |       |             |           |                     | 📌   欢迎.钱杨 🥘 |
|----------------|-----------|------------------|--------|--------------|-------|-------------|-----------|---------------------|-------------|
| ■<br>項目        | + 9752    | <b>▲</b> 988     |        |              |       |             |           | Q 请输入工单编号           | 0/50 查找     |
| Ħ              |           |                  |        |              |       |             |           |                     | 高级搜索 😳      |
| *39            | カ理状态 ○    | 工単端号 ○           | 単振主題 ♀ | 供应商 0        | 报修人 ⇔ | 报修部门 ⇔      | 费用承担部() ↓ | 创建时间♀               | 操作          |
| E<br>In        | 已验收       | MDWO202302080001 | 委外维修   |              | 钱杨    | 制造部/生产管理科   |           | 2023-02-08 10:44:25 | Q 🗹 🗊       |
| -              | 未验收       | MDWO202302070006 | 委外维修   | 沈阳中科博做科技股份有限 | 孝正    | 综合管理部(信息管理科 |           | 2023-02-07 16:02:05 | Q 🗵 🍵       |
| 877*           | 未验改       | MDWO202302070005 | 委外保养   | 得力集团有限公司     | 杨霞    | 综合管理部       |           | 2023-02-07 15:59:12 | Q 🗹 📋       |
| <b>9</b>       | 床验收       | MDWO202302070004 | 委外服务   | 联想中国有限公司     | 霍有恒   | 综合管理部信息管理科  |           | 2023-02-07 15:58:16 | Q 🗵 📋       |
| 24             | 朱融收       | MDWO202302070003 | 委外保养   | 沈阳中科一唯科技股份有限 | 王略霖   | 综合管理部内公室    |           | 2023-02-07 15:57:24 | Q 🗵 🍵       |
| 4282           | 未验收       | MDWO202302070002 | 委外维持   | 沈阳远大压缩机有限公司  | 线杨    | 制造部/生产管理科   |           | 2023-02-07 15:56:21 | Q 🗵 🍵       |
| A<br>स्वा      | 未验改       | MDWO202302030001 | 委外维修   |              | 杨霜帆   | 制造部/生产管理科   |           | 2023-02-03 16:17:59 | ۹           |
| 0              | 巴脸吹       | MDWO202301050006 | 委外维修   | 沈阳远大压缩机有限公司  | 01)册  | 制造部/生产管理科   | 制造部       | 2023-01-05 14:46:28 | ۹           |
| 2230           | 未验收       | MDWO202301050005 | 委外维修   | 沈阳远大压缩机有限公司  | et油   | 制造部/生产管理科   |           | 2023-01-05 14:43:54 | ۹           |
|                |           |                  |        |              |       |             |           |                     |             |
|                |           |                  |        |              |       |             |           |                     |             |
| \$\$/h         |           |                  |        |              |       |             |           |                     |             |
| <b>会</b><br>系统 |           |                  |        |              |       |             |           |                     |             |
|                |           |                  |        |              |       |             |           | 前往 1 页              | < 1 → 共9条   |

图 4-98 委外列表

新建、导出、查询(查找、高级搜索)、查看、编辑、删除。

# 重点操作说明

- (1)点击"新建"按钮,跳转新建委外工单页面,输入或选择单据主题、资产 分类、资产名称、报修故障编码、报修人、约定时间、供应商、紧急程度、 问题描述、附件。
- (2) 点击"保存"按钮,提示成功,新建完成,跳转到委外登记列表。

注意: "修改"和"删除"按钮在未验收状态下启用,其余状态禁用。

#### 4.10.2 委外验收

对委托登记的工单进行验收。

委外订单执行完毕后,管理人员创建委外验收单进行审批,委外验收单中需 关联委外订单信息,填写完成时间,记录验收时间、验收人等信息。

用户(即验收人)只能查看自己的数据。

|                              | 委外 / 委外部 | ¢                        |                  | ❷ 验收成功 |        |        |       |            | 📢 l 欢迎,线杨 🍥 |
|------------------------------|----------|--------------------------|------------------|--------|--------|--------|-------|------------|-------------|
| <b>三</b><br>项目               | + 1172t  | <b>▲</b> <del>3</del> 33 |                  |        |        |        |       | Q 请输入验收编码  | 0/50 查抚     |
| 1                            |          |                          |                  |        |        |        |       |            | 高级搜索 😳      |
| #8 <b>1</b> 9                | 修复结果 🗘   | 验收编码 ≑                   | 工单编号 ≑           | 供应商 ⇔  | 単揺主題 ⇔ | 预计花费 ⇔ | 驗收人 ⇔ | 验收完成时间 ⇔   | 操作          |
| E<br>In                      | 完成修复     | MDWC202304030002         | MDW0202304030002 |        | 委外编修   | 0      | 线杨    | 2023-04-03 | ۹           |
| <b>。</b><br>资7 <sup>44</sup> |          |                          |                  |        |        |        |       |            |             |
| <b>9</b><br>1071             |          |                          |                  |        |        |        |       |            |             |
| 86<br>1010                   |          |                          |                  |        |        |        |       |            |             |
| A<br>sətt                    |          |                          |                  |        |        |        |       |            |             |
| 2<br>5510                    |          |                          |                  |        |        |        |       |            |             |
| 田<br>无形的产                    |          |                          |                  |        |        |        |       |            |             |
| <b>9</b><br>\$20             |          |                          |                  |        |        |        |       |            |             |
| ф<br>жих                     |          |                          |                  |        |        |        |       |            |             |
|                              |          |                          |                  |        |        |        |       | 前往 1 页     | < 1 → 共1条   |

图 4-99 委外验收列表

新建、导出、查询(查找、高级搜索)、查看。

# 重点操作说明

(1)点击"新建"按钮,跳转新建委外验收页面,选择需要验收的委外工单编 号,输入或选择验收人、验收日期、实际完工日期、修复结果、实际费用、 实际故障和添加维修耗材、消耗预算列表。

| <b>日</b><br>15月  | 要外 / 要外验收 / 要外验收编辑 |         |            |        |      |          |            |        |    | 李杨 🥑 |
|------------------|--------------------|---------|------------|--------|------|----------|------------|--------|----|------|
| <b>首</b><br>项目   | < 新増委外验收           |         |            |        |      |          |            |        | 始枚 | R04  |
| <b>1</b><br>181  |                    | 基本信息    |            |        |      |          |            |        |    |      |
| 工作               |                    | 委外验收编号: | 委外验收编号目动   | tiliz. |      | "委外工单编号: | 请追挥委外编号    | Q      |    |      |
|                  |                    | 单癌主题:   | 胡柏人中居主题    |        |      | 供应商:     | 请输入供应周     |        |    |      |
| \$<br>\$         |                    | 报修部门:   | 网络师        |        |      | 报修人:     | 请出挥人员      |        |    |      |
| 1074             |                    | 报修日期:   | 問 读选择日期    |        |      | * 验收人:   | 李杨         | Q      |    |      |
| 物物               |                    | * 验收日期: | 2022-10-30 |        |      | *实际完工日期: | 2022-10-30 |        |    |      |
| <b>A</b><br>6501 |                    | * 实际费用: |            | 0      | +    | •修复结果:   | 明白泽        | Ý      |    |      |
| <b>2</b><br>曲拉   |                    | 实际故障:   | 请输入实际故障    |        |      |          |            |        |    |      |
| ■<br>无形欲产        |                    |         |            |        |      |          |            | 0/500¢ |    |      |
| 9                |                    | 维修耗材    |            |        |      |          |            | 添加的料   |    |      |
| *<br>5.00        |                    | 序号 物品编码 | 物品名称       | 计量单位   | 当航库存 | 物品单价     | 使用数量       | 操作     |    |      |
|                  |                    |         |            |        | 1    |          |            |        |    |      |

图 4-100 委外验收新建

(2)点击"验收"按钮,提示成功,验收完成,成功跳转到委外验收列表,完 成该委外工单验收。

#### 4.10.3 分析报表

思而示网

分析报表页面以图表形式展示验收率、登记单数量、验收单数量、实际消费 金额、各主题委外实际消费对比、各主题委外单占比、各状态委外单占比等统计 信息。

| 211                  | 団ついば                                                       |      |             |                      |            |      |             |                |
|----------------------|------------------------------------------------------------|------|-------------|----------------------|------------|------|-------------|----------------|
| E<br>Stat            | 委外 / 分析报表                                                  |      |             |                      |            |      |             | ▲   欢迎EAM租户管理员 |
| स्रम<br>च            | <sup>验收率</sup><br>18.18%                                   |      | 登记单数量<br>11 |                      | 验收单数量<br>2 |      | 实际消费总额<br>1 | 0              |
| #99<br>101           | <ul> <li>ii 各主駆張外实际消费对比</li> <li>1</li> <li>0.8</li> </ul> |      |             |                      |            |      |             |                |
| 37*<br>⊗<br>9#4      | 0.6                                                        |      |             |                      |            |      |             |                |
|                      | 0                                                          | 袋外微步 |             | 能外很养                 |            | 委外服务 |             | 其他             |
|                      | ③ 各主题委外单占比                                                 |      |             | 盛外線線<br>長外保养<br>盛外線巻 | ④ 各状态委外单占比 |      |             | 日始次 💼 未始次 💼    |
| 11<br>7.8%0/*<br>50% |                                                            |      |             | 第27100-79            |            |      |             |                |
| <b>\$</b><br>5.65    |                                                            |      |             |                      |            |      |             |                |

图 4-101 分析报表

### 基础功能

根据条件查询统计结果。

条件查询:用户选择报修部门、委外日期、委外主题等查询条件展示各部门 的委外信息统计数据。

## 4.11 监控管理

监控管理主要用于远程监控生产设备运行状态,提高对异常报警的响应能力,减少人力消耗,提高管理效率。

功能包括设备组态、设备监控、设备报警、数据分析。

#### 4.11.1 实时组态

设备组态功能提供包含多种组态控件的**组态设计器**,支持生产设备远程监控 页面通过拖拽控件的方式快速自定义,只有在中科博微互联网平台的设备管理模 块中接入并采集实时数据的生产设备可以实现远程监控。

组态设计器是 Web 组态工具,支持通过浏览器操作组态工具、浏览组态画面,

可实现工程管理、组态编辑以及组态运行三大功能。通过图元组态、可视化图表 组态、数据库组态的配置与关联,完成了基于 Web 服务的实时数据监控与服务端 的多用户访问。

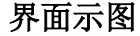

| E SIN                                                                                                    | 8/100   | 4 <sup>0</sup>   X:2.666 🔵 |
|----------------------------------------------------------------------------------------------------|---------|----------------------------|
|                                                                                                    | G RSR## | .050 重线                    |
| ●11 第2月 日本 11 第2月 11 日本 11 日本 |         |                            |
|                                                                                                    | The T   |                            |

图 4-102 组态列表

### 基础功能

查询、新建、查看、编辑、删除。

### 重点操作说明

- (1)点击"新建"按钮,跳转至组态设计器页面,根据需求进行简单托拉拽操作,形成组态画面。具体操作请查看《中科博微工业互联网平台-开发手册》, 请联系厂家提供。
- (2) 保存后可在实时组态列表中查看已保存的数据。

#### 4.11.2 设备 OEE

设备 OEE 是设备的综合效率,此功能可查看单个设备的 OEE 指标、排名及 趋势,使用户对运行设备情况有清晰了解。

具体展示内容包括设备综合效率、设备时间开动率、性能开动率、合格品率、 OEE 排名、OEE 趋势。

|                                                                                                    | EE接/设备OEE  |     |             | <b>≪<sup>9</sup>Ⅰ</b> 欢迎,线杨 🥘 |
|----------------------------------------------------------------------------------------------------|------------|-----|-------------|-------------------------------|
| 第二世祖 一言弟 副子 副子 令年 父终 人名                                                                                                    |            |     | li coo時名    | 2023-04-01                    |
| ●<br>第13<br>第1500<br>第1500<br>第<br>第<br>第<br>第<br>第<br>第<br>第<br>第<br>第<br>第<br>第<br>第<br>第<br>第<br>第<br>第<br>第<br>第 | th ceedate | *85 | с<br>(ffiza | 2023-03-01 至 2023-04-26       |

图 4-103 OEE 列表

#### 基础功能

查询。

# 重点操作说明

(1) 选择时间范围刷新设备 OEE 画面。

## 4.11.3 设备报警

设备报警功能集中展示当前系统内设备的报警信息,用户可对报警信息进行 导出操作,可根据报警信息生成维修工单。具体功能包括报警列表、报警信息详 情、报修、导出。

只有在中科博微互联网平台的设备管理模块中接入并采集实时数据的生产 设备,才支持设备报警信息的校验、生成与查看。用户需要在设备管理模块中根 据采集的设备运行实时数据添加设备报警规则,系统才能够根据设备运行实时数 据校验设备报警规则产生设备报警信息。

|    |      |      | ▲新 一般 严重 危险 ③ 开始日期 至 和                                                        | DREAS WE            | 350a -              | 曲线 ▲ |
|----|------|------|-------------------------------------------------------------------------------|---------------------|---------------------|------|
| 状态 | 报警级别 | 设备名称 | 按關信息                                                                          | 报福时间                | 恢复时间                | 工業状态 |
| ٠  | 严重   | 意法设备 | 用力过猛                                                                          | 2021-12-14 09:01:04 | 2021-12-14 09:01:05 |      |
| •  | 严重   | 周辺设备 | 用力非常适                                                                         | 2021-12-14 09:00:46 | 2021-12-14 09:00:47 |      |
| ٠  | 严重   | 周试设备 | 用力过猛                                                                          | 2021-12-14 09:00:46 | 2021-12-14 09:00:49 | 8    |
| •  | 严重   | 测试设备 | 【测试设备】报警已恢复。报警等级: 严重。报警内容: 用力过猛。报警规则(简单规则): 报警规则2。报警时间: 2021-12-13 11:23:53…  | 2021-12-13 11:23:53 | 2021-12-13 11:23:54 |      |
| •  | 严重   | 創法设备 | 【翁试设备】报晋已恢复。报晋等级:严重。报誓内容:用力非常猛。报晋规则(简单规则):速度报管。报晋时间:2021-12-13 11 23:5…       | 2021-12-13 11:23:53 | 2021-12-13 11:23:54 | 8    |
|    | 严重   | 测试设备 | 【書試设备】报警已恢复,报警等级:严重,报警内容:用力过猛,报警规则(简单规则):报警规则2。报警时间: 2021-12-13 10.13.56      | 2021-12-13 10:13:56 | 2021-12-13 10:13:57 | 8    |
| •  | 严重   | 费试设备 | 【唐武设备】正在按察中。按察等级: 严重。按察内容: 用力过速。按察规则(能单规则): 按察规则2。按察时间: 2021-12-10 16:31:05。  | 2021-12-10 16:31:05 | 2021-12-10 16:31:06 | 8    |
| ٠  | 严重   | 周试设备 | 【商試设备】正在按整中。接著學級: 严重。接著內容: 用力非常猛,接著规则(简单规则): 速度按整,接著时间: 2021-12-10 16:31:0    | 2021-12-10 16:31:05 | 2021-12-10 16:31:06 | 8    |
| ٠  | 严重   | 测试设备 | 【测试设备】正在报警中。报警等级: 严重, 报警内容: 用力非常猛, 报警规则(简单规则): 速度报警, 报警时间: 2021-12-10 16:31:0 | 2021-12-10 16:31:01 | 2021-12-10 16:31:06 | 8    |
|    | 严重   | 测试设备 | 【書試设集】正在接藝中。接藝等後: 严重,接藝內容: 用力过盛,接藝規則(德樂規則):接藝規則2.接藝時间: 2021-12-10 16 31.01。   | 2021-12-10 16:31:01 | 2021-12-10 16:31:06 | 8    |
| •  | 严重   | 测试设备 | 【謝試设备】正在报警中,报警等级: 严重,报警内容: 用力非常猛,报警规则;简单规则; 速度报警,报警时间: 2021-12-10 16 28:5…    | 2021-12-10 16:28:54 | 2021-12-10 16:31:06 | 8    |
| •  | 严重   | 测试设备 | 【例试设备】正在按捺中,按捺等级; 严重,按捺内容: 用力过适,按捺规则(适单规则): 按捺规则2。按捺时间: 2021-12-10 16 28 54。  | 2021-12-10 16:28:54 | 2021-12-10 16:31:06 | 8    |
| ٠  | 严重   | 测试设备 | 【例试设备】正在按警中,报警等级: 严重,报警内容: 用力过猛,报警和时(做单规则): 报警规则2,报警时间: 2021-12-10 16:26:31,  | 2021-12-10 16:26:31 | 2021-12-10 16:31:06 | 8    |
| •  | 严重   | 测试设备 | 【测试设备】正在报警中,报警等级:严重,报警内容:用力过猛,报警规则(简单规则):报警规则2,报警时间:2021-12-10 16:26:23。      | 2021-12-10 16:26:23 | 2021-12-10 16:31:06 | 8    |
|    | 严重   | 测试设备 | 【憲法设备】正在报警中,报警等级: 严重,报警内容: 用力过猛,报警规则(简单规则): 报警规则2,报警时间: 2021-12-10 16:26:18,  | 2021-12-10 16:26:18 | 2021-12-10 16:31:06 | 8    |

图 4-104 设备报警

查询、导出、生成工单。

# 重点操作说明

- (1)点击"生成工单"按钮(图标 □),跳转至检验-新建维修工单页面,具体操作见 4.9.5 章节。
- (2)点击"保存"按钮,提示成功,新建完成,回到设备报警列表,工单状态 为已生成工单。

## 4.11.4 数据分析

可根据自定义时间范围,查看单个设备的运行实时数据项的趋势时序分析情况,支持保存当前的对比分析记录和导出功能。

| E SUI                                                       | 臨控 /  | 数据分析               |      |        |                     |                   | 40        | 欢迎越杨 🥘    |
|-------------------------------------------------------------|-------|--------------------|------|--------|---------------------|-------------------|-----------|-----------|
| Ê<br>項目                                                     | + #17 | * <del>* 9</del> 出 |      |        |                     |                   | Q 请输入分析名称 | 0/50 1128 |
| Ħ                                                           |       | 名称 ⇔               | 创建人≑ | 所履部门 🗘 | 创建时间 \$             | 备注 ⇔              |           | 操作        |
| #39                                                         |       | 数据分析               | 被杨   | 生产管理科  | 2023-02-08 10:29:15 | -                 |           | 2 0       |
| E In                                                        |       | 数据分析               | - 転柄 | 生产管理科  | 2023-02-08 10:28:59 | -                 |           | 8 🛛       |
| 8                                                           |       | 数据分析               |      | 生产管理科  | 2023-02-08 10:28:51 | -                 |           | 2 0       |
| 337**                                                       |       | 数据分析               | 线杨   | 生产管理科  | 2022-12-28 15:54:24 | -                 |           | 2 0       |
| e<br>Bee                                                    |       | 戰關分析               | 缆杨   | -      | 2022-12-28 15:52:31 | 22222222222222222 |           | 2 0       |
| ×                                                           |       | 戰損分析               | 线杨   | 生产管理科  | 2022-12-28 15:48:08 | 4124124           |           | 2 0       |
| 4252                                                        |       | 戰損分析               | 线杨   | -      | 2022-12-28 15:48:06 | 4124124           |           | 2         |
| A<br>538                                                    |       | 数据分析               | 线杨   | -      | 2022-12-28 08:59:46 | 123               |           | 2         |
| 0                                                           |       | 新電机                | 杨期如  | -      | 2022-10-25 14:28:34 | 折電机               |           | 2         |
| 1000<br>1000<br>1000<br>1000<br>1000<br>1000<br>1000<br>100 |       |                    |      |        |                     |                   |           |           |
|                                                             |       |                    |      |        |                     |                   | 前往 1 页 <  | 1 > 共9条   |

图 4-105 数据分析

| 添加建窗                  |                  |                    |                |             | ×  |
|-----------------------|------------------|--------------------|----------------|-------------|----|
|                       |                  |                    | Q 请输入设备        | 香名称 0/50    | 查找 |
| ● 设备名称: 产品调试          | ylbsq.ut_value   | qtfx.Tchroma Mid v | va qtfx.Tpe    | netrateFull |    |
| ○ 设备名称: lanhe         | ylbsq.Tank_width | jyywj.AlarmStat    | rus1 rzilj.ins | sFlowHi     |    |
| ○ 设备名称:柔性激光机群         | TRangeH          | utvalue            | 维修状态           | AlarmLow    |    |
| ○ 设备名称: mc-gateway    |                  |                    |                |             |    |
| ○ 设备名称: 1号层门自动生产线(p1) |                  |                    |                |             |    |
|                       |                  |                    |                | 取消          | 确定 |

# 图 4-106 选择设备

### 基础功能

查询、新增、导出、编辑、删除。

# 重点操作说明

- (1) 点击"新增"按钮,进入新建数据分析页面。
- (2) 点击选择设备按钮,弹出选择设备弹框,左侧选择设备。
- (3)点击弹窗确定按钮,点击保存按钮,填写名称等基础信息,点击确定,返回列表,添加成功。

# 5 移动 APP

# 5.1系统登录

安卓系统手机,安装 APK 文件,成功后,点击程序 logo,进入登录界面, 输入账号、密码、验证码后,点击登录,登录成功后,进入系统。

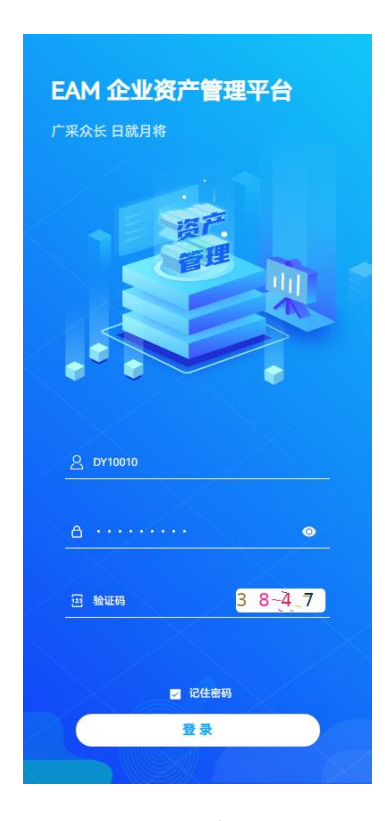

图 5-1 移动端登录

# 5.2资产

资产模块是用户登录系统后,进入的首个功能模块,用于普通用户查看自己 使用的各类资产,同时支持查看个人领用的物料情况。

功能包括资产列表、资产详情、物料列表、物料详情。

### 5.2.1 资产列表

以列表形式展示个人使用的资产信息,展示内容包括资产分类、资产名称等。 列表支持按资产状态、资产分类多条件查询。在列表页面点击右下角搜索图标, 显示搜索弹窗,选择资产状态,资产分类等条件,点击确认后,列表数据更新。 点击重置按钮,清空搜索条件,显示所有数据。

| 沈阳市<br>麥云15℃<br>2 | 请输入关键词查询                            |                      | 20   |
|-------------------|-------------------------------------|----------------------|------|
| 资产总数              | 生产设备                                | F                    | 其他资产 |
| 资产                | 列表                                  | 物料                   | 列表   |
|                   | 折弯机<br>资产编码: AS02202<br>(宮筋中心) (机械) | 210280001            | 在用   |
|                   | 金属柔性线<br>资产编码: AS03202              | 210280001            | 在用   |
|                   | 暂无更多                                | <b>坎据</b>            |      |
|                   |                                     |                      | 8    |
|                   |                                     |                      | Ţ    |
| <b>留</b><br>资产    | CINE<br>Inte                        | <mark>4</mark><br>消息 | 恩我的  |

图 5-2 资产列表

# 5.2.2 资产详情

在资产列表页,点击单项资产,进入资产详情界面,内容包括资产概况、资 产履历,针对生产设备,可查看设备实时数据。

|      | 资产详情                                             |      |
|------|--------------------------------------------------|------|
|      | ■ 折弯机<br>創建时间: 2022-10-28 14:17:21<br>管理部门: 宮销中心 | Ľ    |
| 资产标  | <b>張况</b> 资产履历                                   | Б    |
| 资产分类 |                                                  | 机械设备 |
| 资产名称 |                                                  | А    |
| 标准型号 |                                                  |      |
| 规格型号 |                                                  |      |
| 计量单位 |                                                  |      |
| 设备序号 |                                                  |      |
| 来源   |                                                  |      |
| 购入日期 |                                                  |      |
| 金额   |                                                  |      |
| 管理部门 |                                                  | 营销中心 |
| 管理人  |                                                  | 杨璐帆  |
| 使用部门 |                                                  | 制造部  |
| 使用人  |                                                  | 杨璐帆  |
| 区域   |                                                  |      |
| 使用期限 |                                                  |      |
| 备注   |                                                  |      |

图 5-3 资产详情

## 5.2.3 资产报修

资产报修支持手动报修和扫码报修,手动报修是在资产详情页面,点击右上 角报修按钮,进入报修页面,扫码报修通过在资产列表页,点击扫码按钮,扫描 设备二维码,进入报修页面。在资产报修页面支持录入问题表述,上传报修图片, 点击确认后,提示成功后完成资产报修。

| <      | 资产报修        |
|--------|-------------|
| ■ 资产报修 | 单           |
| 资产名称:  | A           |
| 问题描述:  | 请输入问题描述(必填) |
| 联系方式:  | 请输入联系方式     |
| 报修图片:  |             |
|        |             |
| Į.     | 消 确认        |
|        |             |

图 5-4 资产报修

#### 5.2.4 物料列表

以列表形式展示个人领用的物料信息,展示内容包括物料分类、物料名称、 领用数量等。列表支持按物料分类、品牌商标多条件查询。在列表页面点击右下 角搜索图标,显示搜索弹窗,选择物料分类,输入品牌商标,点击确认后,列表 数据更新。点击重置按钮,情况搜索条件,显示所有数据。

| 沈阳市<br>麥云 15℃ Q 译<br>2<br>资产总数                       | 「輸入关键词查询<br>0<br>生产1             | 没备                    | 2<br>其他资产      |
|------------------------------------------------------|----------------------------------|-----------------------|----------------|
| 资产列                                                  | 则表                               | 物制                    | 科列表            |
| ↓ 50电缆线<br>物料编码: MT0<br>暫无品牌                         | 001202210180001<br>备品备件) (金属名    | <b>新件</b>             | 1              |
| ■ 40电缆线<br>物料编码: MT0<br>暂无品牌                         | 001202210180002<br>备品备件) 金属备     | !<br>##               | 2              |
| ■ 30电缆线<br>物料编码: MT0<br><b>暂无品牌</b> (1               | 001202210180003<br>备品备件) 金属备     | ;<br>新件               | 5              |
| 20电缆线           物料编码: MT0           1           备品备件 | 001202210180004<br><b>年)金属备件</b> |                       | 12             |
| Ⅰ 101电缆线<br>物料编码: MT0<br>暂无品牌                        | 001202210240006<br>备品备件) (金属名    | 。<br>新件               | 1              |
| ■ 102电缆线<br>物料编码: MT0<br>暫无品牌                        | 001202210240007<br>备品备件) (金属名    | ,<br>新件               | 14             |
|                                                      | 暂无更多                             | 5数据                   | J              |
| <b>第</b><br>资产                                       | <b>活</b><br>工作                   | <mark>-4</mark><br>消息 | <u>2</u><br>我的 |

图 5-5 物料列表

# 5.2.5 物料详情

在物料列表页,点击单项物料,进入物料详情界面,内容包括物料名称、物料分类,品牌商标、规格型号等。

| く 物料                                            | 羊情        |
|-------------------------------------------------|-----------|
| Ⅰ 50电缆线<br>创建时间: 2022-10-18 15:05:31<br>领用数量: 1 |           |
| ■ 详细信息                                          |           |
| 物料名称                                            | 50电缆线     |
| 物料分类                                            | 备品备件/金属备件 |
| 品牌商标                                            |           |
| 规格型号                                            |           |
| 默认价格                                            | 1         |
| 计量单位                                            |           |
| 安全库存下限                                          |           |
| 安全库存上限                                          |           |
| 备注                                              |           |
|                                                 |           |
|                                                 |           |
|                                                 |           |
|                                                 |           |
|                                                 |           |
|                                                 |           |
|                                                 |           |

图 5-6 物料详情

# 5.3工作

工作模块用于普通员工和资产管理人员处理个人的各项工作任务,普通员工 可创建资产和物料的各项申请单据,资产管理人员可审核确认申请单据。功能包 括资产领用申请,资产借用申请、资产领用、资产退库、资产借用、资产归还、 物料出库申请、物料出库。

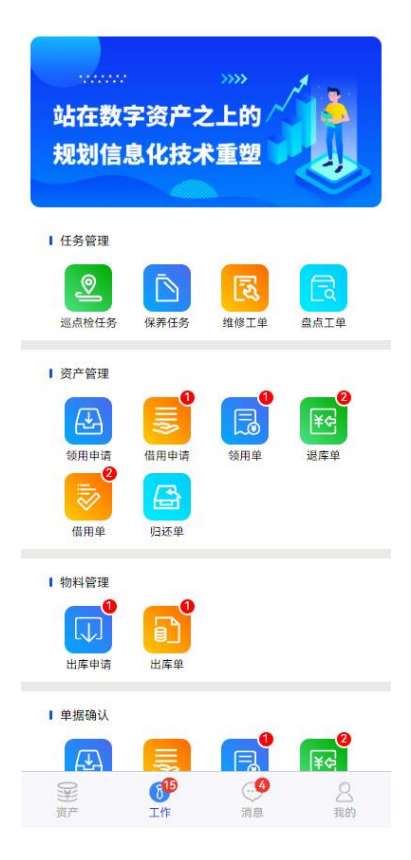

图 5-7 我的工作

# 5.3.1 任务管理

## 5.3.1.1巡点检任务

设备运维人员点击巡点检任务图标,进入任务列表页面,查看分配给自己的 任务明细。任务列表支持按状态、计划名称、任务编号多条件筛选。在列表页面 中,点击单个数据项,进入任务执行页面,单个巡点检任务包含多个子任务,按 标准要求执行子任务,点击完成后,系统自定进入下个子任务,所有子任务执行 完毕后,此任务自动完成。

123

已完成

操作

Þ

巡点检任务详情

状态

已完成

IPTS202210300002 | 复制

2022-10-30 01:00:00

名称

12345

| <                             | 巡点               | 检任务       |        |
|-------------------------------|------------------|-----------|--------|
| 全部                            | 未开始              | 进行中       | 已完成    |
| ■ 任务编                         | 号: IPTS20221031  | 0001      | 待执行    |
| ⑤ 计划开                         | 始: 2022-10-31 01 | 1:00:00   | $\sim$ |
| <table-cell> 计划名</table-cell> | 称: 123           |           |        |
| ■ 任务编                         | 号: IPTS20221030  | 0002      | 已超期    |
| ④ 计划开                         | 始: 2022-10-30 01 | 1:00:00   |        |
| 🛛 计划名                         | 称: 123           |           |        |
| ■ 任务编                         | 号: IPTS20221029  | 0003      | 已超期    |
| ④ 计划开                         | 始: 2022-10-29 01 | 1:00:00   |        |
| <table-cell> 计划名</table-cell> | 称: 123           |           |        |
| ■ 任务编                         | 号: IPTS20221029  | 0001      | 已超期    |
| ④ 计划开                         | 始: 2022-10-29 01 | 1:00:00   |        |
| 民 计划名                         | 称: Q             |           |        |
| ■ 任务编                         | 号: IPTS20221027  | 0001      | 已超期    |
| ⑤ 计划开                         | 始: 2022-10-27 01 | 1:00:00   |        |
| 🛛 计划名                         | 称: Q             |           |        |
| ■ 任务编                         | 号: IT2022102601  | 000000001 | 已超期    |
| ④ 计划开                         | 始: 2022-10-27 09 | 9:00:00   |        |
| 🛛 计划名                         | 称: Q             |           | T      |
| 民 任务编                         | 号: IPTS20221025  | 0001      |        |
| ④ 计划开                         | 始: 2022-10-25 01 | 1:00:00   |        |

图 5-8 巡点检任务列表

图 5-9 巡点检任务详情

# 5.3.1.2保养任务

设备运维人员点击保养任务图标,进入任务列表页面,查看分配给自己的任 务明细。任务列表支持按状态、计划名称、任务编号多条件筛选。在列表页面中, 点击单个数据项,进入任务执行页面,单个保养任务包含多个子任务,按标准要 求执行子任务,点击完成后,系统自定进入下个子任务,所有子任务执行完毕后, 此任务自动完成。

|                 | 保养任务       |           |
|-----------------|------------|-----------|
| ▲ 未开始           | 进行中        | 已完成       |
| 任务编号: UKTS2022  | 10250001   | 已超期       |
| 计划开始: 2022-10-2 | 5 01:00:00 |           |
| 计划名称:测试         |            |           |
| 任务编号: UKTS2022  | 10240001   | 待执行       |
| 计划开始: 2022-10-2 | 4 01:00:00 | $\sim$    |
| 计划名称:测试         |            |           |
| 任务编号: UKTS2022  | 10230001   | 待执行       |
| 计划开始: 2022-10-2 | 3 01:00:00 | $\square$ |
| 计划名称:测试         |            |           |
| 任务编号: UKTS2022  | 10220001   | 待执行       |
| 计划开始: 2022-10-2 | 2 01:00:00 |           |
| 计划名称:测试         |            |           |
| 任务编号: UKTS2022  | 10210001   | 待执行       |
| 计划开始: 2022-10-2 | 1 01:00:00 |           |
| 计划名称:测试         |            |           |
| 1               | 行无更多数据     |           |
|                 |            |           |
|                 |            | T         |
|                 |            |           |

图 5-10 保养任务列表 图 5-11 保养任务详情

5.3.1.3盘点工单

盘点人员点击盘点工单图标,进入盘点工单页面,查看分配给自己的盘点工 单,包括资产盘点和物料盘点,盘点工单列表支持按盘点单名称、盘点状态多条 件查询。在列表页面中,点击单个数据项,进入工单执行页面,完成资产和物料 盘点,提交盘点结果。针对资产的 RFID 盘点单,可点击 RFID 盘点图标,进入 盘点单列表,点击列表数据项,查看待盘点资产,使用 RFID 手持机扣动扳机, 开启 RFID 扫描,停止扫描后,提交盘点结果。

|   | 单工点盘                      | ศริง |
|---|---------------------------|------|
|   | 资产盘点                      | 物料盘点 |
| R | 任务编号: AMSC202210260001    | 已完成  |
|   | 盘点名称:测试盘点                 |      |
| © | 创建时间: 2022-10-26 18:17:54 |      |
| T | 盘点类型:全盘                   |      |
| ٢ | 盘点说明:                     |      |
| R | 任务编号: AMSC202210270004    | 已完成  |
|   | 盘点名称:测试盘点单                |      |
| G | 创建时间: 2022-10-27 16:38:39 |      |
| • | 盘点类型:全盘                   |      |
| 0 | 盘点说明:                     |      |
|   | 暂无更多数据                    |      |
|   |                           |      |
|   |                           |      |
|   |                           |      |
|   |                           |      |
|   |                           |      |
|   |                           |      |
|   |                           |      |
|   |                           | Ţ    |
|   |                           |      |

图 5-12 盘点单列表 图 5-13 盘点单详情

# 5.3.1.4维修工单

设备维修人员点击维修工单图标,进入维修任务列表页面,查看分配给自己 的维修任务。任务列表支持按状态、紧急程度、维修类型多条件筛选。在列表页 面中,点击单个数据项,进入任务执行页面,可接单维修任务,处理维修任务。 单击完成后,完成维修任务。

| 〈维修工单                            |           | <  |               | 维修工单        |                                                                                                    |
|----------------------------------|-----------|----|---------------|-------------|----------------------------------------------------------------------------------------------------|
| 全部 未开始 进行中                       | 已完成       | (d | ≧部 未开始        |             |                                                                                                    |
| 國 工单编号: MDWO202210310003         | 非重要<br>紧急 | 5  | C 工单编号: MDWO2 | 02210310003 | 非重要                                                                                                    |
| ● 工单状态: 待执行                      |           | 4  | • 工单状态: 待执行   |             |                                                                                                    |
|                                  |           | 6  | ▶ 維修资产: 电视机   |             |                                                                                                    |
| ≆ 维修说明:                          |           | 4  | = 維修说明:       |             |                                                                                                    |
| ① 故障描述: 1                        |           | 0  | ) 故障描述: 1     |             |                                                                                                    |
|                                  | ✔ 接单      |    |               |             | ノ接単                                                                                                    |
| 民 工单编号: MDWO202210310002         | 重要        |    | ▮ 接单          |             | ×                                                                                                    |
| · 工单状态: 待验收                      |           | _  | □ 预计完成时间      | i)          | The second second second second second second second second second second second second second second second se |
|                                  |           | _  |               |             |                                                                                                    |
| ≆ 维修说明:                          |           | _  |               |             |                                                                                                    |
| <ol> <li>故障描述: 电脑设备老化</li> </ol> |           |    |               |             |                                                                                                    |
| 暫无更多数据                           |           |    | 取消            | 確           | ŧλ                                                                                                    |
|                                  |           |    |               |             |                                                                                                    |
|                                  |           |    |               |             |                                                                                                    |
|                                  |           |    |               |             |                                                                                                    |
|                                  |           |    |               |             |                                                                                                    |
|                                  |           |    |               |             |                                                                                                    |
|                                  |           |    |               |             |                                                                                                    |
|                                  | 77        |    |               |             | 57                                                                                                    |
|                                  | 9         |    |               |             | U.                                                                                                    |
|                                  |           |    |               |             |                                                                                                    |

# 图 5-14 维修任务列表 图 5-15 维修接单

|        | 维修工单详情   |                 |
|--------|----------|-----------------|
| ■基本信息  |          |                 |
| 工单编号   | MDWO2022 | 10310003   复制   |
| 维修资产编号 |          |                 |
| 预计完成时间 | 2022     | -10-31 00:00:00 |
| 紧急程度   |          | 4               |
| 当前状态   |          | 执行中             |
| 问题描述   |          | 1               |
| 掃倏放暗码  |          | 10              |
| ■ 完成工単 |          | ×               |
|        |          |                 |
| 已修复    |          | ~               |
| 实际故障   |          |                 |
| 实际花费   |          |                 |
| 取消     |          | 确认              |
|        | 暂无物料     |                 |
|        |          |                 |
|        | 添加物料     |                 |
| ■ 附件列表 |          |                 |
| #      | 名称       | 操作              |
|        | 暂无附件     |                 |
|        | 完成工单     |                 |

图 5-16 完成维修工单

# 5.3.2 资产管理

#### 5.3.2.1资产领用申请

点击资产领用申请模块图标,进入资产领用申请列表页面,普通员工可创建 资产领用申请单,填写领用说明,选择领用资产,点击确定后,提示创建成功, 完成单据创建。单据提交后可查看申请审批状态。

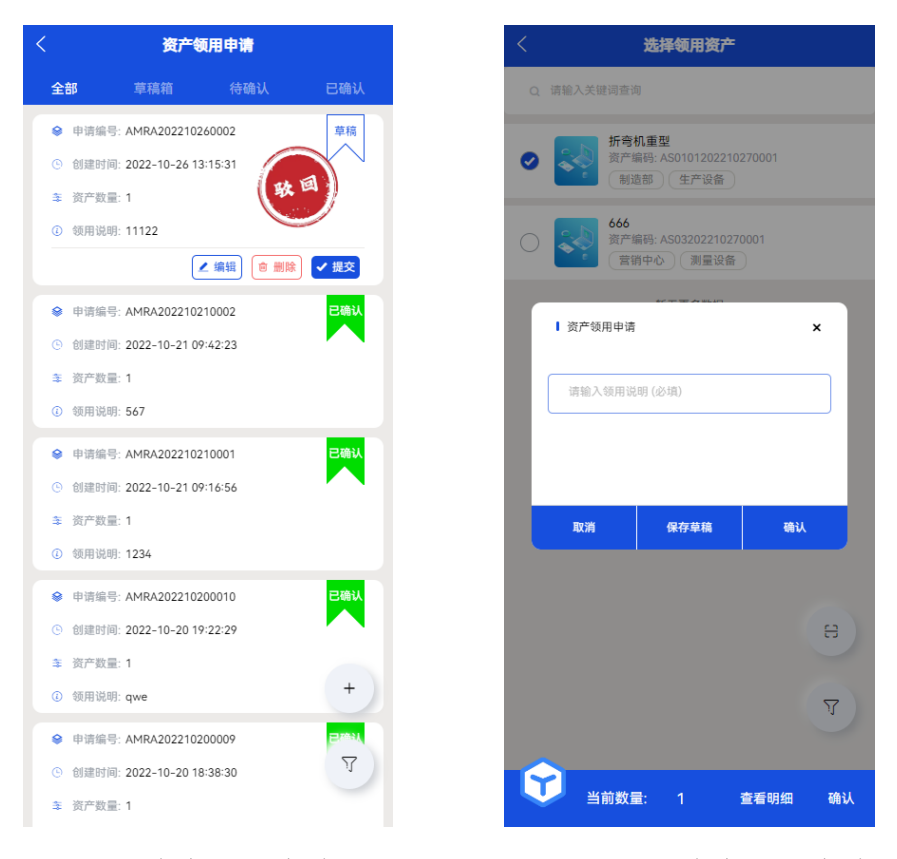

图 5-17 资产领用申请列表

图 5-18 新建资产领用申请

#### 5.3.2.2资产领用

普通员工可创建资产领用单,点击资产领用图标,进入资产领用列表页面, 可查看个人创建的资产领用单,点击新建按钮,进入新建页面,输入领用情况, 选择领用资产,点击确定后,提示创建成功,完成单据创建。完成提交后,可在 列表页查看单据审批状态。

|                                          | 资产               | 领用单       |      |
|------------------------------------------|------------------|-----------|------|
| 全部                                       | 草稿箱              | 待确认       | 已确认  |
|                                          | 号: AMRC2022102   | 60014     | 待确认  |
| <ul> <li>创建时间</li> </ul>                 | 间: 2022-10-26 13 | :16:45    |      |
| ➡ 资产数                                    | ≣: 1             |           |      |
| <ol> <li>         ④ 领用说明     </li> </ol> | 明:               |           |      |
| ♀ 单据编                                    | 号: AMRC20221026  | 60013     | 草稿   |
| <ul> <li>创建时间</li> </ul>                 | 间: 2022-10-26 10 | :52:13    |      |
| ≩ 资产数                                    | ≣: 1             |           |      |
| <ol> <li>         ④ 领用说明     </li> </ol> | 明:               |           |      |
|                                          | 4                | 2 编辑 💿 删除 | ✔ 提交 |
| ♦ 单据编                                    | 号: AMRC20221026  | 60010     | 已确认  |
| <ul> <li>创建时间</li> </ul>                 | 间: 2022-10-26 10 | :16:10    |      |
| ≩ 资产数                                    | ≣: 1             |           |      |
| <ol> <li>④ 领用说明</li> </ol>               | 明:               |           |      |
|                                          | 号: AMRC20221026  | 60009     | 已确认  |
| ④ 创建时间                                   | 间: 2022-10-26 10 | :11:21    | +    |
| ★ 资产数                                    | ≣: 1             |           |      |
| ④ 领用说明                                   | 明:               |           | Y    |
|                                          | 号: AMRC2022102   | 60004     | 已确认  |

图 5-19 资产领用列表 图 5-20 新建资产领用单

# 5.3.2.3资产借用申请

点击资产借用申请模块图标,进入资产借用申请列表页面,普通员工可创建 资产借用申请单,填写借用情况,选择借用资产,点击确定后,提示创建成功, 完成单据创建。单据提交后可查看申请审批状态。
| <                                                    | 资产借                                      | 用申请           |               |
|------------------------------------------------------|------------------------------------------|---------------|---------------|
| 部                                                    | 草稿箱                                      | 待确认           | 已确认           |
| <ul><li>● 申1</li><li>○ 創計</li></ul>                  | 青编号: AMBA2022102<br>皇时间: 2022-10-27 09   | 2:18:16       | 草稿            |
| ≩ 资7 ⑥ 借用                                            | ≃数量: 1<br>用说明: 123                       |               |               |
| <b>9</b> 申1                                          | 青编号: AMBA2022102                         | 2 編編<br>10003 | ▼ ゲ 提交<br>已確认 |
| <ul> <li>① 創設</li> <li>章 资产</li> <li>① 供!</li> </ul> | 書时间: 2022-10-21 09<br>平数量: 1<br>目道明: 123 | 9:43:26       |               |
| C 1007                                               | fillen: 123                              | 更多数据          |               |
|                                                      |                                          |               |               |
|                                                      |                                          |               |               |
|                                                      |                                          |               |               |
|                                                      |                                          |               | +             |
|                                                      |                                          |               | Ţ             |

图 5-21 资产借用申请列表 图 5-22 新建资产借用申请

### 5.3.2.4资产借用

普通员工可创建资产借用单,点击资产借用图标,进入资产借用列表页面, 可查看个人创建的资产借用单,点击新建按钮,进入新建页面,输入借用情况, 选择借用资产,点击确定后,提示创建成功,完成单据创建。完成提交后,可在 列表页查看单据审批状态。

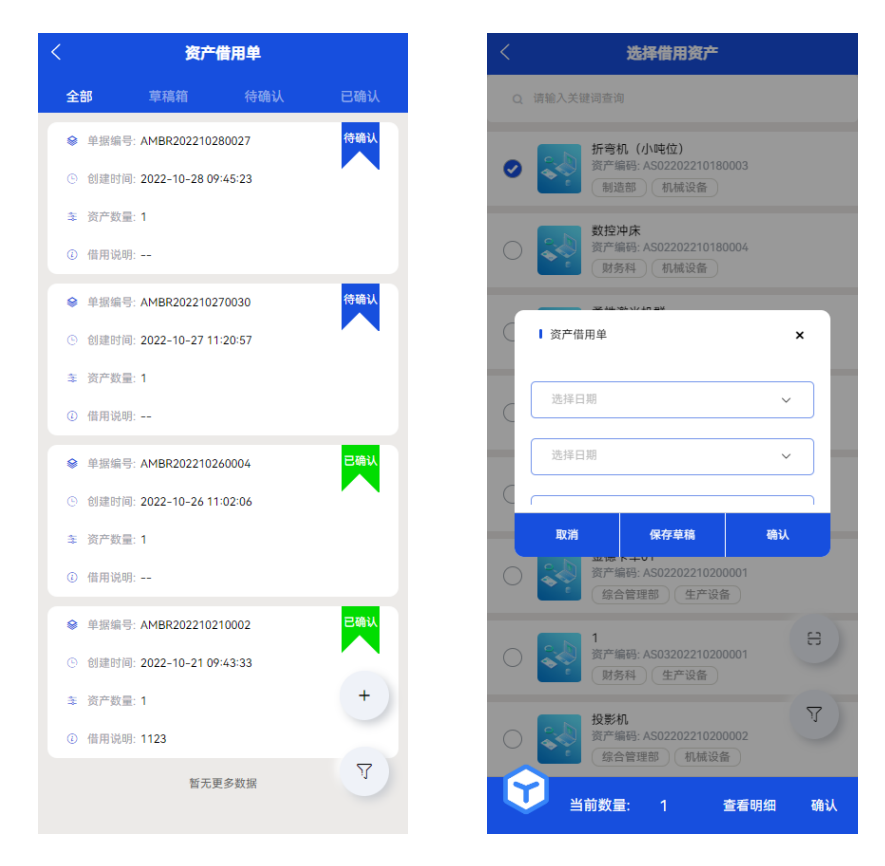

图 5-23 资产借用列表

图 5-24 新建资产借用单

### 5.3.2.5资产退库

普通员工可创建资产退库单,将个人领用的资产申请退库,点击资产退库图标,进入资产退库列表页面,可查看个人创建的资产退库单,点击新建按钮,进入新建页面,输入退库情况,选择退库资产,点击确定后,提示创建成功,完成单据创建。完成提交后,可在列表页查看单据审批状态。

| <   |       | 资产           | 退库单            |      |
|-----|-------|--------------|----------------|------|
| 全   | 部     | 草稿箱          | 待确认            | 已确认  |
| ۲   | 单据编号: | AMCS202210   | 280001         | 待确认  |
| ٩   | 创建时间: | 2022-10-28 1 | 4:24:29        |      |
| ≆   | 资产数量: | 1            |                |      |
| (i) | 退库说明: |              |                |      |
| 8   | 单据编号: | AMCS202210   | 260008         | 待确认  |
| G   | 创建时间: | 2022-10-26 1 | 0:29:27        |      |
| ŧ   | 资产数量: | 2            |                |      |
| 0   | 退库说明: | ceshi数据隔离    |                |      |
| ۲   | 单据编号: | AMCS202210   | 260009         | 草稿   |
| G   | 创建时间: | 2022-10-26 1 | 1:47:33        | VN   |
| ŧ   | 资产数量: | 1            |                |      |
| ١   | 退库说明: |              |                |      |
|     |       | ĺ            | ∠ 编辑 🗴 🖮 🕅 🕅 🕅 | ✔ 提交 |
| 8   | 单据编号: | AMCS202210   | 260006         | 已确认  |
| O   | 创建时间: | 2022-10-26 1 | 0:22:17        |      |
| ŧ   | 资产数量: | 1            |                |      |
| ١   | 退库说明: |              |                | +    |
| ۲   | 单据编号: | AMCS202210   | 260005         | 已結果  |
| G   | 创建时间: | 2022-10-26 1 | 0:19:41        | Ţ    |
| \$  | 资产数量: | 1            |                |      |

图 5-25 资产退库列表 图 5-26 新增资产退库单

#### 5.3.2.6资产归还

普通员工可创建资产归还单,归还个人借用的资产,点击资产归还图标,进 入资产归还列表页面,可查看个人创建的资产归还单,点击新建按钮,进入新建 页面,输入归还情况,选择归还资产,点击确定后,提示创建成功,完成单据创 建。完成提交后,可在列表页查看单据审批状态。

| <  |                | 资产            | 归还单         |     |
|----|----------------|---------------|-------------|-----|
| 全部 | ¥6             | 草稿箱           | 待确认         | 已确认 |
| ۲  | 申请编号:          | AMRT2022102   | 270001      | 已确认 |
|    | 创建时间:          | 2022-10-27 0  | 9:00:12     | · ` |
| \$ | 资产数量:          | 1             |             |     |
| 0  | 领用说明:          |               |             | _   |
|    | 申请编号:          | AMRT2022102   | 260008      | 已确认 |
|    | 创建时间:          | 2022-10-26 1  | 1:57:04     |     |
| \$ | 资产数量:          | 1             |             |     |
|    | · 预用说明:        |               |             | _   |
| ۲  | 申请编号:          | AMRT2022102   | 260004      | 已确认 |
| ©  | 创建时间:          | 2022-10-26 10 | 0:33:17     |     |
|    | 资厂 <u>奴重</u> : | -             |             |     |
|    | 0013 00031     | 16-二1         | 雨夕料堤        |     |
|    |                | E 703         | E 37 93 316 |     |
|    |                |               |             | +   |
|    |                |               |             |     |
|    |                |               |             | Ŋ   |
|    |                |               |             |     |

图 5-27 资产归还列表 图 5-28 新建资产归还单

### 5.3.3 物料管理

#### 5.3.3.1物料出库申请

普通员工可创建物料出库申请单,点击物料出库申请图标,进入物料出库申 请列表页面,可查看个人创建的物料出库申请单,点击新建按钮,进入新建页面, 选择仓库,选择出库物料,填写出库数量,出库说明,点击确定后,提示创建成 功,完成单据创建。完成提交后,可在列表页查看单据审批状态。

| <                                        | 物料出                | 车申请     |      |
|------------------------------------------|--------------------|---------|------|
| 全部                                       | 草稿箱                | 待确认     | 已确认  |
| ◆ 申请编                                    | 号: MTRA202210280   | 0001    | 已确认  |
| <ul> <li>创建时间</li> </ul>                 | 间: 2022-10-28 13:1 | 5:23    |      |
| ③ 领用仓户                                   | 车: 沈阳亚洲四号          |         |      |
| ✤ 物料种                                    | 类: 1               |         |      |
| <ol> <li>         ④ 领用说明     </li> </ol> | 明:                 |         |      |
| ♀ 申请编                                    | 号: MTRA202210260   | 0013    | 待确认  |
| <ul> <li>创建时间</li> </ul>                 | 间: 2022-10-26 14:4 | 4:41    |      |
| ◎ 领用仓                                    | 车: 沈阳亚洲一号          |         |      |
| ✤ 物料种                                    | 类: 1               |         |      |
| <ol> <li>④ 领用说明</li> </ol>               | 明: ces             |         |      |
| ♦ 申请编                                    | 号: MTRA202210260   | 0006    | 草稿   |
| <ul> <li>创建时间</li> </ul>                 | 间: 2022-10-26 14:2 | 8:01    |      |
| ⑧ 领用仓□                                   | 幸: 沈阳亚洲二号          |         |      |
| ✤ 物料种                                    | 类: 2               |         |      |
| <ol> <li>         ④ 领用说明     </li> </ol> | 明:                 |         |      |
|                                          | 2                  | 编辑 🗴 副除 | ✔ 提交 |
| 參 申请编号                                   | 号: MTRA202210260   | 0001    | +    |
| <ul> <li>③ 创建时间</li> </ul>               | 间: 2022-10-26 13:1 | 4:45    |      |
| 🙎 领用仓I                                   | 车: 沈阳亚洲一号          |         | V    |
| 算物料种                                     | 类: 1               |         |      |
| A                                        |                    |         |      |

图 5-29 物料出库申请列表 图 5-30 新建物料领用申请

### 5.3.3.2物料出库

普通员工可创建物料出库单,点击物料出库图标,进入物料出库列表页面, 可查看个人创建的物料出库单,点击新建按钮,进入新建页面,选择仓库,出库 物料,填写出库数量,出库说明,点击确定后,提示创建成功,完成单据创建。 完成提交后,可在列表页查看单据审批状态。

| 全部         草稿箱           ●         申请编号: MTSR2022102800           ●         创建时间: 2022-10-28 11:08 |      |                 |
|----------------------------------------------------------------------------------------------------|------|-----------------|
| <ul> <li>申请编号: MTSR2022102800</li> <li>创建时间: 2022-10-28 11:08</li> </ul>                           | 待确认  | 已确认             |
| ④ 创建时间: 2022-10-28 11:08                                                                           | 102  | 待确认             |
|                                                                                                    | ::05 |                 |
| <ol> <li>         领用仓库:沈阳亚洲一号     </li> </ol>                                                      |      |                 |
| ३ 初科神奕: 1 ④ 领用说明:                                                                                  |      |                 |
|                                                                                                    | 101  |                 |
| <ul> <li>● 创建时间: 2022-10-28 10:43</li> </ul>                                                       | 8:12 |                 |
| 9 领用仓库: 沈阳亚洲二号                                                                                     |      |                 |
| ✤ 物料种类: 2                                                                                          |      |                 |
| ③ 领用说明:                                                                                            |      |                 |
|                                                                                                    | 121  | 已确认             |
| ④ 创建时间: 2022-10-26 16:44                                                                           | ×31  |                 |
| ③ 领用仓库: 沈阳亚洲一号                                                                                     |      |                 |
| 素 物料种类: 1                                                                                          |      |                 |
| ② 现用说明:                                                                                            |      | _               |
| ◆ 申请编号: MTSR2022102600                                                                             | 19   | <b>已倫认</b><br>+ |
| <ul> <li>8 短期尚間: 2022-10-26 16-16</li> <li>8 短期仓库: 沈阳亚洲一号</li> </ul>                               | +ZZ  |                 |
| ≱ 物料种类: 2                                                                                          |      | 77              |
| ④ 领用说明:                                                                                            |      | 3               |

图 5-31 物料出库列表 图 5-32 新建物料出库单

### 5.3.4 单据确认

### 5.3.4.1资产领用申请确认

资产管理人员点击资产领用申请确认图标,进入界面,可查看待确认和已确 认的申请单据列表。点击列表中单项内容,可查看申请单详情,在列表页中待确 认的申请,显示确认和驳回按钮,可通过或驳回申请。完成后,提示确认成功。

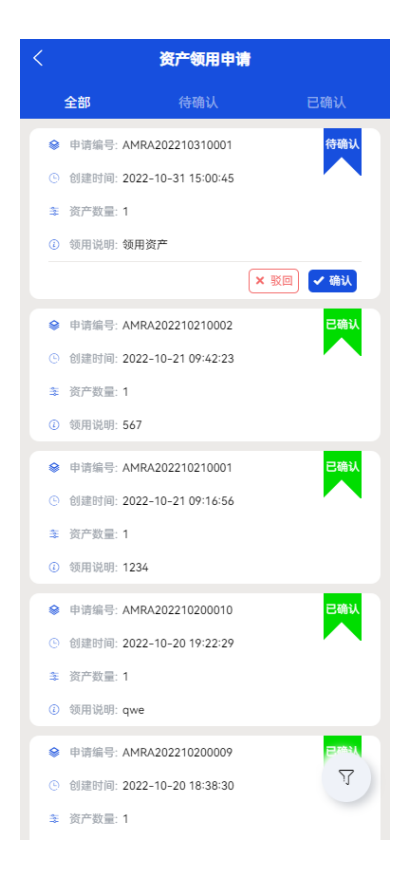

图 5-33 资产领用申请确认列表

#### 5.3.4.2资产领用确认

资产管理人员点击资产领用确认图标,进入界面,可查看待确认和已确认的 申请单据列表。点击列表中单项内容,可查看领用单详情,在列表页中,待确认 单据显示确认和驳回按钮,可通过或驳回申请。完成后,提示确认成功。

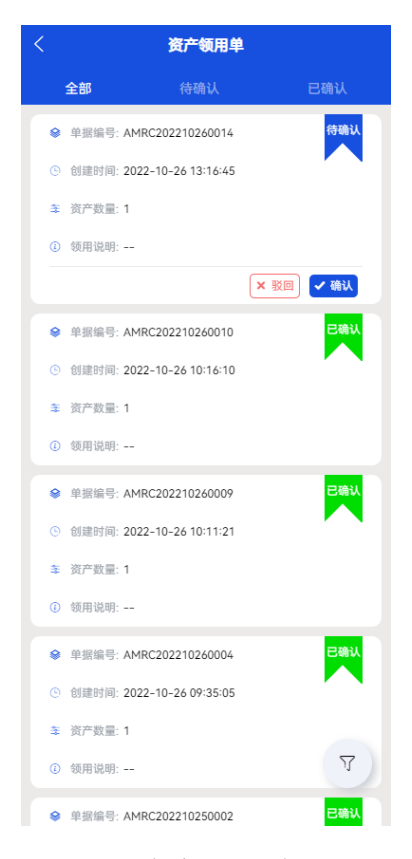

图 5-34 资产领用确认列表

#### 5.3.4.3资产借用申请确认

资产管理人员点击资产借用申请确认图标,进入界面,可查看待确认和已确 认的申请单据列表。点击列表中单项内容,可查看申请单详情,在列表页中待确 认的单据显示确认和驳回按钮,可通过或驳回申请。完成后,提示确认成功。

| <          | 资产借用申请            | ŧ         |
|------------|-------------------|-----------|
| 全部         | 待确认               | 已确认       |
|            | 1BA202210310001   | 待确认       |
| ④ 创建时间: 20 | 22-10-31 15:07:04 |           |
| 季 资产数量: 1  |                   |           |
| ③ 借用说明:借   | 用资产               |           |
|            |                   | ★ 驳回 ✔ 确认 |
| 😂 申请编号: AN | 1BA202210210003   | 已确认       |
| ④ 创建时间: 20 | 22-10-21 09:43:26 |           |
| 幸 资产数量:1   |                   |           |
| ④ 借用说明: 12 | 3                 |           |
|            | 暂无更多数据            |           |
|            |                   | Ţ         |

图 5-35 资产借用申请确认列表

## 5.3.4.4资产借用确认

资产管理人员点击资产借用确认图标,进入界面,可查看待确认和已确认的 借用单据列表。点击列表中单项内容,可查看借用单详情,在列表页中待确认单 据显示确认和驳回按钮,可通过或驳回借用单。完成后,提示确认成功。

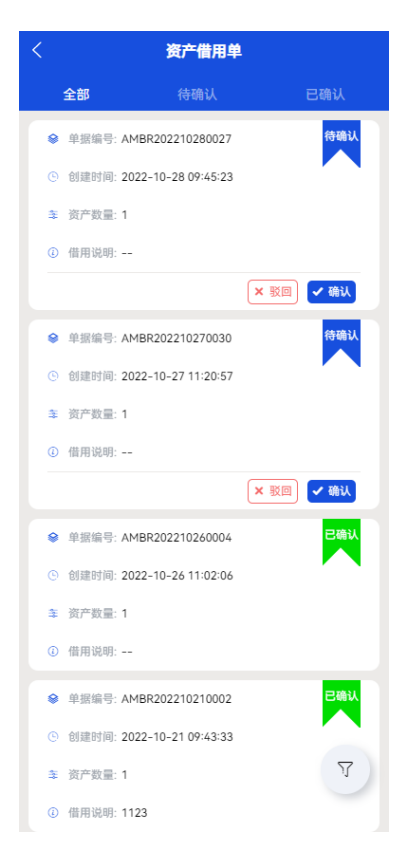

图 5-36 资产借用确认列表

#### 5.3.4.5资产退库确认

资产管理人员点击资产退库确认图标,进入界面,可查看待确认和已确认的 退库单据列表。点击列表中单项内容,可查看退库单详情,在列表页中待确认单 据,显示确认和驳回按钮,可通过或驳回退库单。完成后,提示确认成功。

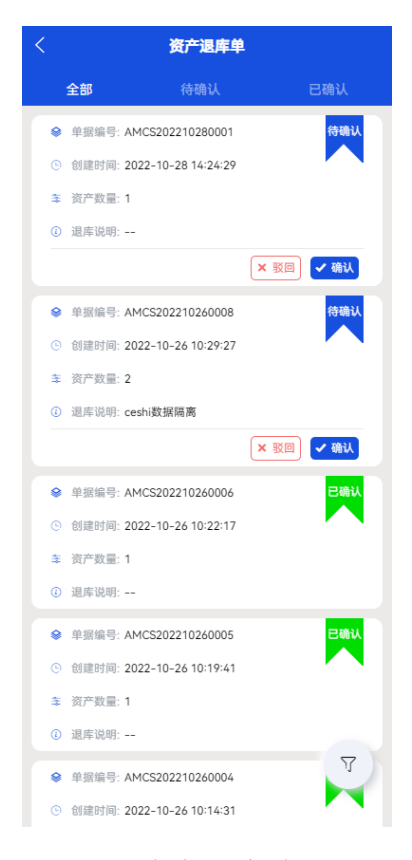

图 5-37 资产退库确认列表

#### 5.3.4.6资产归还确认

资产管理人员点击资产归还确认图标,进入界面,可查看待确认和已确认的 归还单据列表。点击列表中单项内容,可查看归还单详情,在列表页中待确认状 态的单据,显示确认和驳回按钮,可通过或驳回归还单。完成后,提示确认成功。

| < 资产归还单                     |     |
|-----------------------------|-----|
| <b>全部</b> 待确认               | 已确认 |
| ♦ 申请编号: AMRT202210270001    | 已确认 |
| ⑤ 创建时间: 2022-10-27 09:00:12 |     |
| 幸 资产数量: 1                   |     |
| ④ 归还说明:                     |     |
| ♀ 申请编号: AMRT202210260008    | 已确认 |
| ④ 创建时间: 2022-10-26 11:57:04 |     |
| ≆ 资产数量: 1                   |     |
| <ol> <li>归还说明:</li> </ol>   |     |
|                             | 已确认 |
| ③ 创建时间: 2022-10-26 10:33:17 |     |
| ≩ 资产数量: 1                   |     |
| ④ 归还说明:                     |     |
| 暂无更多数据                      |     |
|                             |     |
|                             |     |
|                             | 77  |
|                             | 4   |

图 5-38 资产归还确认列表

#### 5.3.4.7物料出库申请确认

仓库管理人员点击物料出库申请确认图标,进入界面,可查看待确认和已确 认的出库申请单据列表。点击列表中单项内容,可查看单据详情,在列表页中待 确认的单据,显示确认和驳回按钮,可通过或驳回申请单。完成后,提示确认成 功。

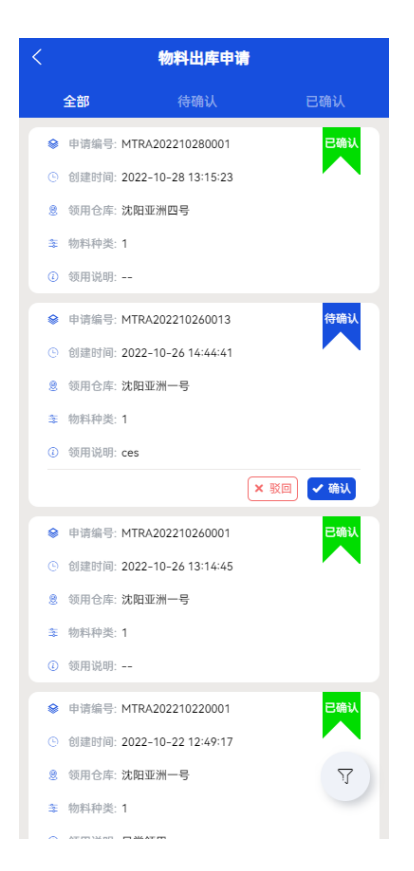

图 5-39 物料出库申请确认列表

#### 5.3.4.8物料出库确认

仓库管理人员点击物料出库确认图标,进入界面,可查看待确认和已确认的 出库单据列表。点击列表中单项内容,可查看单据详情,在列表页中待确认状态 的单据,显示确认和驳回按钮,可通过或驳回申请单。完成后,提示确认成功。

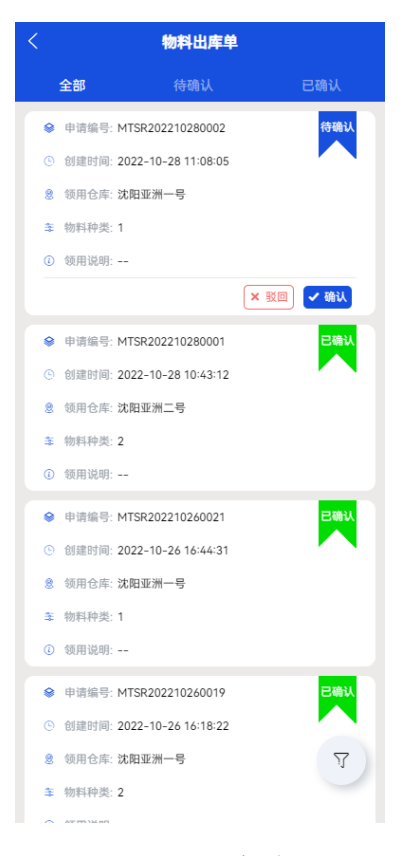

图 5-40 物料出库确认列表

# 5.4消息通知

消息通知模块用于用户查看与个人相关的各类消息,包括设备报警消息,维 修工单消息,资产运维到期提醒,待审批单据提醒等。消息支持已读和删除。

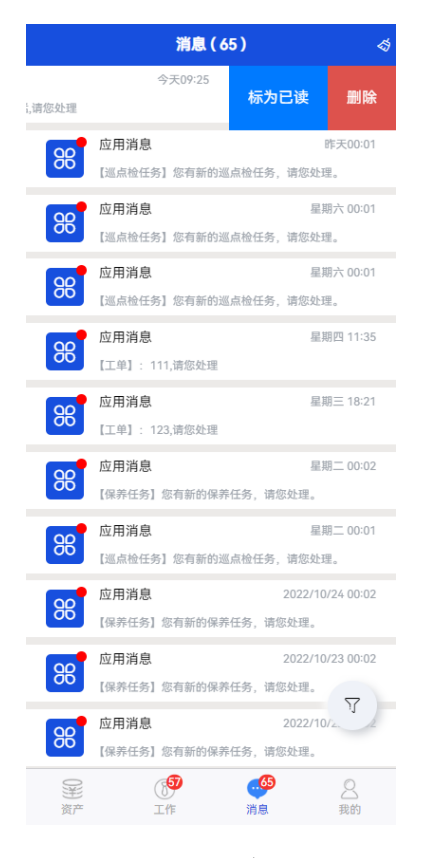

图 5-41 消息列表

### 5.4.1 消息列表

分页展示各类系统消息,点击消息内容,进入消息详情页面,查看消息明细。

| <             | 消息详情                  |
|---------------|-----------------------|
| ■ 巡点检任务       | 应用消息                  |
| 【巡点检任务】<br>理。 | 您有新的巡点检任务,请您处         |
|               |                       |
|               | ④ 2022-10-29 00:01:01 |
|               |                       |
|               |                       |
|               |                       |
|               |                       |
|               |                       |
|               |                       |
|               |                       |

图 5-42 详细详情

#### 5.4.2 已读消息

在消息列表页中,选中消息向左移动,显示已读按钮,点击已读按钮,提示 已读成功,点击列表页中的批量已读按钮,完成消息的批量已读。

#### 5.4.3 删除消息

在消息列表页中,选中消息向左移动,显示删除按钮,点击删除按钮,提示 删除成功。

# 5.5个人中心

个人中心模块支持修改姓名头像,账号密码等个人信息,支持退出系统。

|         | 黎敏<br>账号:03441<br>(综合管理部)(副部长                   |                |
|---------|-------------------------------------------------|----------------|
| 合 修改密码  |                                                 | >              |
| ⑧ 关于    |                                                 | 版本1.0.0 >      |
|         | ○ 安全退出                                          |                |
|         |                                                 |                |
| ())) 资产 | <ul> <li>(5)</li> <li>工作</li> <li>消息</li> </ul> | <b>2</b><br>我的 |

图 5-43 个人中心

## 5.5.1 修改个人信息

点击【我的】导航菜单,进入个人中心模块,点击头像右侧箭头,显示姓名 和头像,输入姓名或上传头像,点击确认,提示成功后,完成个人信息修改。

| 晚上10:03<br>く | 个人信息 | 9 <b>8 % 11 8 % 11</b> 8 <b>%</b> 11 |
|--------------|------|--------------------------------------|
| 账号           |      | DY10010                              |
| 名字           |      | 杨璐帆 >                                |
| 头像           |      | <b>d</b> >                           |
|              |      |                                      |
|              |      |                                      |
|              |      |                                      |
|              |      |                                      |
|              |      |                                      |
|              |      |                                      |
|              |      |                                      |
|              |      |                                      |
|              |      |                                      |
|              |      |                                      |

图 5-44 修改个人信息

## 5.5.2 修改密码

点击【修改密码】,进入密码修改页面,输入原密码,新密码,确认新密码, 点击确认按钮后,提示成功,完成密码的修改。

| 晚上   | 10:07    | To a Sal a Sal II |
|------|----------|-------------------|
| <    | 修改密码     |                   |
| 原密码  | 请输入原密码   |                   |
| 新密码  | 请输入新密码   |                   |
| 确认密码 | 请再次输入新密码 |                   |
|      |          |                   |
|      |          |                   |
|      |          |                   |
|      |          |                   |
|      |          |                   |
|      |          |                   |
|      |          |                   |
|      |          |                   |
|      |          |                   |
|      |          |                   |
|      |          |                   |
|      |          |                   |
|      | 構計       |                   |
|      | 确认       |                   |

### 图 5-45 修改密码

# 5.5.3 退出系统

在个人中心页面,点击安全退出按钮,系统自动退出到登录页面。